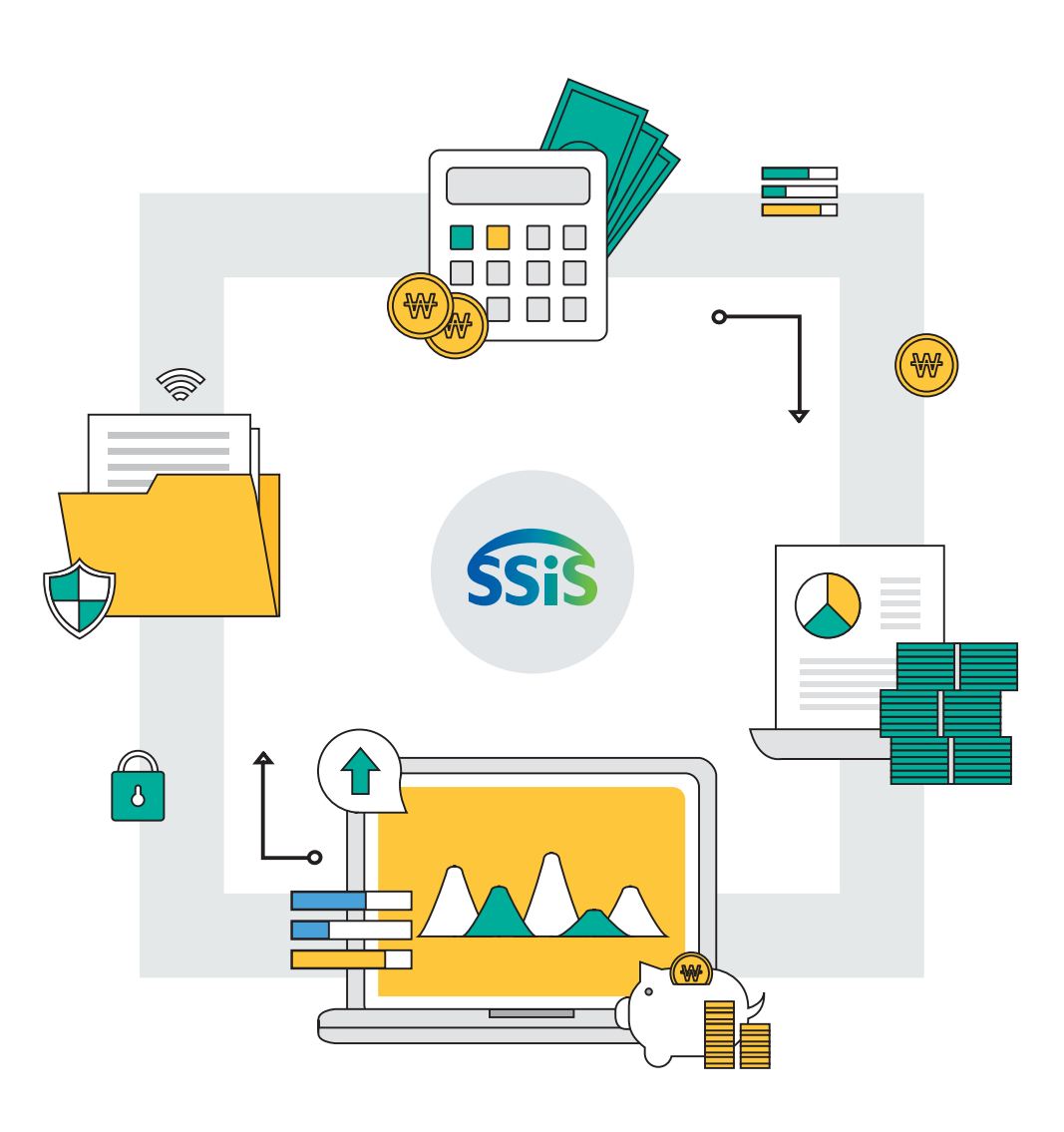

Sis 한국사회보장정보원

۲

۲

# 사회복지시설 및 법인, 장기요양기관 ERP 예산·회계관리

2025년

۲

# 3장. 예산관리 및 장기요양

- 2장. 회계처리 및 마감관리
- 1장. 회계기준정보

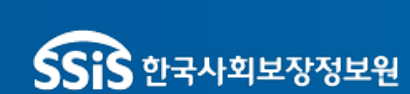

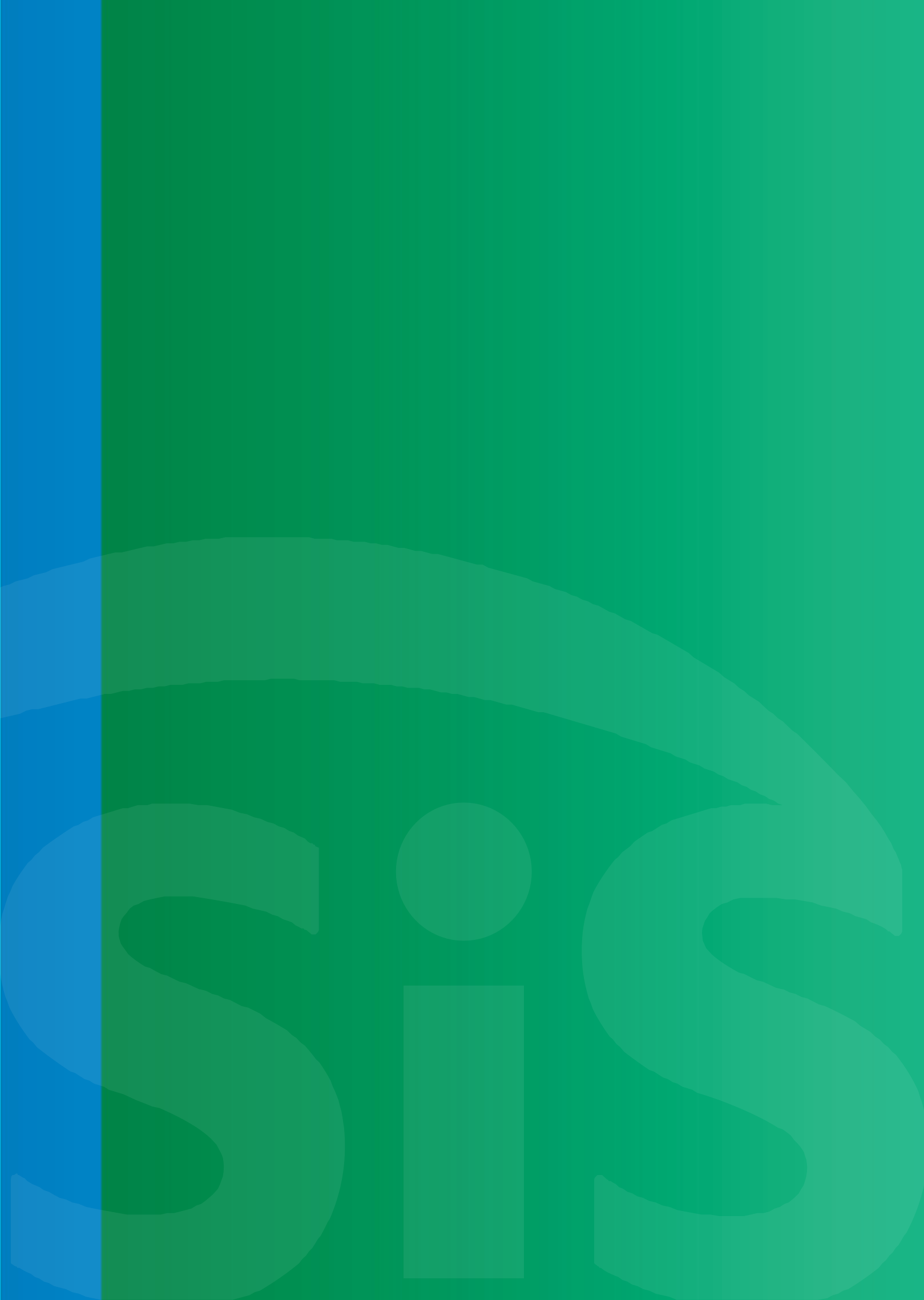

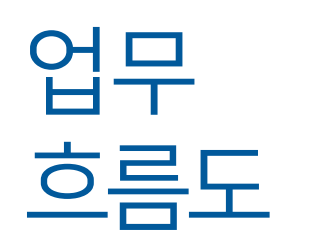

# 회계기준정보

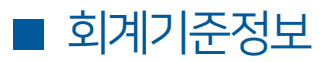

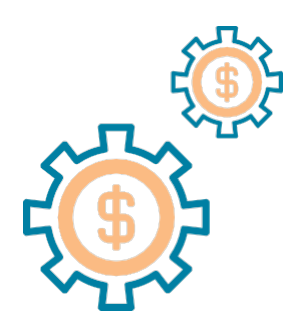

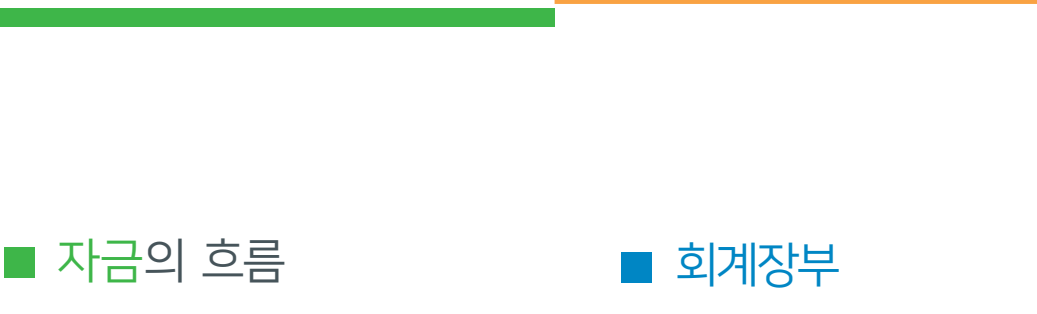

\_\_ 지출 결의서

공사 집행

— 여입 결의서 — 여입 여부

\_ 구입과 지출 \_\_ 물품 내역

\_ 반납 결의서 \_\_ 보조금 반환

\_\_ 공사내역

결의서 작성

\_\_ 계좌이체

- 수입결의서 작성

\_ 지출결의서 작성

\_\_ 신용카드 정산

\_ 전년도이월금

# 회계처리 ▶▶ 회계장부

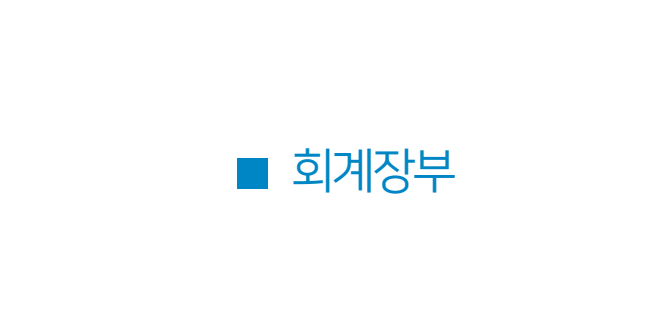

■ 예산관리

회계관리 교육교재

목 차

| I.회계기준정보  | 1 거래처등록                      | 2  |
|-----------|------------------------------|----|
|           | 2 통장계좌등록                     | 3  |
|           | 3 사업분류관리                     | 4  |
|           | 4 사업코드관리                     | 5  |
|           | 5 예산계정코드                     | 8  |
|           | 6 사용자별 사업 매핑                 | 10 |
|           | 7 사업별 계정과목 매핑                | 11 |
|           | 8 카 드 등 록                    | 12 |
|           | 9 회계환경설정                     | 14 |
|           |                              |    |
| Ⅱ 회계처리 및  | 1 품의서관리                      | 18 |
| 마감관리      | 2 결 의 서 관 리                  | 21 |
|           | 3 마감관리                       | 27 |
|           |                              |    |
| Ⅲ. 예산관리 및 | 1 예산편성                       | 34 |
| 장기요양      | <br>2 예산전용                   | 43 |
|           | 3 장기요양                       | 48 |
|           |                              |    |
| Ⅳ. 부록     | 1 사회복지법인 및 사회복지시설 재무회계규칙[별표] | 57 |
|           |                              |    |

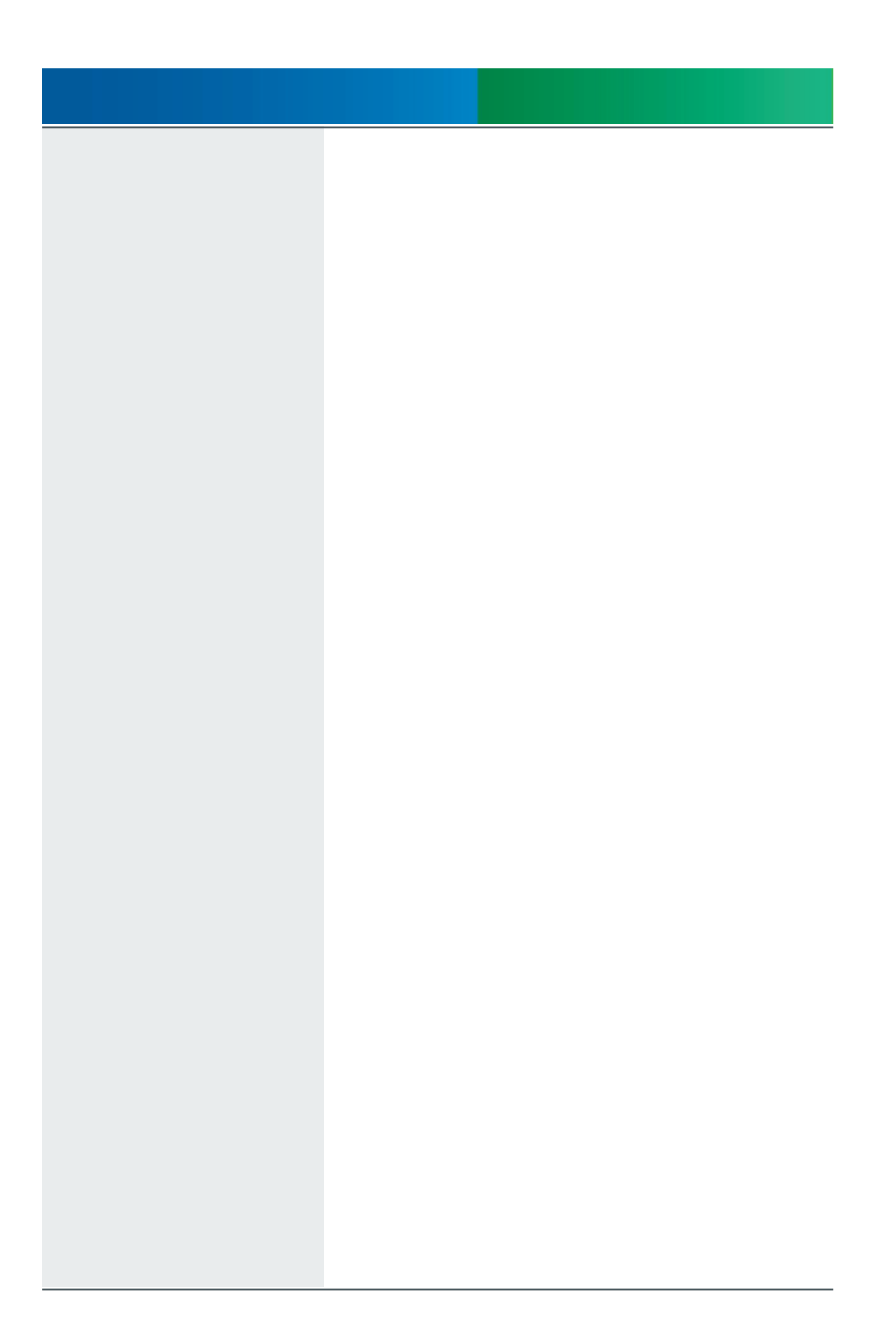

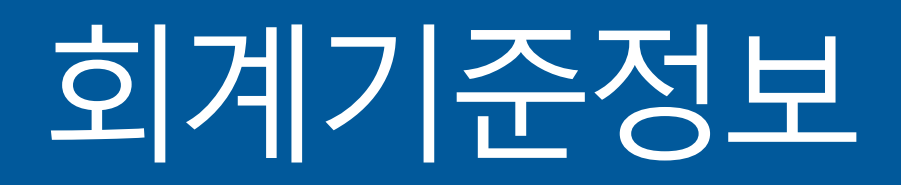

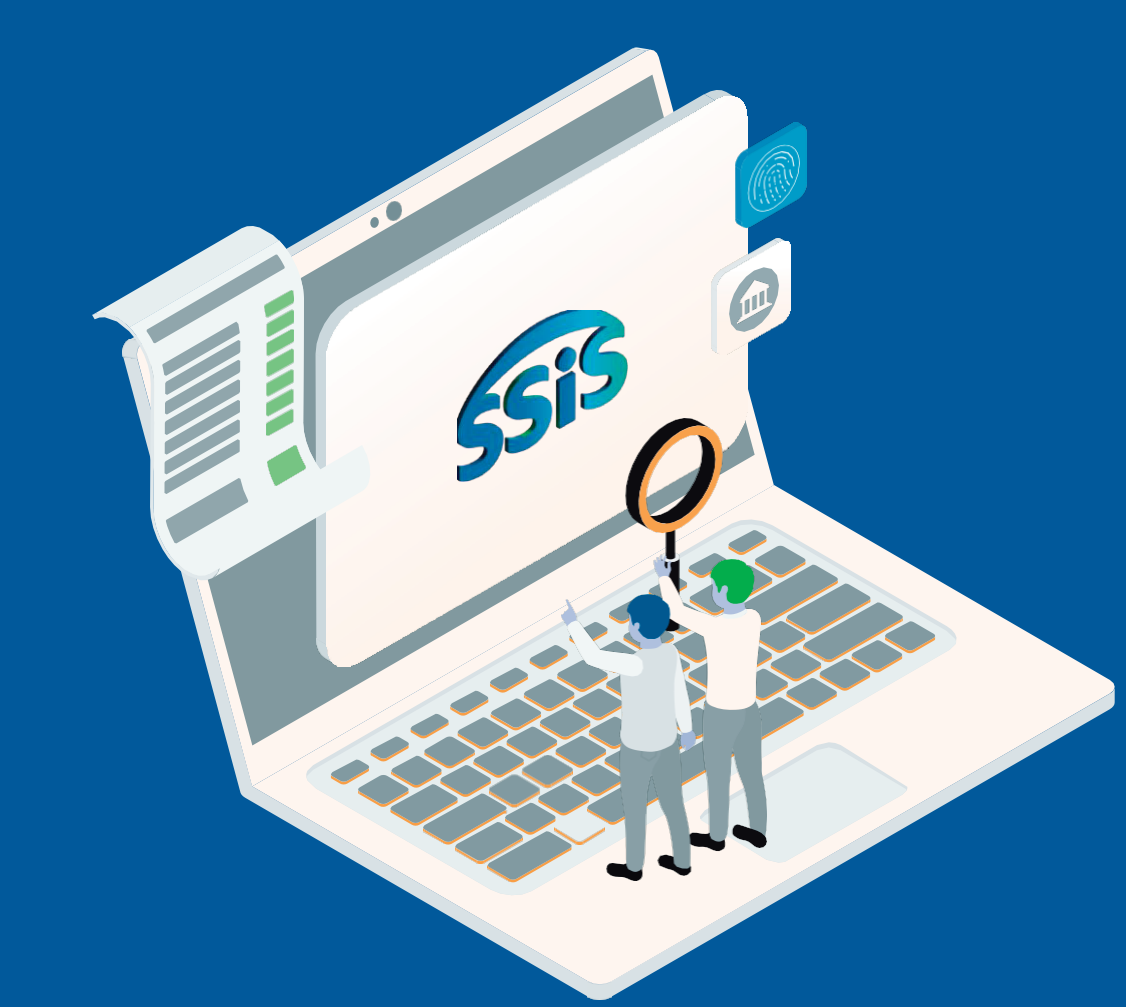

- 9. 회계환경설정
- 8-2. 카드사용내역(보조금카드 사용내역)
- 8-1. 카드등록
- 7. 사업별 계정과목 매핑
- 6. 사용자별 사업 매핑
- 5-2. 예산계정코드(전년도계정그대로사용하기)
- 5-1. 예산계정코드
- 4-3. 사업코드관리(급여유형연결)
- 4-2. 사업코드관리(보조사업연결)
- 4-1. 사업코드관리(신규등록)
- 3. 사업분류관리
- 2. <u>통장계좌등록</u>
- 1. 거래처등록

회계관리 > 회계기준정보 > 거래처 등록 거래처 등록

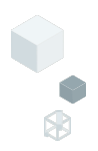

| ☆ 거래처등록 (CEAC2        | 1110M)                              |               |                                    |    |        |          |   |         |       | 회계관리 > 회계기준? | 정보 > 거래처등록       | 8 7 Ó D   |
|-----------------------|-------------------------------------|---------------|------------------------------------|----|--------|----------|---|---------|-------|--------------|------------------|-----------|
| 거래처명<br>사용여부 전체 V     | 대표자명<br>보조금카드 전                     | 체 🗸           | <b>사업자(주민)등록번호</b><br>기인정보 Masking | 해제 |        |          |   |         |       |              |                  | 0<br>Q 조회 |
| 거래처등록/수정<br>기본정보 계좌정보 | (                                   | 2)            |                                    |    |        |          |   |         |       |              |                  |           |
| * 거래처명                |                                     | * 입력구분        | 선택                                 | ×  | 주민등록번호 | ·        |   | 사업자등록번호 | ···   | 기            | Eł 🛛             |           |
| 대표자명                  |                                     | 생산시설구분        | 선택                                 | ~  | 거래처유형  | 선택       | ~ | 업태      |       | 업            | 종                |           |
| 사용여부                  | <ul> <li>사용</li> <li>미사용</li> </ul> | 핸드폰번호         | · ·                                |    | 전화번호   | <u> </u> |   | 팩스번호    | · ·   |              |                  |           |
| 이메일                   | @ 직접입력                              | ~             |                                    |    | 주소     | Q        |   |         |       |              |                  |           |
| 개인정보수집 동의여부           | ※사회서비스정보시스템 E                       | ERP 개인정보처리 방침 | 에 동의합니다.                           |    |        |          |   |         |       |              |                  |           |
| <b>거래처목록</b> (총 63 건) |                                     |               |                                    |    |        |          |   |         | ■ 행삭제 | ≿ [↓양식다운로드   | 🖹 업로드 🚺 다        | 운로드 🖨 출력  |
| 번호                    | 거래처명                                | ≜ 사업:         | 다(주민)등록번호                          | *  | 입력     | 구분       | * | 대표자당    | 병 시   | 용여부 ≜        | 보조금카드            |           |
|                       |                                     |               |                                    |    |        |          |   |         |       | (            | <u>1</u><br>এন x | 3         |

# 업무순서

① [신규] 버튼을 클릭합니다.
② 필수정보를 입력합니다.(입력구분에 따라 필수정보가 달라집니다.)
③ [저장] 버튼을 클릭합니다.

# 참고사항

- 거래처는 필수 입력사항이 아닙니다.
- 원하는 거래처만 등록하여 사용 할 수 있습니다.
활8Tip!
- 거래처정보는 결의서 등록에 사용합니다.
- 거래처별 내역을 확인할 수 있습니다. [회계 > 회계장부> 거래처별장부]
- 주의사항
- 결의서에 사용한 거래처정보는 삭제할 수 없습니다.
- 관용된 거래처정보는 미사용처리하여 관리합니다.

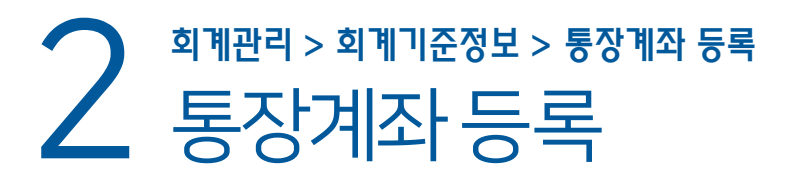

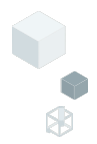

| ☆ 통장계좌등록 (CEAC21210M)                                                          | 회계관리 > 회계기준 | 정보 > 통장계좌등록 🔒 🗗 🙆 I        |
|--------------------------------------------------------------------------------|-------------|----------------------------|
| 계좌번호 통장관리명 계좌구분 전체 🗸                                                           |             |                            |
| 사용여부 전체 🗸 🔿 보조금카드 전체 🗸 개인정보 Masking 해제                                         |             | <ul> <li>• Q 조회</li> </ul> |
| (2)                                                                            |             |                            |
| 통장계좌 등록/수정                                                                     |             |                            |
| • 제작번호 ▷는 사용 인함 • 은행고드 선택 ♥ • 동장관리명 • 제장고드 보통에군                                | ∨ *계좌       | 분 일반 🔨                     |
| · 예금주구분 <u>개인(너국인)계좌</u> · 예금주 <u>Q</u> 주인동록번호 <u>····</u> 사업자동록번호 <u>····</u> | * 사용이       | <b>1부</b> ● 사용 ○ 미사용       |
| * 개인정보수집 등의여부 🔄 사회서비스정보시스템 ERP 개인정보처리 방점에 등의합니다.                               |             |                            |
|                                                                                |             |                            |
| 기타사항                                                                           |             |                            |
|                                                                                |             |                            |
|                                                                                |             |                            |
| 통장계좌목록(총 36 건)                                                                 |             |                            |
| 변호 계좌번호 ^ 은행 ^ 통장관리명 ^ 계정코드 ^ 계정코드 ^ 에금주 ^ 에금주 * 세급자(주만)등록반                    | 호 🍐 보조금카드 🍸 | 기타사항 사용여부 ^ 1              |
|                                                                                |             |                            |
|                                                                                |             |                            |
|                                                                                |             |                            |
|                                                                                |             |                            |
|                                                                                |             |                            |
|                                                                                |             |                            |
|                                                                                |             | $\cap$                     |
|                                                                                |             | (1)                        |
|                                                                                |             | $( \simeq \bigcirc )$      |
|                                                                                |             | 신규 저장                      |
|                                                                                |             | $\square$                  |
|                                                                                |             |                            |

# 업무순서

- ① [신규] 버튼을 클릭합니다.
- ② 필수정보를 입력합니다.
- ③ [저장] 버튼을 클릭합니다.

## 참고사항

- 계좌구분에 따른 사용분야 안내입니다.
- 일반: 회계 (자부담, 수익사업) 보조금수령: 회계, 시군구보고 (보조금 교부 신청)
- 후원금수입: 회계, 후원관리 (후원금 수입 등록)

#### 활용Tip!

- 계좌정보는 결의서등록에 사용합니다.
- 계좌구분에 따라 사용분야가 달라집니다.

- 결의서에 사용한 통장계좌정보는 삭제할 수 없습니다. 예금주는 돋보기로 인사정보를 연계하거나, 직접 입력이 가능합니다. 예금주 ۹

# 3 회계관리 > 회계기준정보 > 사업분류관리 사업분류관리

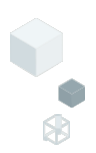

| 사업분류명    | 사용여부 전 | N V       |          |                                         |                     |         | Ð       | Q 조회 |
|----------|--------|-----------|----------|-----------------------------------------|---------------------|---------|---------|------|
| 업분류 리스트  | 사업 목록  | §(총 59 건) |          |                                         |                     |         |         |      |
| 전체       | 번호     | 사업분류명     | ▲ 사업코드 ▲ | 사업명                                     | ^ 수익사업 <sup>*</sup> | 사업시작일 ^ | 사업종료일 ^ | 사용여  |
| -보조사업(0) | 1      | 일반        | 00       | 복지관                                     | N                   |         |         | 사용   |
| 일반(59)   | 2      | 일반        | 02       | 이동목욕                                    | N                   |         |         | 사    |
|          | 3      | 일반        | 04       | 무료진료실                                   | N                   |         |         | 사성   |
|          | 4      | 일반        | 06       | 경로식당                                    | N                   |         |         | 사    |
|          | 5      | 인비        | 07       | 의사배월사업                                  | N                   |         |         | 사    |
|          | 7      | 일바        | 12       | 월엔진네일<br>어르시사회황도지워사역                    | N                   |         |         | ~r-  |
| $\frown$ | 8      | 일바        | 33       | 하는 근데 최일 8개 2개 입<br>자황근로사업              | N                   |         |         | 사    |
| _( 2 )   |        |           | 27       | 장애성인평생교육네트워크                            | N                   |         |         | 사    |
|          |        |           | 31       | 장애성인학습동아리                               | N                   |         |         | 사    |
| +업분류 정보  |        |           | 22       | 아동급식                                    | N                   |         |         | 사    |
|          |        |           | 35       | 성인문해교육                                  | N                   |         |         | 사    |
| * 사업분류명  |        |           | 30       | 복지관 개방사업                                | N                   |         |         | 사    |
|          |        |           | 21       | 복지관                                     | N                   |         |         | 사    |
| * 사용여부 🕘 | 사용     | ○ 미사용     | 0020     | 기능보강사업                                  | N                   |         |         | 사    |
| 내어브로스테   |        |           | 100      | 20241216 사업                             | N                   |         |         | 사    |
| 사업군유군시   |        |           | 39       | 공공복지서포터즈사업                              | N                   |         |         | 사    |
| 사어브르서며   | _      |           | 41       | 신종코로나바이러스 방역물품 구입 사업                    | N                   |         |         | 사    |
| 1 UTT20  | -(1)   |           | 44       | 무더위쉼터사업                                 | N                   |         |         | 사    |
|          |        |           |          | <pre>&lt;&lt; 1 2 3 &gt; &gt;&gt;</pre> |                     |         |         |      |

# 업무순서

① [신규] 버튼을 클릭합니다.
 ② 필수정보를 입력합니다.
 ③ [저장] 버튼을 클릭합니다.

# 참고사항

- 사업분류관리에서 대분류값을 만들어 장부를 대분류별로 조회할 수 있습니다.

#### 활용Tip!

- 사업코드를 대분류별로 관리할 수 았습니다.

주의사항

- 사업코드를 추가할 때마다 1:1로 사업분류를 만들지 않습니다.

회계관리 > 외계 기운 상모 > 기비포 - 대 사업코드관리(신규등록) 회계관리 > 회계기준정보 > 사업코드관리

| ☆ 사 | 사업코드             | 프 <b>관리</b> (CEAC21410M) |                            |                                                 |        |      |                       |       |     |          | 회계관리                  | 리 > 회계기준정보 > 사업코드관리 🖁 🗗 🙆 D                                                                                                    |
|-----|------------------|--------------------------|----------------------------|-------------------------------------------------|--------|------|-----------------------|-------|-----|----------|-----------------------|----------------------------------------------------------------------------------------------------|
| 새   | 업분류              | 전체                       | ∨ 사업코드                     | 사                                               | 겁명     |      | 사용여부                  | 전체 🗸  |     |          |                       | <b>⑦</b> Q 조회                                                                                                    |
| 사업코 | !드 정보            | $\mathcal{O}$            |                            |                                                 |        |      |                       |       |     |          |                       |                                                                                                    |
|     | * 사업분            | #                        |                            | ~                                               | * 사업코드 |      |                       |       |     | * 사업이용권한 | • 전체허용                | 일부사용자허용                                                                                                    |
|     | * 사업             | 명                        |                            | 수익사업여부                                          | * 사용여부 | ④ 사용 | 이 미사용                 |       |     | 사업순서     |                       |                                                                                                    |
|     | 사업기              | 간 🔲                      | ~                          |                                                 | 기본통장계좌 | 선택   |                       |       | × ? | 법인사업명    |                       | Q 법인사업연결해제                                                                                                    |
| 시군구 | <sup>1</sup> 보조사 | <b>업 연결</b> (총 5 건)      |                            |                                                 |        |      |                       |       |     |          |                       | 보조사업연결 보조사업해제                                                                                                    |
|     |                  | 사업년                      | £                          |                                                 | 보조사업코드 |      |                       | 사     | 업종류 |          |                       | 보조사업명                                                                                                    |
| 사업목 | <b>(록</b> (총 5   | 9건)                      |                            |                                                 |        |      |                       |       |     |          |                       | 💽 형삭제 🚺 행취소 🚺 다운로드                                                                                                    |
|     | 번호               | 사업분류명                    | 사업코드                       | 사업                                              | 명      |      | 수익사업                  | 사업시작열 | 사   | 업종료일     | 사용여부                  | 통장                                                                                                    |
|     | 1                | 일반                       | 00                         | 복지관                                             |        |      | Ν                     |       |     |          | Y                     |                                                                                                    |
|     | 2                | 일반                       | 02                         | 이동목욕                                            |        |      | AL.                   |       |     |          |                       | 보)경상운영비[1234*****]                                                                                                    |
|     | 3                | 01HL                     |                            |                                                 |        |      | N                     |       |     |          | Y                     | 보)경상운영비[1234*****]<br>보)이동목욕보조금[1234*****]                                                                                                    |
|     |                  | 일만                       | 04                         | 무료진료실                                           |        |      | N                     |       |     |          | Y<br>Y                | 보)경상운영비(1234****]<br>보)이동목욕보조금[1234****]<br>보)무더위싎터 냉방비[1234*****]                                                                                  |
|     | 4                | 일반                       | 04<br>06                   | 무료진료실<br>경로식당                                   |        |      | N<br>N                |       |     |          | Y<br>Y<br>Y           | 보)경상운영비[1234*****]<br>보)이동육옥보조금[1234*****]<br>보)무더위섬터 냉방비[1234*****]<br>보)경로식당[1234*****]                                                           |
|     | 4                | 일반<br>일반                 | 04<br>06<br>07             | 무료진료실<br>경로식당<br>식사배달사업                         |        |      | N<br>N<br>N           |       |     |          | Y<br>Y<br>Y<br>Y      | 보)경상운영비[1234****]<br>보)이동목욕보조금[1234****]<br>보)무다위설터 방방비[1234****]<br>보)경로식당[1234****]<br>보)식사베달[1234****]                                           |
|     | 4<br>5<br>6      | 일반<br>일반<br>일반           | 04<br>06<br>07<br>08       | 무료진료실<br>경로식당<br>식사배달사업<br>밑반찬배달                |        |      | N<br>N<br>N<br>N      |       |     |          | Y<br>Y<br>Y<br>Y<br>Y | 보)경상운영비[1234****]<br>보)이동목욕보조급[1234****]<br>보)무다위실터 방방비[1234****]<br>보)경로식당[1234****]<br>보)식사배달[1234****]<br>보)일반전배달[1234****]                      |
|     | 4<br>5<br>6<br>7 | 일반<br>일반<br>일반<br>일반     | 04<br>06<br>07<br>08<br>13 | 무료진료실<br>경로식당<br>식사배달사업<br>밑반찬배달<br>어르신사회활동지원사업 |        |      | N<br>N<br>N<br>N<br>N |       |     |          | Y<br>Y<br>Y<br>Y<br>Y | 보)경상운영비(1234****]<br>보)이동목욕도조금(1234****]<br>보)무다위실터 방방비(1234****]<br>보)경로식당(1234****]<br>보)식사배탈(1234****]<br>보)일반전배탈(1234****]<br>보)명반전배틸(1234****] |

# 업무순서

- ① [신규]버튼을 클릭합니다.
- ② 사업코드 상세 정보를 입력합니다.
  - 등록한 사업분류, 사업이용권한을 선택합니다.
  - 사업명을 입력합니다.
- ③ [저장] 버튼을 클릭합니다.

## 참고사항

-사용자별 사업이용권한을 매핑하는 화면입닌다.

#### 활용Tip!

- 사업이용권한을 '일부사용자허용'으로 선택할 경우, [사용자별사업매핑]에서 사업추가를 하여야 합니다. \*\* 색업이용권한 〇 전체허용

일부사용자허용

#### 주의사항

- 미사용으로 저장된 사업은 해당 사업으로 작성된 결의서, 전표가 결산자료에 반영되지 않으므로 해당 회계의 [세입세출결산보고] 후 미사용 처리합니다.

# 

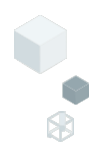

| ☆ 사업코드관리                                                        | CEAC2141                                                                                                    | (MC              |      |          |                          |   |       | 회계관리 | 리 > 회계기준정보 > 사업코드관리 🖁 🗗 🙆 😰         |  |  |  |
|-----------------------------------------------------------------|----------------------------------------------------------------------------------------------------|------------------|------|----------|--------------------------|---|-------|------|-------------------------------------|--|--|--|
| 사업분류 전체                                                         |                                                                                                    | ∨ 사업코드           |      | 사업명      | 사용여부 전체 🗸                |   |       |      | <ul> <li>〇</li> <li>Q 조회</li> </ul> |  |  |  |
| 사업코드 정보                                                         |                                                                                                    | $\bigcirc$       |      |          |                          |   |       |      |                                     |  |  |  |
| *사업분류 보조사업연결 × 사업이용권한 <ul> <li>전체하용</li> <li>일부사용자하용</li> </ul> |                                                                                                    |                  |      |          |                          |   |       |      |                                     |  |  |  |
| * 사업명                                                           |                                                                                                    |                  |      |          |                          |   | 사업순서  |      |                                     |  |  |  |
| 사업기간                                                            | 사업개간 · · · · · · · · · · · · · · · · · · ·                                                                                                    |                  |      |          |                          |   |       |      |                                     |  |  |  |
| 시군구 보조사업 የ                                                      | ★ 연결정보는 보조금정산보고, 기능보강보조금정산보고에 사용됩니다.     1       ▲ 보조사업은 시군구에서 정보 미생성 시, 조희되지 않을 수 있습니다.     보조사업에서       ▲ 회계사업은 하나의 연도에 한 개의 보조사업만 연결 가능합니다.     보조사업에서 |                  |      |          |                          |   |       |      |                                     |  |  |  |
|                                                                 | (총 14 {                                                                                                    | <u>4</u> )       |      |          |                          |   |       |      | 보조사업명                               |  |  |  |
|                                                                 | 번호                                                                                                    | 보조사업코드           | 사업구분 | 사업종류     | 보조사업명                    |   |       |      | 노인복지시설 운영비 지급                       |  |  |  |
|                                                                 | 1                                                                                                    | 3100000202400016 | 운영비  | 운영비      | 자활근로 민간위탁 사업 지원          |   |       |      |                                     |  |  |  |
| <b>사업목록</b> (총 59 건)                                            | 2                                                                                                    | 3100000202400080 | 운영비  | 운영비      | 종합사회복지관 운영지원             |   |       |      | ▶ 행삭제                               |  |  |  |
| 번호                                                              | 3                                                                                                    | 310000202400082  | 운영비  | 운영비      | 종합사회복지관 건강관리(무료진료)사업     |   | 사업종료일 | 사용여부 | 53                                  |  |  |  |
| · · · · · · · · · · · · · · · · · · ·                           | 4                                                                                                    | 3100000202400083 | 운영비  | 운영비      | 종합사회복지관 운영지원             |   |       | Ŷ    | 보)경상운영비[1234*****]                  |  |  |  |
| 2 일반                                                            | 5                                                                                                    | 3100000202400084 | 운영비  | 운영비      | 종합사회복지관 기능특화사업(구비지원)     | Ĩ |       | Y    | 보)이동목욕보조금[1234*****]                |  |  |  |
| 3 일빈                                                            | 6                                                                                                    | 3100000202400085 | 운영비  | 운영비      | 종합사회복지관 종사자 처우개선(복지포인트 - | - |       | Y    | 보)무더위쉼터 냉방비[1234*****]              |  |  |  |
| 4 일번                                                            | 7                                                                                                    | 3100000202400088 | 운영비  | 운영비      | 종합사회복지관 정보화(키오스크)교육 구비지음 | £ |       | Y    | 보)경로식당[1234*****]                   |  |  |  |
| 5 일빈                                                            | 8                                                                                                    | 3100000202400089 | 기능보강 | 기능보강 보조금 | 종합사회복지관 기능보강             |   |       | Ŷ    | 보)식사배달[1234*****]                   |  |  |  |
| 6 일빈                                                            | 20                                                                                                    | 1                |      | << < 1   | > » (3                   |   |       | Y    | 보)밑반찬배달[1234*****]                  |  |  |  |
| 7 일빈                                                            |                                                                                                    |                  |      |          | مَح <b>א</b>             |   |       | Y    | 보)어르신사회활동[1234*****]                |  |  |  |
| 20 🗸                                                            |                                                                                                    |                  |      |          |                          |   |       |      |                                     |  |  |  |
|                                                                 |                                                                                                    |                  |      |          |                          |   |       |      | 신규 저장                               |  |  |  |
|                                                                 |                                                                                                    |                  |      |          |                          |   |       |      |                                     |  |  |  |

# 업무순서

- ① 사업목록에서 해당 사업을 선택하고, [보조사업연결]버튼을 클릭합니다.
- ② 팝업창(보조사업연결)에서 연결할 보조사업 행을 선택합니다.
- ③ [저장]합니다.

# 참고사항

- 시군구 담당공무원이 보조사업정보를 생성한 후에 보조사업연결조회가 가능합니다.
- 정산이 완료되었거나 잘못 연결된 사업의 경우, [보조사업해제] 버튼을 클릭하여 연결을 취소할 수 있습니다. 보조사업해제

#### 활용Tip!

- 시군구 보조금 정산보고를 위해 매년 연결합니다. (하나의 사업에 한 개의 보조사업만 연결이 가능)

#### 주의사항

- 보조사업과 연결된 사업코드로 작성한 지출결의서만 정산 보고서의 정산내역으로 자동 생성됩니다. [시군구보고 > 공문작성 > 보조금 > 보조금정산보고]

# 4-3 $\frac{3}{12} = \frac{3}{12} = \frac{3}$

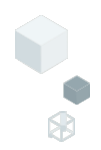

| ☆ 사업코드관리            | (CEAC2141                                                                                                    | 0M)            |          |            |            | 회계관                      | 리 > 회계기준정보 > 사업코드관리 📇 📄 🙆 D                 |  |  |  |
|---------------------|----------------------------------------------------------------------------------------------------|----------------|----------|------------|------------|--------------------------|---------------------------------------------|--|--|--|
| 사업분류 전체             |                                                                                                    | ✓ 사업코드 사업명     | 사용여부 전체  | ~          |            |                          | 이         Q 조회                              |  |  |  |
| 사업코드 정보             | 급여유형                                                                                                    | 2              |          | >          | <<br>용권한   | <ul> <li>전체허용</li> </ul> | ○ 일부사용자히용                                   |  |  |  |
| * 사업명<br>사업기간       | 급여                                                                                                    | Rð             |          | Q 검색       | 업순서<br>사업명 |                          | 1 법인사업연결해제                                  |  |  |  |
| 시군구 급여유형 (          | 형 ※ 연결정보는 예산/결산 이용시 사용됩니다.<br>※ 급여유형은 지난의 사업에 한개의 급여유형만 연결 가능합니다.<br>※ 회계사업과 급여유형과 회계사업은 하나의 규여유형만 연결 가능합니다.<br>※ 급여유형과 회계사업은 하나의 급여유형만 연결 가능합니다.<br>※ 급여유형과 회계사업은 하나의 급여유형만 연결 가능합니다. |                |          |            |            |                          |                                             |  |  |  |
|                     | (총 4 건                                                                                                    | )              |          |            |            |                          | 9999-12-31                                  |  |  |  |
|                     | 번호                                                                                                    | 급여유형           | 적용시작일자   | 적용종료일자     |            |                          |                                             |  |  |  |
| <b>사업목록</b> (총 59 건 | 1                                                                                                    | 재가장기요양기관 방문요양  | 20081118 | 99991231   |            |                          | 💽 행삭제 📑 행취소 📘 다운로드                          |  |  |  |
| 번호                  | 2                                                                                                    | 재가장기요양기관 방문목욕  | 20091211 | 99991231   |            | 사용여부                     | 통장                                          |  |  |  |
| 1 일                 | 3                                                                                                    | 재가장기요양기관 주야간보호 | 20160104 | 99991231   |            | Y                        | 보)경상운영비[1234*****]                          |  |  |  |
| 2 일                 | 4                                                                                                    | 재가장기요양기관 방문간호  | 20080630 | 99991231   |            | Y                        | 보)이동목욕보조금[1234*****]                        |  |  |  |
| 3 =                 |                                                                                                    |                |          |            |            | Y V                      | 보)구니위점더 53미[1234*****]<br>타)경루신닷[1234*****] |  |  |  |
| 5 일                 |                                                                                                    |                |          |            |            | Ŷ                        | 보)식사배달[1234*****]                           |  |  |  |
| 6 일                 |                                                                                                    |                |          |            |            | Y                        | 보)밑반찬배달[1234*****]                          |  |  |  |
| 7 일                 |                                                                                                    |                |          | $\bigcirc$ |            | Y                        | 보)어르신사회활동[1234*****]                        |  |  |  |
| 20 🗸                |                                                                                                    |                |          | 취소 저장      |            |                          | 신규 저장                                       |  |  |  |

# 업무순서

- ① 사업목록에서 해당 사업을 선택하고, [급여유형연결]버튼을 클릭합니다.
- ② 팝업창(급여유형연결)에서 연결할 급여유형 행을 선택합니다.
- ③ [저장]합니다.

## 참고사항

- 회계 사업코드에 희망이음으로 부터 수신한 장기요양기관 급여유형을 연결하고 관리합니다. (장기요양기관만 해당)

#### 주의사항

- 희망이음 세입세출결산보고 시, 사업코드에 연결된 급여유형을 기준으로 데이터를 송신하므로, 사업별 정확한 급여유형 연결이 되도록 유의해야 합니다.

# 회계관리 > 회계기준정보 > 계정코드관리 > 예산계정코드 이산계정코드

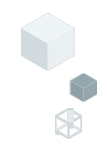

| ☆ 예산계정코드 (CEAC21520M)                 |                |                                       |                                   |                                                     |
|---------------------------------------|----------------|---------------------------------------|-----------------------------------|-----------------------------------------------------|
| 회계연도 2025년 ~ 계정구분 세출 ~                | 계정명            | 사용                                    | 3 전체 ~                            |                                                     |
| 예산계정목록 + -                            | 관 항 목 🖨 출력     | 계정 세부정보                               | <u> </u>                          |                                                     |
| ■ 비용합계                                |                | 관 항 <b>목</b>                          | 세                                 |                                                     |
| ■사무비<br>■ 017111                      |                | 관                                     | 사무비                               |                                                     |
| · · · · · · · · · · · · · · · · · · · | DV1            | 항                                     | 인건비                               |                                                     |
|                                       | [1]            | * 목                                   | 제수당                               |                                                     |
| ■제수당                                  | [V]            | 예산계정코드                                | 501010200                         |                                                     |
| 제수당                                   |                | 상대계정코드                                |                                   | ۹                                                   |
| ■일용잡급                                 | [V]            | 예산통제방법                                | 통제안함 🗸                            |                                                     |
| - 일융잡급<br>- 티지그 미 티지정리그               | D/I            | 전용가능여부                                | 전용가능 🗸                            |                                                     |
| - 퇴직금 및 퇴직적립                          | [*]            | 자금원천                                  | 선택 🗸                              |                                                     |
| ■ 사회보험부담금                             | [V]            | 사용여부                                  | 사용 🗸                              |                                                     |
| 사회보험부담금                               |                | 차대여부                                  | 차변 🗸                              |                                                     |
| 기타후생경비                                | [V]            |                                       |                                   |                                                     |
| 기타후생경비                                |                |                                       |                                   |                                                     |
| · · · · · · · · · · · · · · · · · · · | IV1            |                                       |                                   |                                                     |
| -기관운영비                                |                |                                       |                                   |                                                     |
| ■직책보조비                                | [V]            | 에 세목까지 등록해                            | 야 결의서/전표 작성 시,                    | 사용 가능합니다.                                           |
| -직책보조비                                |                | · 계정 명칭 변경 시                          | 시, 해당 계정으로 등록된                    | ! 결의서 및 전표에 영향을 미칩니다.                               |
| <b>교</b> 회의비                          | [V]            | ····································· | 루가 미사용일 경우 하위<br>I 더 트리에 너 힘이게져   | 에게성 또한 결의서/선표 작성 시, 소회되시 않습니다.<br>* 기기 기능히 레저기로 이니다 |
| - 의의비                                 |                | [V] 표기 : 과목 시 ▲ 기 : 과목 시              | 1성 드디에지 아취계성 :<br>네모으 치대 00개 까지 5 | 무가가 가능한 계정과속 입니다.                                   |
|                                       |                | <b>W</b> - 10 MH /                    |                                   | 4                                                   |
| 계정코드연결 7                              | 전년도계정 그대로 사용하기 |                                       |                                   | 신규 삭제 저장                                            |

# 업무순서

- ① 회계연도를 확인하고, 계정구분(세입, 세출)을 선택합니다.
- ② 조회된 계정목록에서 특정 계정을 선택합니다.
- ③ 선택 계정의 세부정보를 확인합니다.
- ④ 선택계정의 하위계정 생성 가능여부에 따라 [신규] 버튼이 활성/비활성화 됩니다. ※계정트리에서 [V] 표기계정은 하위계정 추가가 가능합니다.

## 참고사항

- 관/항/목 계정과목 표준화: 2014년도부터 [사회복지법인 및 사회복지시설 재무회계규칙]에 따른 표준화된 계정과목만 사용합니다.

#### 활용Tip!

- 계정코드는 결의서 및 예산서를 작성할 때 사용합니다.

- 결산보고는 관/항/목까지 생성됩니다.
- 상위계정 사용여부가 미사용일 경우, 하위계정 또한 결의서/전표 작성 시, 조회되지 않습니다.
- 계정의 명칭변경은 해당 계정으로 이미 등록된 결의서 및 전표에 영향을 줍니다.

# 5-2 회계관리 > 회계기준정보 > 계정코드관리 > 예산계정코드 이산계정코드(전년도계정그대로사용하기)

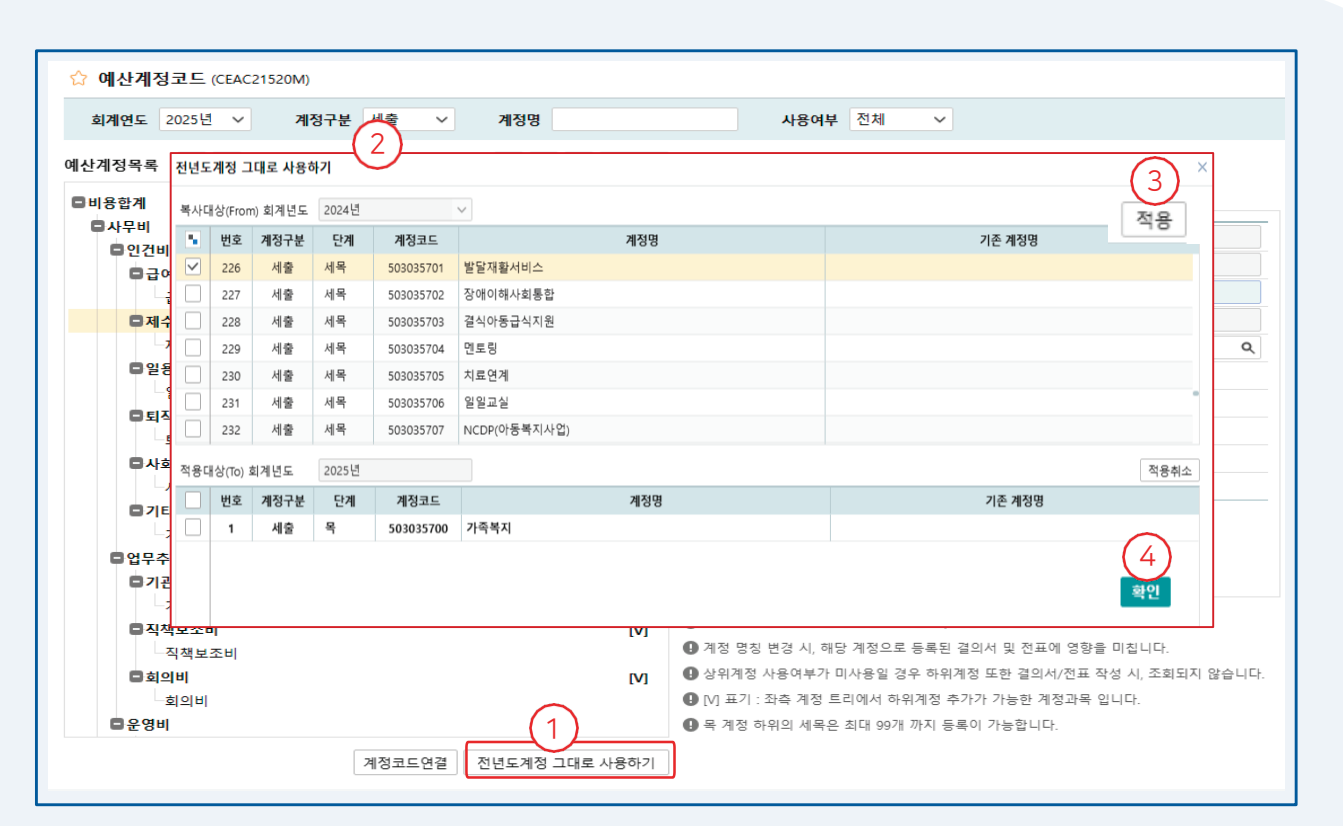

# 업무순서

- ① 예산계정코드 화면에서 [전년도 계정 그대로 사용하기] 버튼을 클릭합니다.
- ② 팝업창에서 복사대상(From)회계연도와 적용대상(To) 회계연도를 확인합니다.
- ③ 복사할 계정을 선택하고 [적용] 버튼을 클릭합니다.
- ④ [확인] 버튼을 클릭합니다.

## 참고사항

- 전년도 예산계정을 현재의 회계연도 예산계정으로 복사해 오는 기능입니다.

#### 활용Tip!

- 복사대상 회계연도에 조회되는 계정은 해당 기관에서 추가한 계정이며 , 그 중 전체 혹은 일부를 선택하여 복사를 진행할 수 있습니다.

주의사항

- 복사하는 계정은 계정코드, 명칭 외에도 해당 계정과 관련한 모든 설정값들(상대계정, 복식계정, 외상거래계정 등)을 포함하여 복사 후, 저장됩니다.

# 회계관리 > 회계기준정보 > 사용자별 사업 매핑 6 사용자별사업매핑

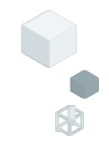

| ☆ 사  | 용자별사업매핑    | (CEAC21610M) |       |    |              |                            |        |           |         |                                        | 회계                                      | 란리 〉 회 | 계기준정보        | 사용자  | 별사업매핑 | 4 7 Ó D        |
|------|------------|--------------|-------|----|--------------|----------------------------|--------|-----------|---------|----------------------------------------|-----------------------------------------|--------|--------------|------|-------|----------------|
| 부서   | 명 부서코드     | 부서명          | Q 직원명 |    |              | 직원명 <b>Q</b>               |        |           |         |                                        |                                         |        |              |      |       | ০ ৹ ক্র্র্র্র্ |
| 대상 시 | 용자 (총 25 1 |              |       | 매핑 | 대상 사업        | (총 4 건)                    |        |           |         |                                        |                                         |        |              | ▶행삭제 | 💽 행취소 | ■ 사업           |
| 번호   | 부서 🔺       | 직원번호 '       | 직원명 ^ |    | 번호           | 사업분류 🔺                     | Å      | 업코드 📍     | 사업명     | *                                      | 사업이용권한                                  | ,      | 나업시작일        | *    | 사업    | 20 <u></u> 2   |
| 1    | 마을1팀       | 2020-0012    | 암림동   |    | 1            | 일반                         | 04     |           | 무료진료실   |                                        | 전체허용                                    |        |              |      |       |                |
| 2    | 마을1팀       | 2024-0005    | 미내동   |    | 2            | 일반                         | 00     |           | 복지관     |                                        | 일부사용자허용                                 |        |              |      |       |                |
| 3    | 마을1팀       | 2024-0010    | 종십동   |    | 3            | 일반                         | 35     |           | 성인문해교육  |                                        | 일부사용자허용                                 |        |              | _    |       |                |
| 4    | 마을1팀       | 2023-0008    | 예석동   | 1  | 사업코모         | 드목록                        |        |           |         |                                        |                                         |        | >            | <    |       |                |
| 5    | 마을1팀       | 2020-0003    | 무불동   |    | 사업           | 분류 전체 🗸                    | 사업코드   |           | 사업명     |                                        |                                         | 검      | 색            |      |       |                |
| 6    | 마을1팀       | 2019-0013    | 훈익동   |    |              |                            | 18     |           | 120     |                                        |                                         |        |              |      |       |                |
| 7    | 마을2팀       | 2022-0009    | 귀숙동   | (  | 총 55 건       | <u>4</u> )                 |        |           |         |                                        |                                         |        |              |      |       |                |
| 8    | 마을2팀       | 2024-0008    | 존송동   |    | 번호           | 사업분류명                      |        |           | 사업코드    |                                        | 사업명                                     |        | •            |      |       |                |
| 9    | 마을2팀       | 2023-0010    | 동태동   |    | 1            | 일반                         |        |           | 31      | 장애성                                    | 인학습동아리                                  |        |              |      |       |                |
| 10   | 마을3팀       | 2023-0011    | 지열동   |    | 2            | 일반                         |        |           | 37      | 장애인                                    | 복지박람회사업                                 | 6      |              |      |       |                |
| 11   | 마을3팀       | 2024-0009    | 우다동   |    | 3            | 일반                         |        |           | 56      | 지역밀                                    | 착형사업                                    | 3      |              |      |       |                |
| 12   | 마을3팀       | 2023-0006    | 공훈동   |    | 4            | 일반                         |        |           | 10      | 장애인                                    | 재가복지봉사센터(-                              | 구비)    | $\checkmark$ |      |       |                |
| 13   | 마을4팀       | 2023-0009    | 식창동   |    | 5            | 일반                         |        |           | 07      | 식사배                                    | 달사업                                     |        |              |      |       |                |
| 14   | 마을현렬팀      | 2024-0007    | 속오동   |    | 6            | 일반                         |        |           | 36      | 주민참                                    | 여예산사업                                   |        |              |      |       |                |
| 15   | 마음혀려틴      | 2024-0006    | 산이동   |    | 7            | 일반                         |        |           | 46      | 복지관                                    | 키오스크 교육지원                               | 사업     |              |      |       |                |
| 16   | 마음혀려틴      | 2024-0011    | 타호동   |    | 8            | 일반                         |        |           | 52      | 어르신                                    | 사회활동지원인센티                               | 브      |              |      |       |                |
| 17   | 시성         | 2025 0001    | 호아모게  |    | 9            | 일반                         |        |           | 100     | 202412                                 | 216 사업<br>바퀴호:여페                        |        |              |      |       |                |
| 10   | 인지리        | 2023-9001    | 이츠도   |    | 10           | 일만                         |        |           | 19      | 고악년<br>제고 한                            | 방과우(열매)<br>비미사다지의 나요                    |        |              |      |       | $\sim$         |
| 18   | 리시니        | 2020-0002    | -1120 |    | 11           | 일반                         |        |           | 54      | 새가안                                    | <u> </u><br>두보장님시원사업<br>트 <b>병</b> 피아니어 |        |              |      |       | (5)            |
| 20   | ~ ~        | < 1 2        | > >>  |    | 12           | 2인<br>이바                   |        |           | 10      | 영양비<br>치마프                             | 국 2 시 권 사 입<br>과 시 꾸 니 레                |        |              |      |       |                |
|      |            |              |       |    | 14           | 인바                         |        |           | 12      | ~~~~~~~~~~~~~~~~~~~~~~~~~~~~~~~~~~~~~~ | 의 프 쇼 다 대<br>의 티 사 어                    |        |              |      |       | 저장             |
|      |            |              |       |    | 14           | 일바                         |        |           |         | - 니위<br>케어보                            | 지사어                                     |        | $\bigcirc$   |      |       |                |
|      |            |              |       |    | 1.5<br>D 사업이 | = = =<br> 용권한이 '전체 허용'인 사업 | 입은 팝업이 | 에서 조회되지 않 | 승규 (10) |                                        |                                         |        | 4<br>확인      |      |       |                |

## 입부순ጣ

① 왼쪽에서 대상 사용자를 선택합니다.

- 사용자별 사업이용권한을 매핑(연결) 완료 후 결의서 작성화면에 해당 사업이 검색됩니다.

- 사업이용권한이 '일부사용자허용'인 사업이 팝업에서 확인되며 사용자와 사업을 연결합니다.

- 사업이용권한이 '전체허용'인 사업은 팝업에서 조회되지 않으며,별도의 매핑없이 매핑대상사업

- 사업이용권한은 [회계 > 회계기준정보 > 사업코드관리]에서 설정합니다.

④ 팝업창에서 [확인] 버튼을 클릭합니다. ⑤ [저장] 버튼을 클릭합니다.

참고사항

활용Tip!

주의사항

목록에 포함됩니다.

- ③ 팝업창에서 사업을 체크합니다.

- ② [사업추가] 버튼을 클릭합니다.

10

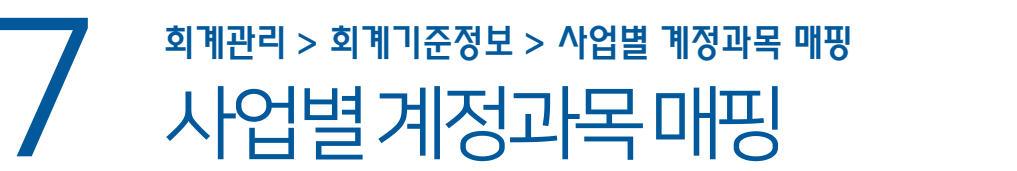

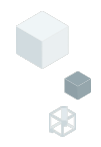

| ☆ 사      | 업별계정과목미                     | <b>H핑</b> (CEAC21710M)       |                                                           |                         |                |            |              |                          | 회계관리 〉 회계기준정보 〉 사업별계 | 정과목매평 🖁 🗗 🖸 D |  |  |
|----------|-----------------------------|------------------------------|-----------------------------------------------------------|-------------------------|----------------|------------|--------------|--------------------------|----------------------|---------------|--|--|
| * 희<br>사 | 계연도 2025년 \<br>업기간 YYYY-MM- | 사업분류 전체<br>DD ~ YYYY-MM-DD Ⅲ | ~                                                         | 사업                      | 8              |            |              |                          | 2                    | <b>り</b> Q 조회 |  |  |
| 대상 시     | <b>업</b> (총 59 건)           | $\cup$                       | (단위 : 간) 매명 대상 계정(응 0 건) 전체 V 환영삭제 [ 과정추가 사업별 전변도 매명내역 복사 |                         |                |            |              |                          |                      |               |  |  |
| 번호       | 사업분류 🍐                      | 사업명 🍐 사업시작일                  | ^ 사업종료                                                    | 일 <sup>▲</sup> 세입<br>매핑 | ↓▲ 세출<br>수 매핑수 | ▲ 번호 계정구분▲ | 계정코드 🔺       |                          | 계정명                  | <b>^</b>      |  |  |
| 1        | 일반                          | 20241216 사업                  | 계적                                                        | 코드건식                    | н              | 1 ///?!    | 404010201 NE | 등조!<br>×                 | 7                    |               |  |  |
| 2        | 일반                          | 결혼이민자정보교실                    |                                                           |                         |                |            |              |                          |                      |               |  |  |
| 3        | 일반                          | 경로식당                         |                                                           | 회계연도                    | 2025년          | ∨ 계정명/코드   |              |                          |                      |               |  |  |
| 4        | 일반                          | 고학년방과후(열매)                   |                                                           | 계정구분                    | 전체             | ~          |              | <ul> <li>오 조회</li> </ul> |                      |               |  |  |
| 5        | 일반                          | 공공복지서포터즈사                    | (* 1                                                      | (41.74.)                |                |            |              |                          |                      |               |  |  |
| 6        | 일반                          | 기능보강사업                       | (총 141 건)                                                 |                         |                |            |              |                          |                      |               |  |  |
| 7        | 일반                          | 기능재정립사업                      |                                                           | 번호                      | 구분             | 복 ^        | 계성코드 ^       | 계성명(세) ^                 |                      |               |  |  |
| 8        | 일반                          | 난방비특별지원사업                    |                                                           | 1                       |                | 수입         | 402010101    | 수입                       |                      |               |  |  |
| 9        | 일반                          | 냉방비특별지원사업                    |                                                           | 3                       | 5              | 과년도수입      | 403010101    | 과년도수입                    |                      |               |  |  |
| 10       | 일반                          | 노노케어                         |                                                           | C                       |                | 국고보조금      | 404010101    | 국고보조금                    |                      |               |  |  |
| 11       | 일반                          | 노원구 기능특화사업                   | ✓                                                         | 4                       |                | 시도보조금      | 404010201    | 시도보조금                    |                      |               |  |  |
| 12       | 일반                          | 노원구 맞춤형복지포                   |                                                           | 5                       |                | 시군구보조금     | 404010301    | 시군구보조금                   |                      |               |  |  |
| 13       | 일반                          | 노인복지기금사업                     |                                                           | 6                       |                | 기타보조금      | 404010401    | 기타보조금                    |                      |               |  |  |
| 14       | 일반                          | 노인의집                         |                                                           | 7                       |                | 지정후원금      | 405010101    | 지정후원금                    |                      |               |  |  |
| 15       | 일반                          | 독거노인친구만들기                    |                                                           | 8                       | 세입             | 비지정후원금     | 405010201    | 비지정후원금                   |                      |               |  |  |
| 16       | 일반                          | 말아톤기금                        |                                                           | 9                       |                | 금융기관자입금    | 407010101    | 금융기관자입금                  |                      |               |  |  |
| 17       | 일바                          | 무더위쉼터사업                      |                                                           | 10                      |                | 기타자입금      | 407010201    | 기타자입금                    |                      |               |  |  |
| 20       | $\sim$                      | << 1 2                       |                                                           | 11                      |                | 법인전입금      | 408010101    | 법인전입금                    |                      | 6             |  |  |
|          |                             |                              |                                                           | 12                      |                | 법인선입금(후원금) | 408010201    | 법인선입금(후원금)               |                      | 저장            |  |  |
|          |                             |                              |                                                           | 13                      |                | 선년도이월금     | 409010101    | 전년도이월금                   |                      | 10            |  |  |
|          |                             |                              |                                                           | 14                      |                | 전년도이월금(후   | 409010201    | 전년도이월금(종(4)              |                      |               |  |  |
|          |                             |                              |                                                           |                         |                |            |              | 확인                       |                      |               |  |  |

# 업무순서

- ① 왼쪽에서 사업명을 선택합니다.
- ② [계정추가] 버튼을 클릭합니다.
- ③ 팝업창에서 계정을 체크합니다.

④ 팝업창에서 [확인] 버튼을 클릭합니다.⑤ [저장] 버튼을 클릭합니다.

# 참고사항

- 사업별 세입/세출 계정을 연결하여 회계처리 (품의/결의서) 시, 해당 계정만이 조회되도록 하는 화면입니다.

#### 활용Tip!

- 회계사업별 활용할 계정의 범위를 통제할 수 있습니다.

- 회계환경설정 화면에서 사업별 계정매핑 설정의 사용여부를 '사용'으로 설정해야 합니다. [회계 > 회계기준정보 > 회계환경설정]
- 회계연도가 변경되면 전년도 기준 매핑된 사업별 계정을 손쉽게 복사합니다. 사업별 전년도 매핑내역 복사

8-1 회계관리 > 회계기준정보 > 카드관리 >카드등록 카드등록

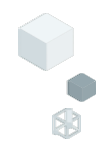

| ☆ 카드등록 (CEAC21810M)                                       |                 | <u>ā</u> ]       | 계관리 › 회계기준정보 › 카드관리 › 카드등! |                                                                                                    |
|-----------------------------------------------------------|-----------------|------------------|----------------------------|----------------------------------------------------------------------------------------------------|
| 카드유형 전체 🗸 사용여부 전체 🗸 성명                                    | 회원명             |                  |                            |                                                                                                    |
| 카드관리명 카드번호 기                                              | 1인정보 Masking 해제 |                  |                            | <ul> <li>•)</li> <li>•)</li> <li></li></ul> |
| 카드 상세정보 《 2 보조금카드의 "카드번호", "계좌번호", "은형명" 확인 후에 최종 등록이 가능? | 9니다.            |                  | 불 보조금:                     | 카드 발급용 시설정보                                                                                                    |
| ★카드유형 신용카드(법인) 신용카드(개인) ④ 보조금카드 보조금카드 미등록목                | ۹ <u>(</u> 3)   | 성명               | * 사업자번호                    |                                                                                                    |
| 카드관리명 * 은행명                                               | 0               | ∨ *카드사명          | * 유효기간                     | YYYY-MM                                                                                                    |
| * 카드번호         ····································       |                 | 발급구분             | * 발급일자                     |                                                                                                    |
| 중단일자 🔤 중단사유                                               |                 | * 사용여부           | ∨ ※ 사용여부: 해당 보조금           | <u>)⊧ (</u> 4)                                                                                                    |
|                                                           |                 |                  |                            | 신규 저장                                                                                                    |
| <b>카드목록</b> (총 22 건)                                      |                 |                  | <mark>.</mark>             | 행취소 📘 다운로드                                                                                                    |
| 번호 카드유형 * * 카드관리명                                         | 카드번호 *          | (은행)계좌번호         | ▲ 카드결제일(신용)                | 사용구분 🔺                                                                                                    |
| 1 신용카드(법인) 법인다목적카드123111123123                            | 0000*******0    |                  |                            | 사용                                                                                                    |
| 2 보조금카드                                                   | 9530********8   | (광주)1351270***** |                            | 사용                                                                                                    |
|                                                           |                 |                  |                            |                                                                                                    |

# 업무순서

- ① [신규] 버튼을 클릭합니다.
- ② 카드유형을 선택합니다.(신용카드 법인/신용카드 개인/보조금카드)
- ③ 카드 상세정보를 입력합니다.
- ④ [저장] 버튼을 클릭합니다.

## 참고사항

- 신용카드, 보조금카드를 등록/관리하는 화면이 하나로 통합되었습니다.

#### 활용Tip!

- [보조금카드 미등록목록] 버튼을 클릭하면 등록되지 않은 보조금 카드를 확인할 수 있습니다. 발급받은 카드의 카드번호, 계좌번호, 은행명을 확인 후에 최종 등록이 가능합니다.

#### 주의사항

- 보조금카드(체크카드)의 경우, 해당 시군구와 계약된 금융사에서 발급을 받아야 ERP 시스템과 연동되어 '카드사용내역'을 확인할 수 있습니다. [회계 > 회계기준정보 > 카드관리 > 카드사용내역 > 보조금카드 사용내역]

#### 13

# 용-2 회계관리 > 회계기준정보 > 카드관리 >카드등록 카드사용내역(보조금카드사용내역)

#### ☆ 보조금카드 사용내역 (CEAC21840M) 회계관리 > 회계기준정보 > 카드관리 > 카드사용내역 > 보조금카드 사용내역 🔒 🗗 🙆 🥻 거래일자 2023-02-01 ~ 2024-02-29 💼 보조금카드 전체 승인상태 전체 $\mathbf{v}$ 원 Q 조회 . 카드 사용내역을 카드사로부터 전송 받기까지는 1~3일 정도 소요됨. - 취소전표는 빨간색입니다. (2)(3 (4 ▶ 선택내역 삭제 보조금카드 승인삭제내역 취소전표일자수정 (총 0 건) 대 기 ( 1 🗴 다운로드 승인번호 지출결의 번호 카드번호 거래일자 거래처 거래금액 승인상태 수신일자 조회된 내역이 없습니다.

# 업무순서

- ① 조회조건에 따라 보조금카드 사용내역이 조회됩니다.
- ② 사용내역 목록에서 특정 건을 선택 후, '선택내역삭제' 버튼을 클릭합니다.
- (잘못된 승인/매입 건이 있을 경우)
- ③ '보조금카드 승인삭제 내역'에 삭제된 건이 조회됩니다.(복원도 가능)
- ④ '취소전표일자수정'팝업에서 거래일자 또는 승인번호를 수정할 수 있습니다.

# 참고사항

- 등록된 보조금카드의 승인/매입 내역을 조회화는 화면입니다.

### 활용Tip!

- 보조금카드승인내역을 연계하여 지출결의서를 작성한 경우에는 지출결의 진행상태를 확인할 수 있습니다. 지출결의가 완료된 내역은 지출결의번호가 표시됩니다.

- 카드 사용내역을 다드사로 부터 전송 받기까지는 1~3일 정도 소요됩니다.
- 취소전표는 빨간색입니다.

# 9 <sup>회계관리 > 회계기준정보 > 회계환경설정</sup> 회계환경설정

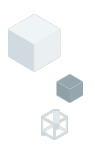

| ☆ 회기   | <b>  환경설정</b> (CEAC21B10M) |                                     |                                                                                                    |
|--------|----------------------------|-------------------------------------|----------------------------------------------------------------------------------------------------|
| 회계업    | 견도 2025년 🗸                 |                                     |                                                                                                    |
| 일반설    | 정 품의서/결의서/전표               | (1)                                 |                                                                                                    |
| 번호     | 옵션                         | 설정값                                 | 참고사항                                                                                                    |
| 1      | 예산관리단위 설정                  | ○ 연단위 ● 월단위                         | 월단위: 예산 월별로 관리 / 연단위: 예산 연별로 관리                                                                         |
| 2      | 보조금 자금원천 분할 설정 (세입계정)      | ○ 사용 ● 미사용                          | 미사용: 보조금으로 통칭하여 등록됩니다.<br>사용: 국비, 시도비, 시군구비로 분할되어 등록됩니다.                                                |
| 3      | 보조금 자금원천 분할 설정 (세출계정)      | ○ 사용 ● 미사용                          | 미사용: 보조금으로 통칭하여 등록됩니다.<br>사용: 국비, 시도비, 시군구비로 분할되어 등록됩니다.                                                |
| 4      | 수입원 기본값 설정                 | 김수입                                 | 입력 시, 해당 값이 수입원 기본값으로 설정됩니다.                                                                            |
| 5      | 지출원 기본값 설정                 | 최지출                                 | 입력 시, 해당 값이 수입원 기본값으로 설정됩니다. 2 · · · · · · · · · · · · · · · · · ·                                      |
| A      |                            |                                     |                                                                                                    |
| \$2 회계 | 환경설성 (CEAC21B10M)          |                                     |                                                                                                    |
| 회계연    | 토 2025년 🗸                  |                                     |                                                                                                    |
| 일반설정   | · 품의서/결의서/전표               | (1)                                 |                                                                                                    |
| 번호     | 옵션                         | 설정값                                 | 참고사항                                                                                                    |
| 1      | 단식/복식 회계처리 옵션 설정           | ● 단식 ○ 복식                           | 단식 : 예산계정코드 관리화면에서 별도의 복식 회계계정 연결 설정 기능이 비활성화됩니다.<br>복식 : 예산계정코드 관리화면에서 예산계정별 복식 회계계정 연결 설정 기능이 활성화됩니다. |
| 2      | 결의서 자동전표 처리 사용여부           | ● 사용 ○ 미사용                          |                                                                                                    |
| 3      | 전표 자동승인 처리 사용여부            | <ul> <li>사용</li> <li>미사용</li> </ul> |                                                                                                    |
| 4      | 미래일자 결의서/전표 작성 사용여부        | ● 사용 ○ 미사용                          | 사용 : 현재일자 이후의 날짜로도 결의서, 전표 입력이 가능합니다.<br>미사용 : 현재일자까지의 날짜로만 결의서, 전표 입력이 가능합니다.                          |
| 5      | 사업별 계정매핑 설정의 사용여부          | ○ 사용 ● 미사용                          | 사용 : 결의서 작성 시, 사업별 계정매핑에 따라 세입/세출 계정을 선택 가능합니다.<br>미사용 : 결의서 작성 시, 사업별 계정매핑에 관계 없이 모든 계정을 선택 가능합니다.     |
| 6      | 품의서에서 다음의 항목 사용여부          | 발의일자 결재일자                           | 출납일자 🗌 등기일자                                                                                             |
| 7      | 결의서에서 다음의 항목 사용여부          | ✔ 원인행위일자 ✔ 발의일                      | 자 🔽 결재일자 🔽 출납일자 🔽 등기일자                                                                                  |
| 8      | 전표에서 다음의 항목 사용여부           | 원인행위일자                              | $\bigcirc$                                                                                              |
| 9      | 수정이력 사용여부                  | 품의서 🔵 사용 💿 미사용                      | 결의서 · 사용 · 미사용 전표 · 사용 · 미사용 · 저장                                                                       |

# 참고사항

[품의서/결의서/전표] 2번과 3번 옵션 설정에 따른 흐름도

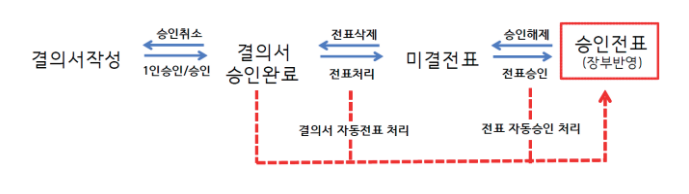

보조금 자금원천 분할 설정 (세입, 세출계정) - 사용 : 국비, 시도비, 시군구비 - 미사용 : 보조금

사업별계정매핑설정의사용여부:사용 - '사업별계정과목매핑' 화면에서 각 각의 사업에 계정추가하여 저장되어야 합니다.

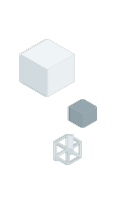

# 회계처리 및 마감관리

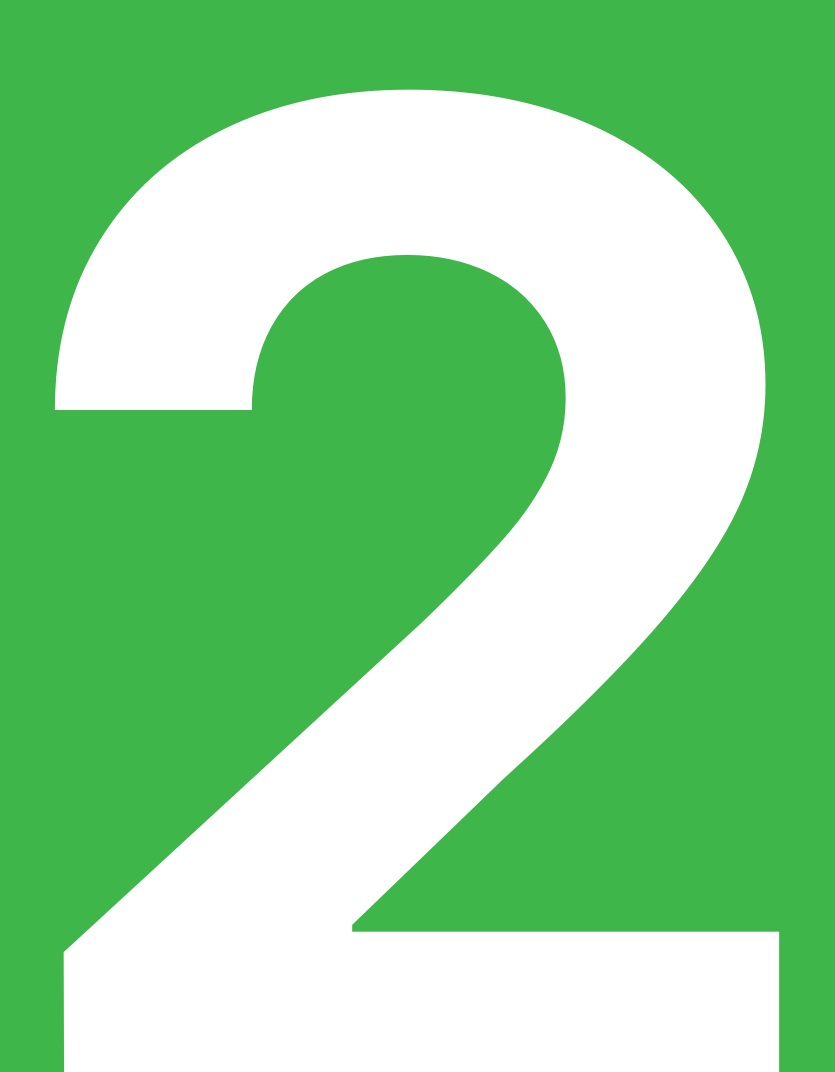

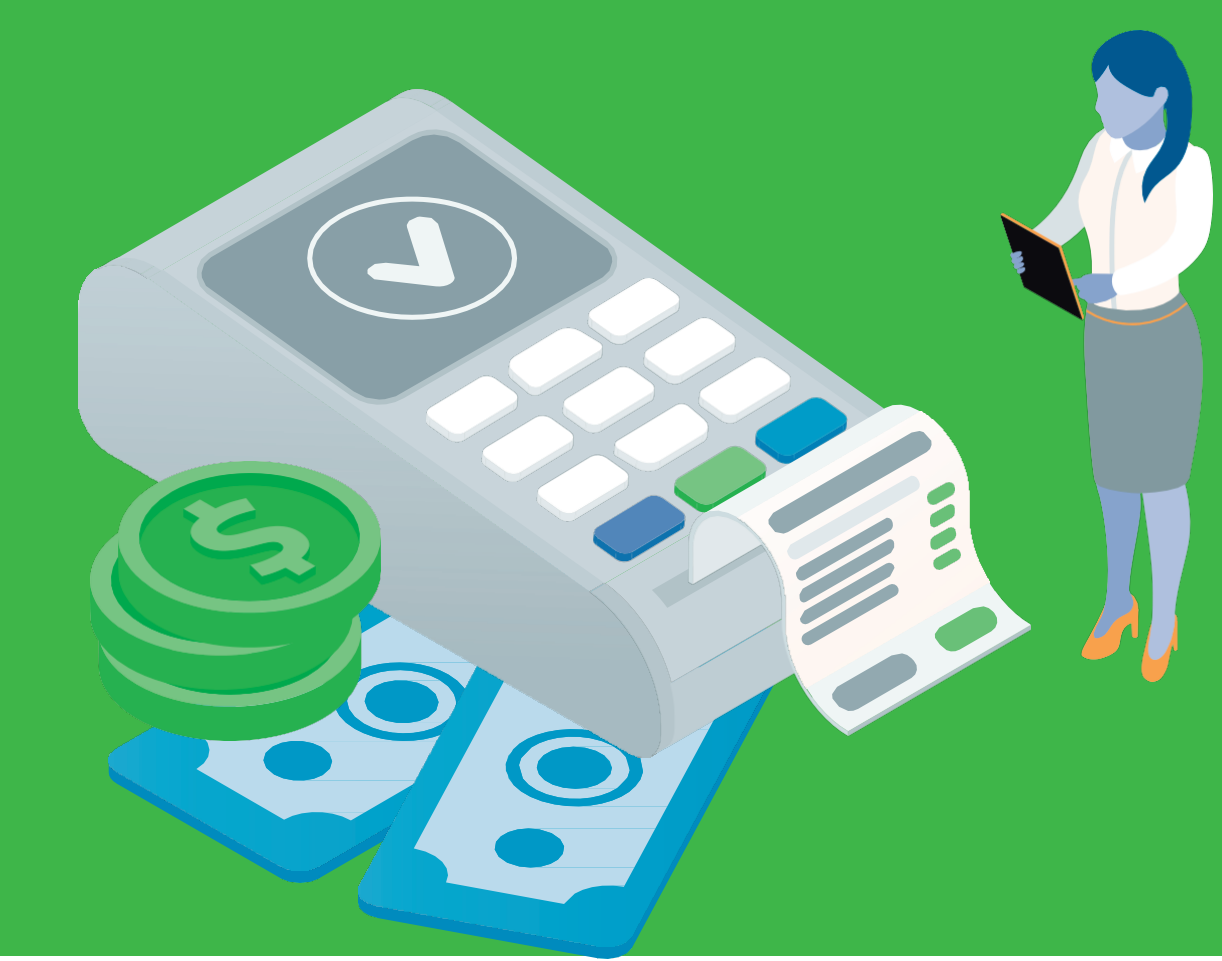

| 2-5. | 결의서 관리(결의서 목록) |
|------|----------------|
| 2-6. | 결의서 관리(전표삭제)   |
| 3-1. | 결의서마감관리        |
| 3-2. | 전표마감관리         |
| 3-3. | 예산계정이월         |
| 3-4. | 회계계정이월         |

2-4.

2-2.결의서 관리(지출결의서)2-3.결의서 관리(결의유형)

결의서 관리(결의내역 입력 가이드)

- 2-1. 결의서 관리(수입결의서)
- 1-2.. 품의서 관리(품의서목록)
- 1-1. 품의서 관리(신규등록)

# 회계관리 > 회계처리 > 품의서관리 품의서관리 품의서관리 (신규등록)

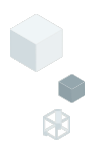

| ☆ 품의서관           | [2] (CEAC31110M)                                         |              |                |             |        |                   |           |                |      |                |               |         |       |        |           | <u>0</u> ]; | 계관리 > 회계처리 > | 풍의서관리 昌    | - O D     |
|------------------|----------------------------------------------------------|--------------|----------------|-------------|--------|-------------------|-----------|----------------|------|----------------|---------------|---------|-------|--------|-----------|-------------|--------------|------------|-----------|
| 희계단위<br>사업명      | 전체                                                       | <b>Q</b>     | * 회계연도<br>승인상태 | 2025년<br>전체 | ~      | * 품의일자<br>적요(거래처) | 2025-02-0 | 11 ~ 2025-02-1 | 1 📰  | 자금원천<br>✓ 승인취: | 전체<br>논/반려건 포 | ~<br>함  |       |        |           |             |              | Ð          | Q 조회      |
| 품의서 목록(층         | :1 건)                                                    |              |                |             |        |                   |           | 품의삭제           | 품의복  | 특사 승인요         | 형 승인요         | ·청취소 문/ | 비작성 📘 | 다운로드   | 결재린       | · ⑦ 결재신     | 선을 선택하세요. 💉  | ✔ 기안자 추가 ✔ | 🖗 출력      |
| 번호               | 품의번호 🔺                                                   | 품의유형*        | 적:             | 요(거래처)      |        | 품의금액              | ^         | 의잔액 ^          | 결의연계 | 예 사업코!         | : *<br>       | 사업명     | *     | 자금원천   | *         | 예산과목        | ^ 승인(결재)^    | 사원번호       | * 작성자 *   |
|                  | 20250204-00001                                           | 구입           | 2월 기관회의        |             |        | 500,              | 000       | 500,000        | 비중독  | 00             | 14/           | 시관      |       | 모소금    | 기관형       | -91         | 공인완료         | 1          | 군만동       |
|                  | <u> </u>                                                 | 합계           |                |             |        | 500,              | 000       | 500,000        |      |                |               |         |       |        |           |             |              |            |           |
| 품의정보             | 2)                                                       |              | <i>₽</i> 지출결의서 | 연계          | 세부 품의내 | 멱                 |           |                |      |                |               |         |       |        |           |             |              | $\bigcirc$ |           |
| * 품의일자           | 2025-02-11 📰                                             | 납기일자         | 2025-02-11     |             | 품의내역   | 물품내역              |           |                |      |                |               |         |       |        |           |             |              | -          |           |
| * 품의유형           | 구입 🗸                                                     | * 작성자        | 근반동            |             | (      |                   |           |                |      |                |               |         |       |        |           | ▶행삭제        | 📑 형취소 📑 형    | 복사 📑 행추가   | 초기화       |
| * 회계단위<br>* 11여며 | 00<br>영화유립/ × <b>···································</b> | * 당인사<br>봉지과 |                | α<br>< 0    | - 번호   |                   | * 예산계정    | (세)            | *    | * 자금           | 친천            | ^ 거     | 래처    | *      | 금액        | *           | 적요           | ^ <u>2</u> | !건비여부^    |
| 원인 및 용도          | 00                                                       | 146          | ,              | ~           | 1      | 시설비               |           |                | × 9. | 자부담            |               | ~ 지앤아이  | l ×   | ۹, 2,0 | 000,000 ( | . 00사업      | 재료구입비 지출계획   | X Q        |           |
|                  |                                                          |              |                |             |        |                   |           |                |      |                |               |         |       |        |           |             |              |            |           |
| 지출원명             | 국겸항                                                      |              |                |             |        |                   |           | 합계             |      |                |               |         |       |        |           |             |              | $\bigcirc$ | 2,000,000 |
| 발의일자             | YYYY-MM-DD                                               | 결재일자         |                |             |        |                   |           |                |      |                |               |         |       |        |           |             |              | (1)        | (4)       |
| 출납일자             | YYYY-MM-DD                                               | 등기일자         |                |             |        |                   |           |                |      |                |               |         |       |        |           |             |              | 신규         | 저장        |

# 업무순서

- ① [신규] 버튼을 클릭합니다.
- ② 품의정보를 입력합니다.(품의일자, 승인자, 사업명 등)
- ③ [행추가]하여 필수정보를 입력합니다. (예산계정, 자금원천, 금액, 적요 등)
- ④ [저장] 버튼을 클릭합니다.

## 참고사항

- 예산집행을 위하여 지출하기 전에 품의서를 작성합니다.
- 품의서관리는 선택사항입니다. (장부에 영향 없음)

#### 활용Tip!

- 품의서는 결재권자에게 지출 건의 사전 결재 시 사용합니다.

#### 주의사항

- 승인자 : 돋보기 클릭 후, 조직도에서 승인자를 지정합니다. - 지정된 승인자는 나의업무 > 승인관리 > ERP 자체승인관리에서 반려 또는 승인합니다. ※시설관리 >조직관리 > 승인결재관리 설정 값에 따라 입력란이 활성/비활성 처리됩니다

# 1-2 <sup>회계관리 > 회계처리 > 품의서관리</sup> 품의서관리(품의서목록)

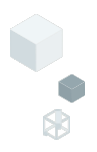

| ☆ 품의서관리 (CEAC31110M)                                                                                                    |                                                                                    |                                                     | 회계관리 > 회계처리 > 풍의서관리 🖁 🗊 🔯 🎾                                                                                                    |
|----------------------------------------------------------------------------------------------------|------------------------------------------------------------------------------------|-----------------------------------------------------|----------------------------------------------------------------------------------------------------|
| 회계단위 Q + 회계연도 2025<br>사업명 전체 Q 승인상태 전체                                                                                              | 년 v • 품의열자 2025-02-01 ~ 2025-02-11                                                 | 1 전체 ✓<br>취소/반려건 포함                                 | 0<br>Q <u>X</u> á                                                                                                    |
| <b>품의서 목록</b> (총 2 건)                                                                                                    | 품의삭제 품의복사 승인요청 승인요청취소 등                                                            | └서작성 🚺 다운로드 결재란                                     | ② 결재선을 선택하세요. ∨ 기안자 추가 ∨ 🛛 🖨 출력                                                                                                    |
| <ul> <li>· 번3 1 의번호 ▲ 품의유형<sup>±</sup> 적요(거례)</li> <li>✓ 1 20250211-00001 구입 00사업 재료구입비 지</li> </ul>                                | <ul> <li>병) 품의금액 ▲</li> <li>출계획(지액아 2000.000) 승인 승인취소</li> </ul>                   | 코드 <sup>▲</sup> 사업명 <sup>▲</sup> 자금원천<br>00 복지관 자부분 | 변 <sup>4</sup> 에산과목 <sup>4</sup> 승인(결제) <sup>4</sup> 사원번호 <sup>4</sup> 작성자 <sup>4</sup><br>금 시설비 미진형 1 근반동                                                                                                    |
| 2 20250204-00001 구입 2월 기관회의                                                                                                    | 500,000 500(2-1)등록                                                                 | 00 복지관 보조금                                          | ····································                                                                                                    |
| 3<br>품의정보 ở 지출결의서 연계                                                                                                    | 2,500,000 2,500,000<br>새부 품의내역                                                     |                                                     |                                                                                                    |
| * 품의 물자 2023-02-11 (III) 답기물자 2023-02-11 (IIII)<br>* 풀이유혀 구인 · · · · · · · · · · · · · · · · · ·                                    | 금액네워 콜륨네워                                                                          |                                                     |                                                                                                    |
| * 최계단위         평화종합/ X Q         * 승인자         근반등         X Q           * 사업명         00         복지관         X Q           원인 및 용도 | 번호         · 예산계정(세)         · · 지           1         시설비         × Q         자부담 | 금원전 * 거래처 * · · · · · · · · · · · · · · · · · ·     | 값 형식재         값 형식자         값 형복자         값 형복자         값 형복자         값 형복자         값 형복자         값 행복자         값 행복자         값 행복자         값 행복자         값 행복자         값 행복자         값 행복자         값 전비여부*         2000.000         0         00사업 재료구입비 지출계획         X         Q |

# 업무순서

- ① 해당 품의서를 선택합니다.
- ② [승인요청] 버튼을 클릭하여 지정한 승인자에게 승인을 요청합니다.
- ※ 승인자 : 나의업무 > 승인관리 > ERP자체승인관리에서 반려 또는 승인합니다.
- ③ 승인완료된 품의서는 [지출결의서연계] 버튼을 클릭하여 지출결의서를 작성할 수 있습니다.

## 참고사항

#### 활용Tip!

- 품의삭제 : 작성된 품의서를 삭제합니다. (미진행 상태에서만 삭제 가능)
- 품의복사 : 작성된 품의서를 그대로 복사하여 신규 품의서를 작성합니다.
- 승인요청취소 : 승인요청 후 승인자가 승인하기 전에 미진행 상태로 회수할 수 있습니다.
- 문서작성 : 그룹웨어로 연계하여 전자결재 문서를 작성합니다. ※ 품의서의 승인처리 개념과 별개로 전자문서를 작성하는 기능입니다.

- 품의서의 승인옵션 설정 값에 따라 승인프로세스 적용하거나, 1인 승인으로 처리형태가 구분됩니다.
- 관리자 권한으로 접속 [시설관리 > 조직관리 > 승인결재관리]
- 1인승인 : 작성자가 승인 처리(승인/승인취소)
- 승인 : 승인자에게 승인을 요청(승인요청/승인요청취소)

# 시설관리 > 조직처리 > 승인결재관리 승인결재관리(관리자권한)

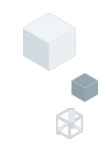

| ☆ 승인결  | <b>재관리</b> (CESY35120M) |            |       |               |            |             | 시설관리 > 조직관리 | › 승인결제관리 🖁 🖬 🙆 Ď           |
|--------|-------------------------|------------|-------|---------------|------------|-------------|-------------|----------------------------|
| 프로그림   | <b>4</b> 8              |            |       |               |            |             |             | <ul> <li>전 Q 조희</li> </ul> |
| 승인프로그램 | <b>목록</b> (총 16 건)      |            |       |               | 승인유형 정보    |             |             |                            |
| 업무구분   | *                       | 프로그램 파일명   | 기본 유형 | 비고            |            |             |             |                            |
| 회계     |                         | CEAC21520M | 승인    |               | 승인유형 정보    |             |             |                            |
| 회계     | 품의서관리                   | CEAC31110M | 1인승인  | 회계-품의서관리      |            |             |             |                            |
| 회계     | 결의서관리                   | CEAC32110M | 승인    | 회계-결의서관리      | * 프로그램 명   | 품의서관리       |             |                            |
| 인사     | 시간외근무관리                 | CEHR57110M | 1인승인  | 인사-시간외근무관리    | *프로그(2) 4명 | CEAC31110M  |             |                            |
| 인사     | 휴가관리                    | CEHR5B110M | 1인승인  | 인사-휴가관리       |            | ④ 10수이      | () 수이       |                            |
| 인사     | 출장관리                    | CEHR5C110M | 1인승인  | 인사-출장관리       | * 시설설정 유형  | 01282       | 0 82        |                            |
| 인사     | 출장복명                    | CEHR5D110M | 1인승인  | 인사-출장복명       | TEEO NO    | 기본 값 : 1인승인 |             |                            |
| 인사     | 교육관리                    | CEHR5E110M | 1인승인  | 인사-교육관리       | нiэ        | 히계-풍이서과리    |             |                            |
| 장기요양   | 인사발령등록(장기요양)            | CELT21110M | 1인승인  | 장기요양-종사자 간편입력 | 이포         | 411041104   |             |                            |
| 나의업무   | 근무조신청/변경                | CEMY31110M | 1인승인  | 나의업무-근무조신청/변경 |            |             |             |                            |
| 나의업무   | 휴가신청                    | CEMY32110M | 승인    | 나의업무-휴가신청     |            |             |             | $\bigcirc$                 |
| 나의업무   | 출장신청                    | CEMY33110M | 승인    | 나의업무-출장신청     |            |             |             |                            |
| 나의업무   | 출장복명                    | CEMY34110M | 승인    | 나의업무-출장복명     |            |             |             | 저장                         |
| 나의업무   | 교육신청                    | CEMY35110M | 승인    | 나의업무-교육신청     |            |             |             |                            |
| 나의업무   | 시간외근무신청                 | CEMY36110M | 승인    | 나의업무-시간외근무신청  |            |             |             |                            |
| 시스템    | 승인결재관리                  | CESY35120M | 승인    | 테스트용          |            |             |             |                            |
|        |                         |            |       |               |            |             |             |                            |
|        |                         |            |       |               |            |             |             |                            |
|        |                         |            |       |               |            |             |             |                            |
|        |                         |            |       |               |            |             |             |                            |

# 업무순서

(1) 승인프로그램 목록을 선택합니다.
 (2) 승인유형 정보에서 시설설정 유형을 선택합니다.
 (3) [저장] 버튼을 클릭합니다.

## 참고사항

- 자체승인 프로그램의 결제 유형을 변경하는 화면입니다.

#### 활용Tip!

- 품의서관리, 결의서관리 등 프로그램명에 따라 각 각 시설설정 유형을 저장합니다.

주의사항

-'1인 승인' 설정: 작성자가 바로 [승인]을 하며, 승인 건에 대한[승인취소]도 가능합니다.

- '승인' 설정 : 승인자를 돋보기로 지정하여 승인요청을 하며, 승인되기 전에 [승인요청취소]를 진행할 수 있습니다.

# 2-1 회계관리 > 회계처리 > 결의서관리 결의서관리(수입결의서)

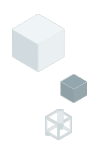

| ☆ 결의서관리 (CEAC32110M)                                         |                                              |                                       |                      | 회계관리 > 회계처리 > 결의서관리 🖁 🗗 🙆 D      |
|--------------------------------------------------------------|----------------------------------------------|---------------------------------------|----------------------|----------------------------------|
| 최개단위 Q * 최개연도 2025년 √ * 결의일자 22<br>결의유왕 전체 ✓ 승인상태 전체 ✓ 사업명 전 | 225-02-01 ~ 2025-02-11 :::: 자금원전<br>체 Q 결재수단 | 천 전체 ∨ 적요(거래처)<br>단 전체 ∨ ∨ 승인취소/반려건 포 | i<br>i<br>i          | <ul> <li>Q 조站</li> </ul>         |
| <b>결의서 목록</b> (총 25 건)                                       |                                              | 결의삭제 결의복사 승인 승인                       | 취소 문서작성 🔯 다운로드 결재란 🍞 | 결재선을 선택하세요. 💙 기안자 주가 🗸 🖨 출력      |
| 🖬 번호 결의번호 🍐 결의유형 🍐 사업명                                       | * 예산과목 *                                     | 적요 ^ 자금원천 ^                           | 수입금액 ^ 지출금액 ^ 작성자 ^  | 승인상태 ^ 결의서상태 ^ (희망)전표번로^         |
| 4 20250210-00001 지출결의서 테스트001                                | 제수당 제수                                       | 수당 지급 보조금                             | 0 70,000 김*길         | 승인대기 결의서 400849796 *             |
| ŧ                                                            | 발계<br>                                       |                                       | 25,567,375 2,954,444 |                                  |
| 결의정보 2                                                       |                                              |                                       |                      |                                  |
| *결의일자 2025-02-11 📰 *결의번호 4                                   | * 회계단*                                       | 위 한국사회보장정보원 × Q                       | *원인행위일자 2025-02-11 📰 | 발의일자 2025-02-11 📰                |
| *결의유형 수입결의서 🗸 이입여부                                           | 지출특례 > 품의서참:                                 | <u>م</u> ک                            | 수입/지출원명 김수입          | 결재일자 YYYY-MM-DD 📰                |
| * <b>사업명</b> 011154 경상보조금사업                                  | × Q 철어내는                                     | 18                                    |                      | 출납일자 2025-02-11 📖                |
| * 작성자 전영임 승인자                                                | ٩.                                           |                                       |                      | 등기일자 2025-02-11 📰                |
| <u>विश्वाय</u><br>3                                          |                                              |                                       | 인건비 추가 계산서           | 내역 [ 탄행추가 ] [ 탄행삭제 ] 특 행복사 ] 초기화 |
| 번호 * 예산계정(세) * * 결제수단 * 계좌/카드 *                              | 적요 ^ * =                                     | 금액 ^ * 공급가액 ^ * 부기                    | 세 ^ *자금원천 ^ 거래처코드^ 거 | 래처 ^ 인건비여!^ VAT여부^ * 과세구분 ^      |
| □ 1 시도보조금 × Q 예금 ∨ 국민-운영비[655 ∨                              | 상반기보조금 X Q 10,00                             | 10,000,000 0                          | 0 ↓ 선택 ∨             | Q          기타                    |
|                                                              |                                              |                                       |                      |                                  |
| 합계                                                           | 1                                            | 10,000,000 10,000,000                 | 0 합계                 |                                  |
|                                                              |                                              |                                       |                      | 신규 저장                            |

# 업무순서

- ① [신규] 버튼을 클릭합니다.
- ② 결의정보를 입력합니다.(결의일자, 결의유형, 사업명 등)
- ③ [행추가]하여 필수정보를 입력합니다. (예산계정, 결제수단, 계좌, 적요, 금액, 자금원천 등)
- ④ [저장] 버튼을 클릭합니다.

## 참고사항

- 기관 운영 시, 지자체의 보조금을 받거나, 사업운영으로 수익이 발생하였을 경우 등과 같이 운영통장으로 입금되면 수입결의서를 작성합니다.

#### 활용Tip!

- 수입결의서는 예산계정 선택 시, 세입계정이 확인됩니다.

- 마이너스 수입결의 : 과오납과 같이 수입된 금액 중 전액 또는 일부를 돌려주는 경우에 작성합니다.
- 수입결의서 작성 시, 금액에 마이너스(-)를 입력하여 처리합니다.

# 2-2 <sup>회계관리 > 회계처리 > 결의서관리</sup> 결의서관리<sub>(지출결의서)</sub>

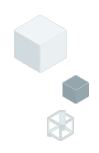

| ☆ 결의서        | 🔓 결의서관리 (CEAC32110M) 회적권리 > 회적권리 > 질의서관리 🔒 🖉 🙆 🔯 |                |             |                                          |               |                    |       |                |                          |                             |            |              |         |        |                  |          |                                   |
|--------------|--------------------------------------------------|----------------|-------------|------------------------------------------|---------------|--------------------|-------|----------------|--------------------------|-----------------------------|------------|--------------|---------|--------|------------------|----------|-----------------------------------|
| 회계단위<br>결의유형 | Q.<br>전체 ~                                       | * 회계연도<br>승인상태 | 2025년<br>전체 | <ul><li>✓ * 결의일자</li><li>✓ 사업명</li></ul> | 2025-02<br>전체 | -01 ~ 2025-02-11 🔳 | 지금 결재 | 원천 전체<br>수단 전체 | ∨ বΩ<br>∨ √ <del>१</del> | ( <b>거래처)</b><br>중인취소/반려건 3 | 포함         |              |         |        |                  |          | 0<br>Q 조회                         |
| 결의서 목록       | (총 23 건)                                         |                |             |                                          |               |                    | 0     | 결의삭제           | 결의복사 승                   | 인요청 승인요                     | 청취소 문서작성   | 🛿 다운로드       | 결재란 (   | 결재선을 선 | 택하세요.            | ✔ 기안자 추기 | ∨ @출력                             |
| 번호           | 결의번호 ^                                           | 결의유형           | *           | 사업명                                      | *             | 예산과목               | *     | 적요             | 2 ^                      | 자금원천 ^                      | 수입금액 ^     | 지출금액         | * 작성자 * | 승인상태 ^ | 결의서              | 상태 ^     | (희망)전표번로≜                         |
| 1            | 20250211-00001                                   | 지출결의서          | 1 6         | 스트001                                    |               | 여비                 |       |                |                          | 수익사업                        | 0          | 444,444      | 이*갑     | 승인완료   | 결의서              |          | 401019857                         |
|              |                                                  |                |             |                                          | 합계            |                    |       |                |                          |                             | 25,567,375 | 2,504,444    |         |        |                  |          |                                   |
| 결의정보         | 2                                                |                |             |                                          |               |                    |       |                |                          |                             |            |              |         |        |                  |          | <b>AV</b>                         |
| * 결의일자       | 2025-02-11 📖                                     |                | * 결의        | 의번호 2                                    |               |                    | * 회계  | 단위 한국          | 띾사회보장정보원                 | × ۵                         | * 원인행위일자   | 2025-02-11 📰 |         | 발으     | <b>1일자</b> 2025- | 02-11 💼  |                                   |
| * 결의유형       | 지출결의서                                            |                | ~           | 여입여부                                     | 지             | 출특례 🗸              | 품의서   | 참조             |                          | ٩ 🖉                         | 수입/지출원명    | 최지출          |         | 결자     | · YYYY-M         | IM-DD    |                                   |
| * 사업명        | 011154                                           |                | 경상보:        | 조금사업                                     |               | × <b>Q</b>         | 첨언    | 48             |                          |                             |            |              |         | 출님     | <b>1일자</b> 2025- | 02-11 📰  |                                   |
| * 작성자        | 전영임                                              |                | * ਵ         | 승인자                                      |               | ۹                  |       |                |                          |                             |            |              |         | 등기     | <b> 일자</b> 2025- | 02-11 📰  |                                   |
| 결의내역         | 물풍내역                                             |                |             |                                          |               |                    |       |                |                          |                             | (          | 3-1)         | 나드 사용!  | 내역     |                  |          |                                   |
| $\sim$       | <u> </u>                                         |                |             |                                          | _             |                    |       |                |                          |                             | 인건비 추기     | 7            |         |        | 행추가 💽 형          | 생삭제 📑 행  | 복사 초기화                            |
| 번호           | * 예산계정(세)                                        | ▲ * 결제수        | 단 ^         | * 계좌/카드 🤺                                |               | 적요 ^               | * 금액  | <b>A</b>       | * 공급가액                   | ▲ * 부가세                     | ^ * 상대계    | 정 ^ * 자금     | 원천 ^ 거리 | #처코드^  | 거래처              | ▲ 인건비여   | ! <sup>▲</sup> VAT여부 <sup>▲</sup> |
|              | 제세공과금 🗙                                          | 이 예금           | ×           | ~                                        | 전기로           | 로납부 × Q            | 350,  | 000 0          | 350,000                  | 0                           | ↓ 시군구보조금   | 금 × Q    보조금 | ~       |        |                  | ٩        |                                   |
|              |                                                  |                |             |                                          |               |                    |       |                |                          |                             |            |              |         |        |                  |          |                                   |
|              |                                                  |                |             |                                          |               |                    |       |                |                          |                             |            |              |         |        |                  |          |                                   |
|              |                                                  |                |             |                                          | _             |                    |       |                |                          |                             |            |              |         |        |                  | 6        | $\mathbf{D}$                      |
|              |                                                  | 합계             |             |                                          |               |                    |       | 350,000        | 350,0                    | 100                         | 0          |              | 합계      |        |                  | 1        |                                   |
|              |                                                  |                |             |                                          |               |                    |       |                |                          |                             |            |              |         |        |                  | 신        | 帚 저장                              |

## 업무순서

- ① [신규] 버튼을 클릭합니다.
- ② 결의정보를 입력합니다.(결의일자, 결의유형, 사업명 등)
- ③ [행추가]하여 필수정보를 입력합니다. (예산계정, 결제수단, 계좌, 적요, 금액, 상대계정, 자금원천 등)
- ④ [저장] 버튼을 클릭합니다.

## 참고사항

- 예산집행을 위하여 결의서를 작성합니다.

#### 활용Tip!

- 지출결의서는 예산계정 선택 시, 세출계정이 확인됩니다.

- '보조금카드 사용내역' 팝업에서 결의할 건을 선택하면, 거래처와 금액이 자동으로 입력됩니다.
- '행추가' 를 하지 않은 상태에서 '보조금카드 사용내역'을 클릭합니다.

# 2-3 회계관리 > 회계처리 > 결의서관리 결의서관리(결의유형)

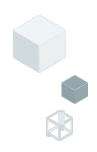

| ☆ 결의서   | û 결의서관리 (CEAC32110M) 회원전리 > 회원전리 > 회원전리 → 회원전원 🛔 🖉 🙆 🕼 |                  |         |        |                         |       |          |         |        |            |              |          |         |           |            |             |                          |
|---------|--------------------------------------------------------|------------------|---------|--------|-------------------------|-------|----------|---------|--------|------------|--------------|----------|---------|-----------|------------|-------------|--------------------------|
| 회계단위    | ٩                                                      | * 회계연도           | 2025년 🗸 | * 결의일자 | 2025-02-01 ~ 2025-02-11 | 사업명   | 전체       | ٩       |        |            |              |          |         |           |            |             |                          |
| 결의유형    | 전체 🗸                                                   | 승인상태             | 전체 🗸    | 적요     |                         | 작성자   |          | ٩       |        |            |              |          |         |           |            |             | <ul> <li>Q 조회</li> </ul> |
| 결의서 목록( | 총 1 건)                                                 |                  |         |        |                         |       |          | 결의삭제 결의 | 특사 술   | 3인요청 승인요청  | 취소 문서        | 작성 🚺 다운  | 로드      | 결재란 ⑦     | 결재선을 선택    | 하세요. 🗸 기    | 간자 추가 🗸 🔓 출력             |
| 번호      | 결의번호 ^                                                 | 결의유형             | *       | 사업명    | ^ 예산과목                  | *     | 적요       | 거래처     | *      | 자금원천 🔺     | 작성자 ^        | 수입금액     | ^ ⊼     | 출금액 ^     | 승인상태 ^     | 결의서상태       | ^ (희망)전표번로^              |
| 1       | 20250206-00001                                         | 지출결의서            | 복지관     |        | 급여                      | 2월급여  |          | 예석동     |        | 보조금        | 근*동          |          | 0       | 3,457,100 | 승인완료       | 결의서         | 800002851                |
|         |                                                        |                  |         |        | 합계                      |       |          |         |        |            |              |          | 0       | 3,457,100 |            |             |                          |
| 결의정보    |                                                        |                  |         | 3      |                         |       |          |         |        |            |              |          |         |           |            |             | <b>A</b>                 |
| * 결의일자  | 2025-02-11 🔳                                           | $\bigcirc$       | * 결의    | Ħġ 1   | / 여입여부                  | * 회계단 | ·위 평화종합사 | 회복지관    | Х      | Q * 원인행위일: | 자 2025-02    | 2-11 🔳   |         |           | 발의일자 2     | 025-02-11 🔳 |                          |
| * 결의유형  | 지출결의서                                                  | $\left(2\right)$ | × [     | 여입여부   |                         | 품의서침  | łT       |         | ٩      | ♂ 수입/지출원   | 명 국겸항        |          |         |           | 결재일자 2     | 025-02-11 🔳 |                          |
| * 사업명   | 지출결의세                                                  |                  |         |        | ~                       | Q 첨언니 | 8        |         |        |            |              |          |         |           | 출납일자 2     | 025-02-11 🔳 |                          |
| * 작성자   | 지출결의서                                                  |                  |         |        |                         | Q     |          |         |        |            |              |          |         |           | 등기일자 2     | 025-02-11 🔳 |                          |
| 결의내역    | 수입결의서                                                  |                  |         |        |                         |       |          |         |        |            |              |          |         |           |            |             |                          |
|         | 구입과지출결                                                 | 의서               |         |        |                         |       |          |         |        |            | 인건           | 비 추가 보조; | 금카드 사용니 | 내역 계산서    | 내역 탄행      | 다. 🕅 행삭제    | ·<br>                    |
| 번호      | 보조금반납결                                                 | 의서               |         |        | <u>48</u> ▼             | *금액   | ▲ * 공급가액 | ▲ ★ 부가세 | *      | * 상대계정     | ≜ <u>*</u> ⊼ | 1금원천 * 7 | 래처코드▲   | 거리        | <u>الم</u> | 인건비여!≜ VAT  | 여부^ *과세구분 ^              |
| 1       | 공사집행지출                                                 | 결의서              |         |        | ٩                       | 0 (   |          | 0 0     | ^<br>~ |            | Q. 선택        | v        |         |           | ٩          |             | 기타 🗸                     |
|         |                                                        |                  |         |        |                         |       |          |         |        |            |              |          |         |           |            | 1           |                          |
|         |                                                        |                  |         |        |                         |       |          |         |        |            |              |          |         |           |            | ć           | 년규 저장                    |

## 업무순서

- ① [신규] 버튼을 클릭합니다.
- ② 결의유형을 선택합니다.
- ③ 여입여부를 체크하면 금액에 마이너스(-)가 표기되며 여입결의서로 작성됩니다.

### 참고사항

#### 활용Tip!

구입과 지출결의서

- 물품구매내역과 물품검수를 포함하는 결의서 작성 시 사용합니다.
- 물품내역에서 물품구분(고정자산, 소모품)에 따라 자산관리의 고정자산 메뉴로 연계됩니다.

#### 보조금반납결의서

- 교부 받은 보조금의 이자, 잔액 등을 반납하는 결의서 작성 시 사용합니다.
- 이때, 세출계정은 '반환금' 으로 선택합니다.

#### 공사집행지출결의서

- 공사명, 공사업체, 공사기간, 계약일자 등 공사내역을 포함하는 결의서 작성 시 사용합니다.

#### 여입결의서

- 지출된 금액 중 특정 사정으로 전액 또는 일부 금액이 다시 입금되는 겨우에 사용합니다.
- 지출결의서 작성 시, 여입여부를 체크하면 금액에 마이너스(-)가 표기되며, 여입결의서로
- 저장됩니다.(또는 이전 결의서를 '결의복사' 후 여입여부 체크하여 작성)

# <sup>회계관리 > 회계처리 > 결의서관리</sup> 결의서관리(결의내역입력가이드)

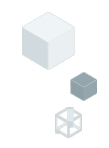

| 결의서 목록 | (총 33 건)       |          |              |        |            |        | 결의삭제     | 결의복사 승  | 인 승인       | 취소 문서작성    | ▶ 다운로드     | 결재    | 란 ⑦ 예산보   | 2     | V         | 기안자 추기       | ∨ 🖗 출력    |
|--------|----------------|----------|--------------|--------|------------|--------|----------|---------|------------|------------|------------|-------|-----------|-------|-----------|--------------|-----------|
| 번호     | 결의번호 🔺         | 결의유형     | ▲ 사업명        | *      | 예산과목       | *      | 적요       | ^ 자금원   | 천 ^        | 수입금액       | ▲ 지출금액     | ^ 작성  | g자 ^ 승인상태 | 11    | 결의서상태     | *            | (희망)전표번로^ |
| 1      | 20250212-00005 | 지출결의서    | 20250128사업코! | 드신규 여비 |            |        |          | 수익      | ·업         | (          |            | 123 0 | *갑 미진     | 병 결   | 의서        |              | 401141816 |
|        |                |          |              | 합계     |            |        |          |         |            | 25,579,688 | 4,97       | ),123 |           |       |           |              |           |
| 결의정보   |                |          |              |        |            |        | 9        |         |            |            |            |       |           |       |           |              |           |
| * 결의일자 | 2025-02-12 📰   |          | * 결의번호 6     |        |            | * 회계단위 | 한국사회보    | 장정보원    | X <b>Q</b> | * 원인행위일자   | 2025-02-12 |       |           | 발의일자  | 2025-02-1 | 2 📰          |           |
| * 결의유형 | 지출결의서          |          | ∨ □ 여입여부     | 지출특려   | ~          | 품의서참조  | 2        |         | ۹ 🕼        | 수입/지출원명    | 최지출        |       |           | 결재일자  |           | D 📰          |           |
| * 사업명  | 011154         |          | 경상보조금사업      |        | X <b>Q</b> | 참언내용   | ł        |         |            |            |            |       |           | 출납일자  | 2025-02-1 | 2 📰          |           |
| * 작성자  | 전영임            |          | 승인자          |        | Q          | u chit | ,        |         |            |            |            |       |           | 등기일자  | 2025-02-1 | 2 🔲          |           |
| 결의내역   | 물품내역           |          |              |        |            |        |          |         |            |            |            |       |           |       |           |              |           |
|        |                |          |              |        |            |        |          |         |            | 인건비 추      | 가 보조금카드    | 사용내역  | 계산서내역     | ➡ 행추가 | ■ 행삭제     | 특행           | 특사 초기화    |
| - 번호   | * 예산계정(세) 🔺    | * 결제수단 🔺 | *계좌/카드 ▲     | 적요 ^   | * 금액       | * *    | 공급가액 💧   | ★ 부가세 Å | * 6        | 남대계정 🔺     | ★자금원천 ▲    | 거래처코드 | ^ 거래처     | ^ 인   | 건비여!≜ V   | AT여부≜        | * 과세구분 🔺  |
| 1      | 기타운영비 × Q      | 신용카드 🗸   | 13자리신용카드 >   | ٩      | 10,000     | ) 🗘    | 9,091 🗘  | 909 🗘   | 입소비        | 용수입 × 직    | 자부담 >      |       |           | ۹     |           | $\checkmark$ | 과세 ~      |
| 2      | ٩              | 예금 🗸     | ~            | ٩      | 10,000     | ) 🗘    | 10,000 🗘 | 0 🗘     |            | ۹          | 선택 >       |       |           | ۹     |           |              | 기타 🗸      |
| 3      | ٩              | 예금 🗸     | ~            | ٩      | 10,000     | ) 🗘    | 10,000 🗘 | 0 🗘     |            | ٩          | 선택 ∨       |       |           | ۹     |           | $\checkmark$ | 면세 🗸      |
|        |                |          |              |        |            |        |          |         |            |            |            |       |           |       |           |              |           |
|        |                | 합계       |              |        | 30         | ,000   | 29,091   | 909     |            |            | 합계         |       |           |       |           | 합계           | 합계        |
|        |                |          |              |        |            |        |          |         |            |            |            |       |           |       |           |              | 신규 저장     |

# 참고사항

#### 활용Tip!

### 결제수단

- 예금 : 통장거래(계좌이체)로 거래가 발생하는 경우 선택(행추가 시 기본값으로 입력)
- 현금 : 현금으로 거래가 발생하는 경우 선택
- 신용카드 : 신용카드로 거래가 발생하는 경우 선택
- 외상 : 신용카드 외, 외상거래(외상매입, 외상매출)가 발생하는 경우 선택

#### 계좌/카드

- 회계기준정보 > 통장계좌등록에서 입력된 계좌가 연계되어 확인
- 회계기준정보 > 카드등록에서 입력된 정보가 연계되어 확인

#### 금액/공급가액/부가세

- 금액: 결의 금액 입력
- 공급가액 : 결의 금액에 따라 자동 입력
- 부가세 : 결의 금액에 따라 자동 입력

#### 과세구분

- 과세 : 매입/매출 거래에서 재화나 용역이 부가가치세 과세 대상인 경우 선택
- 면세 : 매입/매출 거래에서 재화나 용역이 부가가치세 면세 대상인 경우 선택
- 기타 : 매입/매출 거래 외의 경우 선택(행추기 시 기본값으로 입력)

# 2-5 회계관리 > 회계처리 > 결의서관리 결의서관리(결의서목록)

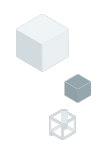

| ☆ 결의서        | 관리 (CEAC32110M) |                    |                  |                                   |              | $\bigcirc$                 |            |                 |            | হা                   | 계관리 > 회계처 | 리 > 결의서관리  | 8 7 O D                          |
|--------------|-----------------|--------------------|------------------|-----------------------------------|--------------|----------------------------|------------|-----------------|------------|----------------------|-----------|------------|----------------------------------|
| 회계단위<br>결의유형 | Q<br>전체 ~       | *회계연도 20<br>승인상태 전 | 25년 🗸 * 결<br>체 🗸 | 결의일자 2025-02-01 ~ 2025-0<br>적 유 2 | 12-12        | 2-1)<br><sup>사</sup> 승인 승입 | 인취소        | ٩               | (3         |                      | utol      |            | Ω <b>⊼</b> ≢                     |
| 결의서 목록(      | 총 2 건)          |                    |                  | 품의삭제 품의복사                         | 승인요청         | 승인요청취소 문서                  | 작성 📘       | 다운로드            | 결재란        | 결재선을 선택하<br>결재선을 선택하 | 세요.       | 기안자 추가     | < □ 출력                           |
| · 번호         | 1 의번호 ^         | 결의유형 Å             | 사업명              | ▲ 예산과목 '                          | ' 적요         | . ^ 거래처                    | ^ 자금원      | 천 📩 작성자         | ^ 수입공      | 1인 결재선               |           | 결의서상티      | (희망)?                            |
| ✓ 1          | 20250211-00001  | 지출결의서<br>지추격이서     | 복지관              | 공공요금                              | 우편요금<br>2월구여 | 에서도                        | 후원         | 금 근*동<br>:그 그*도 |            | ** 자체결재선설            | 정 **      | 결의서<br>견이서 | 8000                             |
| L 4          | 20230200-00001  | · · ㄹ ㄹ ㅋ ♡        | me               | E al                              | 428 °I       | 0 - 11                     | ΞŢ         |                 |            | 결의서                  |           | 2-111      | 0000                             |
|              |                 |                    |                  |                                   |              |                            |            |                 |            |                      |           |            |                                  |
|              |                 |                    |                  | 합계                                |              |                            |            |                 |            | 0 3,557,1            | 00        |            |                                  |
| 결의정보         |                 |                    |                  |                                   |              |                            |            |                 |            |                      |           |            |                                  |
| * 결의일자       | 2025-02-11 📰    | *                  | 결의번호 1           |                                   | * 회계단위       | 평화종합사회복지관                  | X <b>Q</b> | * 원인행위일자        | 2025-02-11 |                      | 발의일자 20   | 25-02-11 📰 |                                  |
| * 결의유형       | 지출결의서           | <b>`</b>           | / 🦳 여입여부         | ×                                 | 품의서참조        |                            | ۹ 🕜        | 수입/지출원명         | 국검항        |                      | 결재일자 20   | 25-02-11 📰 |                                  |
| * 사업명        | 00              | 복지                 | 관                | × Q                               | 첨언내용         |                            |            |                 |            |                      | 출납일자 20   | 25-02-11 📰 |                                  |
| * 작성자        | 근반동             |                    | * 승인자 근반동        | × Q                               |              |                            |            |                 |            |                      | 등기일자 20   | 25-02-11 📰 |                                  |
| 결의내역         | 물품내역            |                    |                  |                                   |              |                            |            |                 |            |                      |           |            |                                  |
|              |                 |                    |                  |                                   |              |                            |            | 인건비 추기          | 보조금카드      | 사용내역 계산서내역           | ➡ 행추가     | ▶ 행삭제 📑 형  | 복사 초기화                           |
| 번호           | * 예산계정(세) 🔺     | * 결제수단 *           | * 계좌/카드 🔺        | 적요 🔺                              | * 금액         | ▲ * 공급가액 ▲                 | * 부가세 🔺    | * 상대계정          | g * *:     | 자금원천 🔺 거래처코드^        | 거래처       | ^ 인건비이     | <sup>!≜</sup> VAT여부 <sup>▲</sup> |
| 1            | 공공요금 Q          | 예금 ~               | 보)경상운영비[188      | 우편요금 Q                            | 100,000      | \$ 100,000 \$              | 0 🗘        | 비지정후원금          | <b>Q</b>   | 원금 🗸                 |           | ٩          |                                  |

# 업무순서

- ① 해당 결의서를 선택합니다.
- ② [승인요청] 버튼을 클릭하여 지정한 승인자에게 승인을 요청합니다.
- ※ 승인자 : 나의업무 > 승인관리 > ERP자체승인관리에서 반려 또는 승인합니다.
- ③ 결재선을 선택, 출력하여 문서로 결재를 진행합니다.

## 참고사항

#### 활용Tip!

- 결의삭제 : 작성된 결의서를 삭제합니다. (미진행 상태에서만 삭제 가능)
- 결의복사 : 작성된 결의서를 그대로 복사하여 신규 결의서를 작성합니다.
- 승인요청취소 : 승인요청 후 승인자가 승인하기 전에 미진행 상태로 회수할 수 있습니다.
- 문서작성 : 그룹웨어로 연계하여 전자결재 문서를 작성합니다. ※ 결의서 승인처리 개념과 별개로 전자문서를 작성하는 기능입니다.

- 결의서의 승인옵션 설정 값에 따라 승인프로세스 적용하거나, 1인 승인으로 처리형태가 구분됩니다.
- 관리자 권한으로 접속 [시설관리 > 조직관리 > 승인결재관리]
- 1인승인 : 작성자가 승인 처리(승인/승인취소)
- 승인 : 승인자에게 승인을 요청(승인요청/승인요청취소)

# 2-6 <sup>회계관리 > 회계처리 > 결의서관리</sup> 결의서관리(전표삭제)

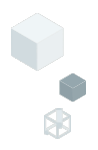

| ដ   | 결의사                                 | <b>너관리</b> (CEAC3211                          | 10M)                    |                         |                                           |                  |                            |                            |          |                  |            |         |               |            |          | 회계관리   | > 회계처리      | > 결의서관리   | 2 7 O D                  |
|-----|-------------------------------------|-----------------------------------------------|-------------------------|-------------------------|-------------------------------------------|------------------|----------------------------|----------------------------|----------|------------------|------------|---------|---------------|------------|----------|--------|-------------|-----------|--------------------------|
|     | 회계단위<br>결의유형                        | 위<br>형 전체                                     | Q • इ<br>∨ ₹            | 티계연도 200<br>승인상태 전기     | :5년 ∨ ★결의일<br>테 ∨ 사업                      | 자 2025-0<br>명 전체 | 2-01 ~ 2025-02-            | 11 📰 자<br>Q 결              | 금원천 전체 ~ | 적요(거래처<br>✓ 승인취: | )<br>소/반려건 | <u></u> | <u>ک</u>      |            |          |        |             |           | <ul> <li>오 조희</li> </ul> |
| 겯   | 의서 목표                               | <b>록</b> (총 25 건)                             |                         |                         |                                           |                  |                            |                            | 결의삭제     | 결의복사             | 승인         | 승인취:    | 2 <b>1</b>    | 다운로드       | 결재란 ⑦    | 결재선을 선 | 택하세요.       | ✔ 기안자 추   | 가 🗸 🖨 출력                 |
| 1   | 번호                                  | 결의번호                                          | ^ 2                     | 의유형                     | 사업명                                       | *                | 예산과목                       | 2 4                        | 적요       | ^ 자금             | 원천 ^       | 수 입금    | 19 <b>4</b> ^ | 지출금액 ^     | 작성자 ^    | 승인상태 ^ | 결의/         | 히상태 🔔     | (희망)전표번로^                |
| ( : | 3)                                  | 20250210-000                                  | 001 X                   | 출결의서                    | 테스트001                                    |                  | 제수당                        |                            | 제수당 지급   | 5                | 1조금        |         | 0             | 70,000     | 김*길      | 승인대기   | 결의서         | (2        | 400849796                |
|     | 5                                   | 20250207-000                                  | 001 X                   | 출결의서                    | 테스트001                                    |                  | 공공요금                       |                            | 전기료납부    | <b></b>          | 익사업        |         | 0             | 250,000    | 전*임      | 승인완료   | 결의서         |           | 4007?2818                |
|     | 6                                   | 20250206-000                                  | 002 X                   | 출결의서                    | 테스트001                                    |                  | 제수당                        |                            | 제수당 지급   | 5                | 1조금        |         | 0             | 70,000     | 김*길      | 승인완료   | 승인전표        | 전표식       | 제 31852                  |
|     | 7                                   | 20250206-000                                  |                         | 물결의서                    | 테스트001                                    |                  | 제수당                        |                            | 제수당 지급   | 5                | 조금         |         | θ             | 70,000     | 김초갈      | 승인취소   | 결의서         |           | 400500171                |
|     | 8                                   | 20250206-000                                  | 001 X                   | 출결의서                    | 테스트001                                    |                  | 제수당                        |                            | 제수당 지급   | 5                | 1조금        |         | 0             | 70,000     | 김*길      | 미진행    | 결의서         |           | 400578502                |
|     | -                                   |                                               |                         | 0.74 01 11              |                                           | 하게               |                            |                            |          | -                |            | 25.0    | 567 375       | 2 954 444  | 74.01    |        | 71 - 11 - 1 |           |                          |
|     |                                     |                                               |                         |                         |                                           | 641              |                            |                            |          |                  |            | 23,.    | 507,375       | 2,534,444  |          |        |             |           |                          |
|     | 겯의서한<br>회계단위<br>걸의유형<br>인건비<br>견동구분 | 변황 (CEAC32210M)<br>오,<br>전체 ~<br>전체 ~<br>전체 ~ | * 회계연도<br>겯의서상태<br>품의연계 | 2025년 \<br>전체 \<br>전체 \ | * 결의일자 202<br>자급원천 전체<br>· 거례처<br>승인상태 전체 | 5-01-01 ~ 2025   | 5-02-13 ■<br>✓<br>Q<br>✓ 0 | 사업명 전체<br>적요<br>작성자<br>산계정 |          | c<br>c           |            |         |               | 2          |          | 2      | 계관리 > 회계    | 처리 > 혐의서현 | 2 2 6 0 D                |
| (충  | 9 건)                                |                                               |                         |                         |                                           |                  |                            |                            |          |                  |            |         | 전표처리          | 신표역세<br>문화 | 클드 결지    | 란 ⑦ 결재 | 선을 선택하세;    | 2. 🗸 기안지  | · 추가 🗸 🗑 출력              |
|     | 번호                                  | 결의번호 ^                                        | 걸의유형                    | ^ 사업코드                  | ^ 사업명                                     | ^ I              | 예산과목                       | * 적요                       | ^ 거래처 ^  | 자금원천 ^           | 직원번:*      | 작성자 ^   | 수입금액 ^        | 지술금액 '     | * 승인상태 * | 걸의서상티* | 품의연계 ^      | 연동구분 ^    | (희망이음)전표번호*              |
|     | 1                                   | 20250212-00001                                | 보조금반납결                  | 의가 00                   | 복지관                                       | 반환금              |                            |                            |          | 보조금              | 1          | 근반동     | 0             | 1,000,000  | 미진행      | 결의서    | 미연계         |           | 800003030                |
|     | 2                                   | 20250211-00001                                | 지출결의서                   | 00                      | 복지관                                       | 공공요금             |                            | 우편요금                       |          | 후원금              | 1          | 근반동     | 0             | 100,000    | 미진행      | 결의서    | 미연계         | -         | 800003029                |
|     | 3                                   | 20250206-00001                                | 지출결의서                   | 00                      | 목지관<br>보지과                                | 급여               |                            | 2월급여                       | 예작동      | 보조금              | 1          | 근반등     | 0             | 3,457,100  | 응인완료     | 결의서    | 미연계         | ERP급여지출   | 800002851                |
| 1   | 1)                                  | 20250131-00001                                | 지충경이서                   | 00                      | 국시선<br>봉지과                                | 구여 이 :           | 171                        |                            | 예석동 이 1거 | 보조금 이 1거         | 1          | 근만동     | 0             | 3 548 624  | 미지해      | 격이서    | 미연계         | FRD구여지축   | 800000448                |
|     | シ                                   | 20250130-00001                                | 지중경의서                   | 00                      | 복지관                                       | 사회보험             | 부담금 외 5건                   |                            | 110 4 12 | 보조금 외 5건         | 1          | 근반동     | 0             | 557 500    | 미진행      | 결의서    | 미연계         | FRP급여지줄   | 800002042                |
|     | 7                                   | 20250122-00002                                | 구입과지출결                  | 의사 00                   | 복지관                                       | 직책보조             | 8                          |                            |          | 보조금              | 1          | 근반동     | 0             | 10,000     | 승인완료     | 승인전표   | 미연계         |           | 800002372                |
|     | 8                                   | 20250122-00001                                | 지출결의서                   | 00                      | 복지관                                       | 기관운영             | U                          |                            |          | 보조금              | 1          | 근반동     | 0             | 10,000     | 승인완료     | 승인전표   | 미연계         |           | 800002338                |
|     | 9                                   | 20250120-00002                                | 수입결의서                   | 00                      | 복지관                                       | 수입               |                            | 사업수입                       |          | 수익사업             | 1          | 근반동     | 1,000,000     | C          | 승인완료     | 승인전표   | 미연계         |           | 800002088                |

# 업무순서

- ① 결의서현황 화면에서 해당 목록을 선택합니다.
- ② [전표삭제] 버튼을 클릭합니다. 또는 결의서관리 화면에서 [전표삭제] 버튼을 클릭합니다.
- ③결의서 목록을 선택합니다.
- ④ [승인취소] 버튼을 클릭합니다.

### 참고사항

#### 활용Tip!

- 결의서에 연결된 전표가 있는 경우, 결의서의 승인취소 처리를 위해 먼저 전표 삭제가 필요합니다.

- [전표삭제]는 '회계승인권한'을 보유해야 진행할 수 있습니다.
- 시설관리 > 조직관리 > 사용자별권한설정에서 '회계승인권한'을 저장합니다.
- 승인취소 된 결의서는 목록에서 삭제되지 않으며
   승인취소/반려건 포함 체크를 해제하고 조회하면 보이지 않습니다.

# 3-1 <sup>회계관리 > 마감관리 > 결의서마감관리</sup> 결의서마감관리

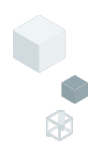

| 회계           | 의지미점권디(C<br>면도 2024년 ∨ | EAC /1210M) |             |        |            |     |      | 회사관리 〉 바감관리 〉 설의서바감관리 |
|--------------|------------------------|-------------|-------------|--------|------------|-----|------|-----------------------|
| 회계단우         | 신택                     |             |             | 윌별 마감0 | 뎍          |     |      |                       |
|              | 코드                     |             | 회계단위명(사업장)  | 번호     | 마감(취소)일자   | 마감자 | 마감여부 | 적요                    |
| C0000        | 008598                 | 평화종합사회복지관   |             | 1      | 2024-12-20 | 근반동 | 마감   |                       |
|              |                        |             |             | 2      | 2024-12-20 | 근반동 | 미마감  |                       |
|              |                        |             |             | 3      | 2025-01-20 | 근반동 | 마감   |                       |
|              |                        |             |             | 4      | 2025-02-04 | 근반동 | 미마감  |                       |
|              |                        |             |             | 5      | 2025-02-04 | 근반동 | 마감   |                       |
|              |                        |             |             | 6      | 2025-02-13 | 근반동 | 미마감  |                       |
|              | 2024-01<br>2024-02     | 미마감 이마감     | <u>Ч</u> и. |        |            |     |      |                       |
| $\checkmark$ | 2024-03                | 미마감         |             |        |            |     |      |                       |
| $\checkmark$ | 2024-04                | 미마감         |             |        |            |     |      |                       |
| $\checkmark$ | 2024-05                | 미마감         |             |        |            |     |      |                       |
| $\checkmark$ | 2024-06                | 미마감         |             |        |            |     |      |                       |
| $\checkmark$ | 2024-07                | 미마감         |             |        |            |     |      |                       |
| $\checkmark$ | 2024-08                | 미마감         | ~           |        |            |     |      |                       |
| $\checkmark$ | 2024-09                | 미마감         |             | ()     |            |     |      |                       |
|              | 0001.00                | nini21      |             | 14/    |            |     |      |                       |

# 업무순서

- ① 회계연도를 확인 후 조회합니다.
- ② 결의서마감 대상 기준월을 선택합니다.
- ③ [마감] 버튼을 클릭합니다
- ④ [마감취소] 버튼을 클릭하면, 다시 미마감 상태로 변경됩니다.

## 참고사항

- 결의서를 마감관리하는 화면입니다.

#### 활용Tip!

- 결의서가 마감되면 결의서의 생성/수정/삭제가 불가합니다.

#### 주의사항

- 결의서/전표가 마감되어야 결산보고자료 생성이 가능합니다.

# 3-2 회계관리 > 마감관리 > 전표마감관리 전표마감관리

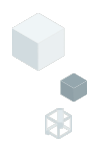

| ☆ 전표마감관리 (CEAC713 | 310M)    |                  |                                                                          |                                                                                                    |                                                               |                                                                                                    | 회계관리 > 마감관리 > 전표마감관리 🖁 🗗 🚺 D              |  |  |  |  |  |  |  |
|-------------------|----------|------------------|--------------------------------------------------------------------------|----------------------------------------------------------------------------------------------------|---------------------------------------------------------------|----------------------------------------------------------------------------------------------------|-------------------------------------------|--|--|--|--|--|--|--|
| 1 회계연도 2024년 ∨    |          |                  |                                                                          |                                                                                                    |                                                               |                                                                                                    | <ul> <li>• Q 조회</li> </ul>                |  |  |  |  |  |  |  |
| 회계단위선택            |          |                  |                                                                          |                                                                                                    |                                                               |                                                                                                    |                                           |  |  |  |  |  |  |  |
| 코드<br>C0000008598 | 평화종합사회복지 | 회계단위평(사업정)<br>관  | * 세입세<br>- 희망(<br>완료<br>- 결산<br>- 결산<br>- 결산<br>- [결산<br>- [결산<br>- 244] | 출결산보고 유의사항<br>기음 세입세출결산보고를 진행하기<br>Ц니다.<br>보고자료 생성 이후, 희망이음>시군<br>고자료 생성 유의사항<br>보고자료 생성을 진행하려면 결의<br>디어야 합니다.<br>- 기고문 색성이 와르되 호 격이서 | 전, 결산보고자료 생성<br>-구보고>세입세출결산:<br>서/전표마감 화면에서 :<br>/저표 정보가 소정되어 | 이 완료되어야 희망이용에서 결산생성이<br>보고>결산총괄표 TA8에서 (생성 대기 등<br>결산 대상년도의 모든 희계단위, 기준활별<br>00 한 것은, 경이시/서프 마간은 해제죠~7 | 정상적으로<br>특별 진행합니다.<br>II 다감이<br>소장은 지정함 소 |  |  |  |  |  |  |  |
| 2)마감 대상 기준열 선택    |          |                  | - 실전:<br>있습니<br>(이후<br>결산기                                               | 로고사교 성장이 완뇨된 후, 설의시<br>-I다.<br>-[생성자료 초기화]로 기존 생성된<br>가료에 정상 반영됩니다.)                                                                  | 7인표 정보가 무정되어<br>결산자료를 초기화하고                                   | 아 열 성우, 열의지/신표 마심을 해제하고<br>1 다시 [결산보고자료 생성]을 진행해야 :<br>TL은 새 서 다비기 주                                   |                                           |  |  |  |  |  |  |  |
| ✓ 기준월             | 마감상태     | 적요               | 월별 전표마감이력 전보다감이력                                                         |                                                                                                    |                                                               |                                                                                                    |                                           |  |  |  |  |  |  |  |
| 2024-01           | 미마감      |                  | 번호                                                                       | 마감(취소)일자                                                                                                    | 마감자                                                           | 마감여부                                                                                                   | 적요                                        |  |  |  |  |  |  |  |
| 2024-02           | 미마감      |                  | 1                                                                        | 2024-12-16                                                                                                    | 근반동                                                           | 마감                                                                                                    |                                           |  |  |  |  |  |  |  |
| 2024-03           | 미마감      |                  | 2                                                                        | 2024-12-19                                                                                                    | 근반동                                                           | 미마감                                                                                                    |                                           |  |  |  |  |  |  |  |
| 2024-04           | 미마감      |                  | 3                                                                        | 2024-12-20                                                                                                    | 근반동                                                           | 마감                                                                                                    |                                           |  |  |  |  |  |  |  |
| 2024-05           | 미마감      |                  | 4                                                                        | 2024-12-20                                                                                                    | 근반동                                                           | 미마감                                                                                                    |                                           |  |  |  |  |  |  |  |
| 2024-06           | 미마감      |                  | 5                                                                        | 2025-01-20                                                                                                    | 근반동                                                           | 마감                                                                                                    |                                           |  |  |  |  |  |  |  |
| 2024-07           | 미마감      |                  | 6                                                                        | 2025-02-04                                                                                                    | 근반동                                                           | 미마감                                                                                                    |                                           |  |  |  |  |  |  |  |
| 2024-08           | 미마감      |                  | 7                                                                        | 2025-02-04                                                                                                    | 근반동                                                           | 마감                                                                                                    |                                           |  |  |  |  |  |  |  |
| 2024-09           | 미마감      | $\left(3\right)$ | 8                                                                        | 2025-02-13                                                                                                    | 근반동                                                           | 미마감                                                                                                    |                                           |  |  |  |  |  |  |  |
| 2024-10           | 미마감      |                  |                                                                          | -                                                                                                    |                                                               |                                                                                                    |                                           |  |  |  |  |  |  |  |
|                   |          | 마감 미             | 감취소                                                                      |                                                                                                    |                                                               |                                                                                                    |                                           |  |  |  |  |  |  |  |

# 업무순서

- ① 회계연도를 확인 후 조회합니다.
- ② 전표마감 대상 기준월을 선택합니다.
- ③ [마감] 버튼을 클릭합니다
- ④ [결산보고자료 생성] 버튼을 클릭합니다.

## 참고사항

- 전표를 마감관리하고, 결산보고자료를 생성하는 화면입니다.

#### 활용Tip!

- 결의서/전표가 수정되어야 할 경우, 결의서/전표 마감을 취소하고 수정할 수 있습니다.

- [결산보고자료 생성]을 진행하려면, 결산 대상년도의 모든 회계단위, 기준월별 결의서와 전표가 마감이 완료되어야 합니다.
- [생성자료 초기화]로 기존 생성된 결산자료를 최기화 하고, 다시 [결산보고자료 생성]을 진행해야 수정된 사항이 결산자료에 정상 반영됩니다.
- 이 후, 희망이음 > 시군구보고 > 세입세출결산보고 > 결산총괄표 탭에서 [생성대기등록]을 합니다.
### - 생성 자료는 '결산전표초기화' > '이월정보초기화'를 순차적으로 진행하면 삭제됩니다.

- '전년도이월금(후워금)'으로 자동 설정됩니다.
- 예산계정(세입) 기준 년도말 잔액이 조회됩니다
- 이월대상의 자금원천 값에 따라 이월정보생성 시, 이월계정이 '전년도 이월금' 또는

- 활용Tip!

### - 예산계정의 잔액을 이월시키는 화면입니다.

주의사항

### 참고사항

③ [이월정보생성] 버튼을 클릭하면 '이월처리세부사항'이 조회됩니다.

② 회계단위를 선택하고, 이월처리대상을 체크합니다.(세입계정의 잔액이 사업과 자금원천별로 조회)

④ 이월처리대상을 선택하고 [결산전표생성] 버튼을 클릭하면, 생성된 결산전표가 조회됩니다.

- ① 회계연도와 차기이월연도를 확인 후 조회합니다.

- 업무순서
- 예산계정이월 (CEAC71410M) 회계관리 > 마감관리 > 예산계정이월 8 7 O D 1 3 4 차기이월연도 회계연도 2024년 2025 이월정보생성 이월정보초기화 결산전표초기화 결산전표생성 회계단위(사업장 이윜처리대상 세입/세출 이월처리 대상 회계단위선택 2 회계단위명(사업장 이월정보 결산전표 생성여부 생성여부 번호 사업명 자금원천 이월대상금액 이월처리금액 잔존금액 한국사회보장정보원 003 보조금 8,148,015 8,148,015 N N 3 이월처리세부사항 결산전표생성목록 다운로드 상세목록저장 세입/세출 이월처리 세부사형 이월 대상금액 이윌 처리금액 이월사업명 이월원천 이월대상계정 이월거래처 거래처 구분 보조금 401010101 입소비용수입 전년도이윌금 003 8,000,015 8,000,015 보조금 003 402010101 사업수입 148.000 148,000 8,148,015 이월대상/처리금액 합계 8.148.015 4 이윌처리세부사항 결산전표생성목록 🗙 다운로드 결산(이윌)전표 생성 목록 번호 전표일자 전표번호 사업명 자금원천 차변 금액 대변 금액 적요 8,148,015 409010101 1 2025-01-01 20250101-00003 003 보조금 TMP000002 전년도이월금 외1건 8,148,015 전기이월

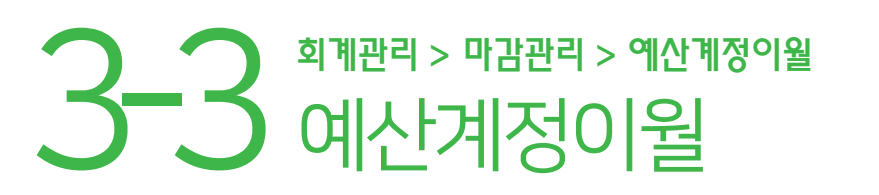

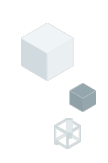

### 30

- 생성 자료는 '결산전표초기화' > '이월정보초기화'를 순차적으로 진행하면 삭제됩니다.

주의사항

- 회계계정 기준 년도말 잔액이 조회됩니다

- 회계계정의 잔액을 이월시키는 화면입니다.

활용Tip!

참고사항

업무순서

**회계계정이월** (CEAC71510M

③ [이월정보생성] 버튼을 클릭하면 '이월처리세부사항'이 조회됩니다. ④ 이월처리대상을 선택하고 [결산전표생성] 버튼을 클릭하면, 생성된 결산전표가 조회됩니다.

② 회계단위를 선택하고, 이월처리대상을 체크합니다.(회계계정의 잔액이 조회)

① 회계연도와 차기이월연도를 확인 후 조회합니다.

**3-4** 회계계정이월

회계관리 > 마감관리 > 회계계정이월

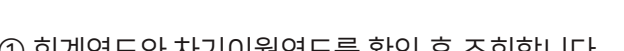

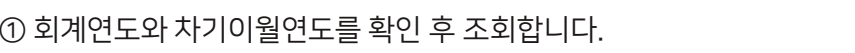

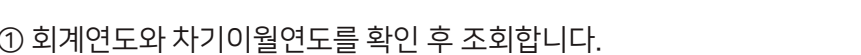

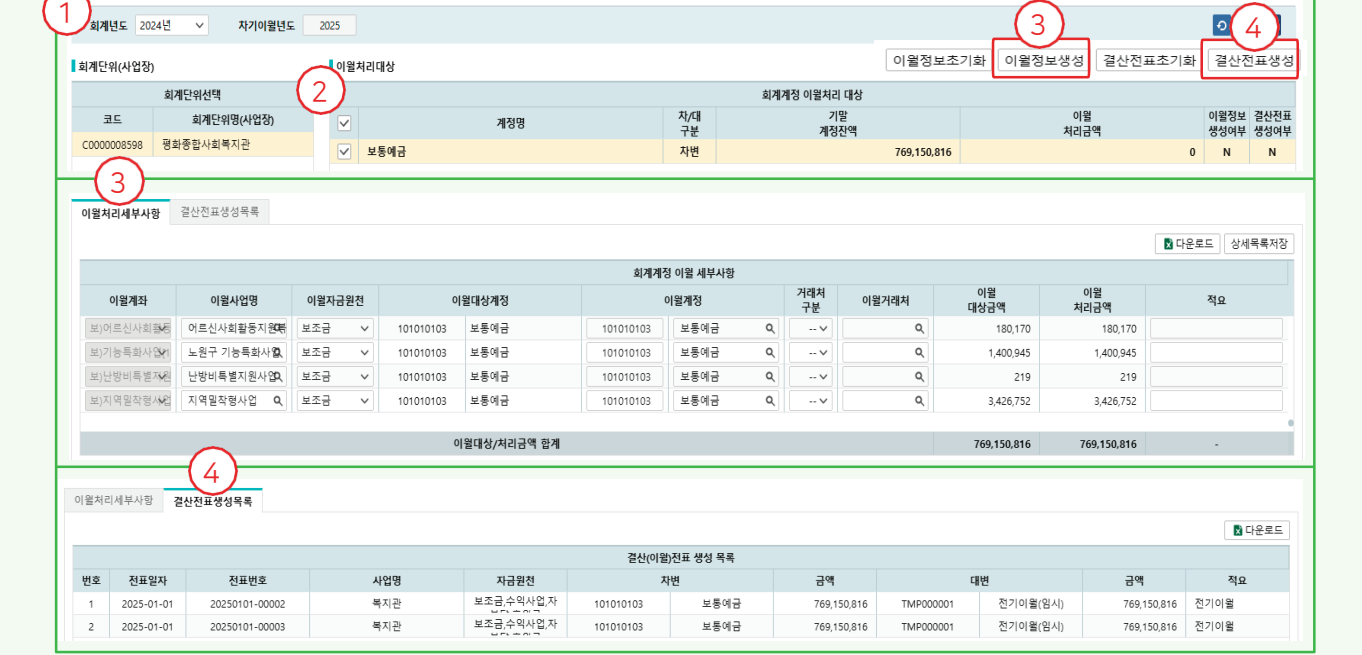

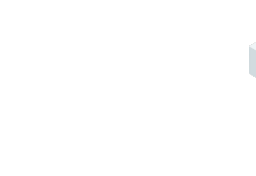

회계관리 > 마감관리 > 회계계정이월 🛛 🖴 🗊 🙆 😰

# 예산관리 및 장기요양

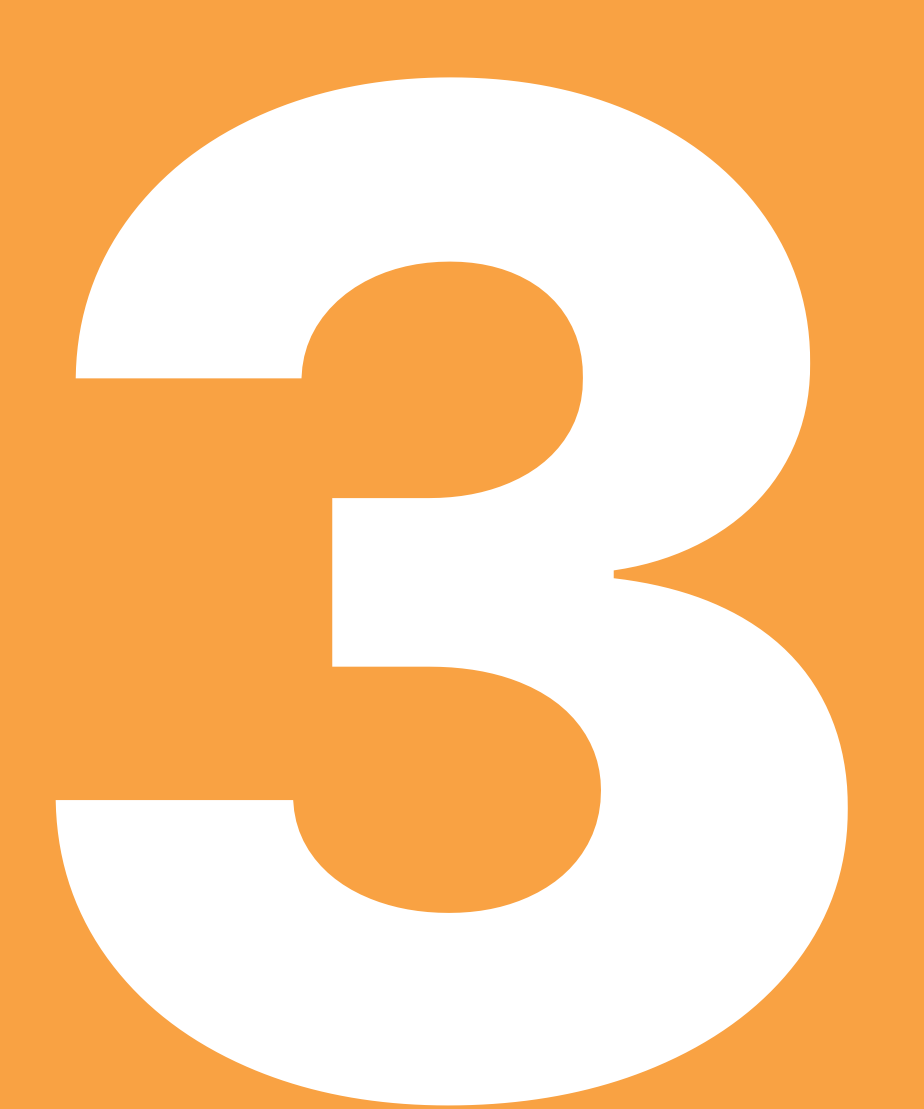

| 1. | 예산편성 |
|----|------|
| 2. | 예산전용 |
| 3. | 장기요양 |

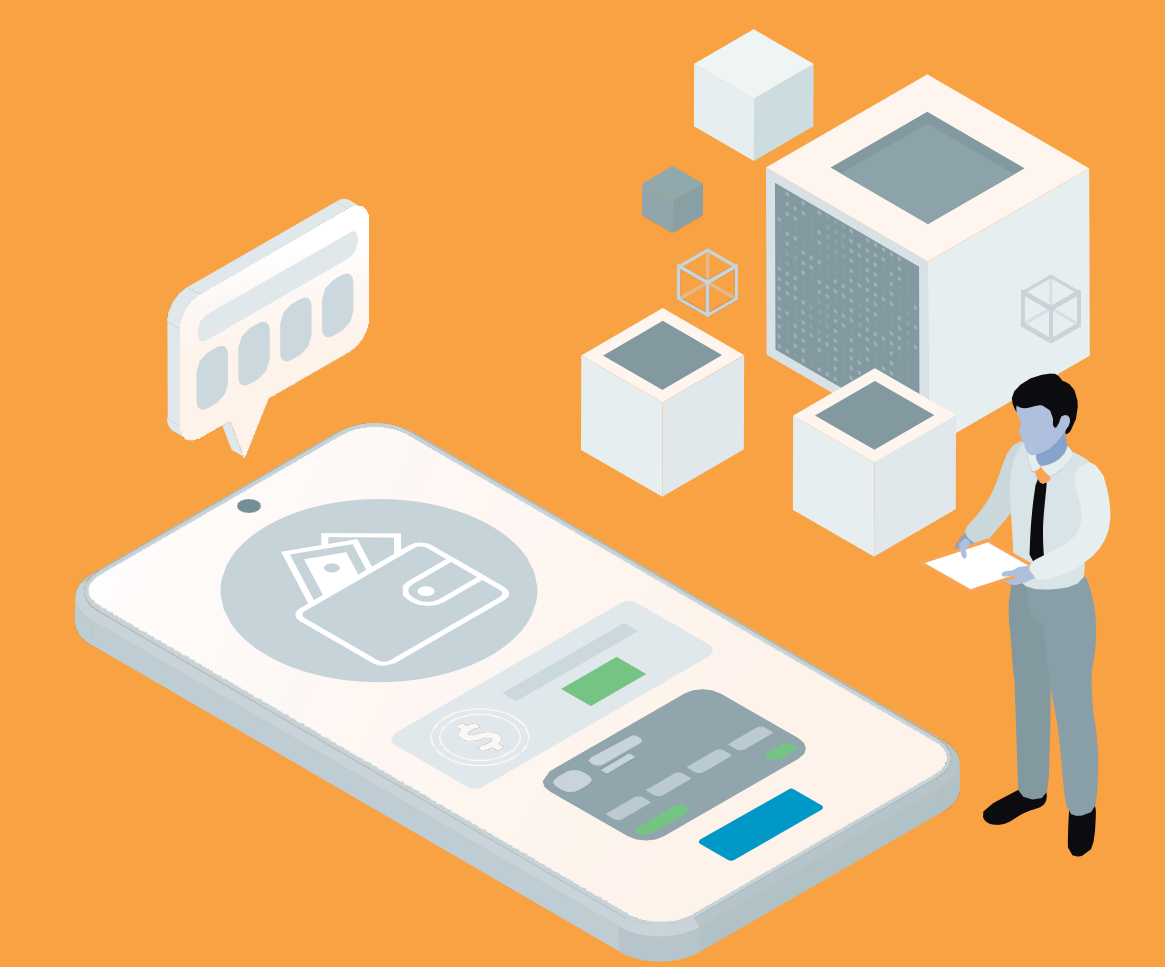

- [예산삭제] 버튼은 해당차수 예산 전체를 삭제할 때 사용합니다.
- [본예산복사] 버튼으로 올해 기보고 된 자료를 다음연도 본예산으로 복사하여 사용할 수 있습니다. ·본예산복사 실행 시 등록되지 않은 계정코드가 있는 경우 알림 메시지 표시함. ·계정명이 없는경우 계정코드 등록에서 등록함. 주의사항
- 활용Tip!

엑셀업로드

- [추경예산평성] 버튼은 본예산 보고 이후 추가경정예산 발생 시 사용합니다.
- [본예산편성]. [본예산복사]. [엑셀업로드] 버튼의 3가지 방법으로 본예산을 입력할 수 있습니다.

참고사항

업무순서

- 적용할 사업을 선택합니다. ③ [선택된 사업에 배정률 적용] 버튼을 클릭 후 저장합니다.
- ① [예산편성] 메뉴에서 [월별배정계획]을 클릭합니다. ② 팝업에 각 월별로 배정률을 입력하고 ('기본배정률설정' 버튼으로 정률 배분 가능). 아래

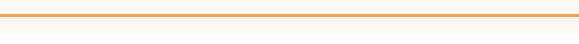

본예산편성(수정) 본예산복사

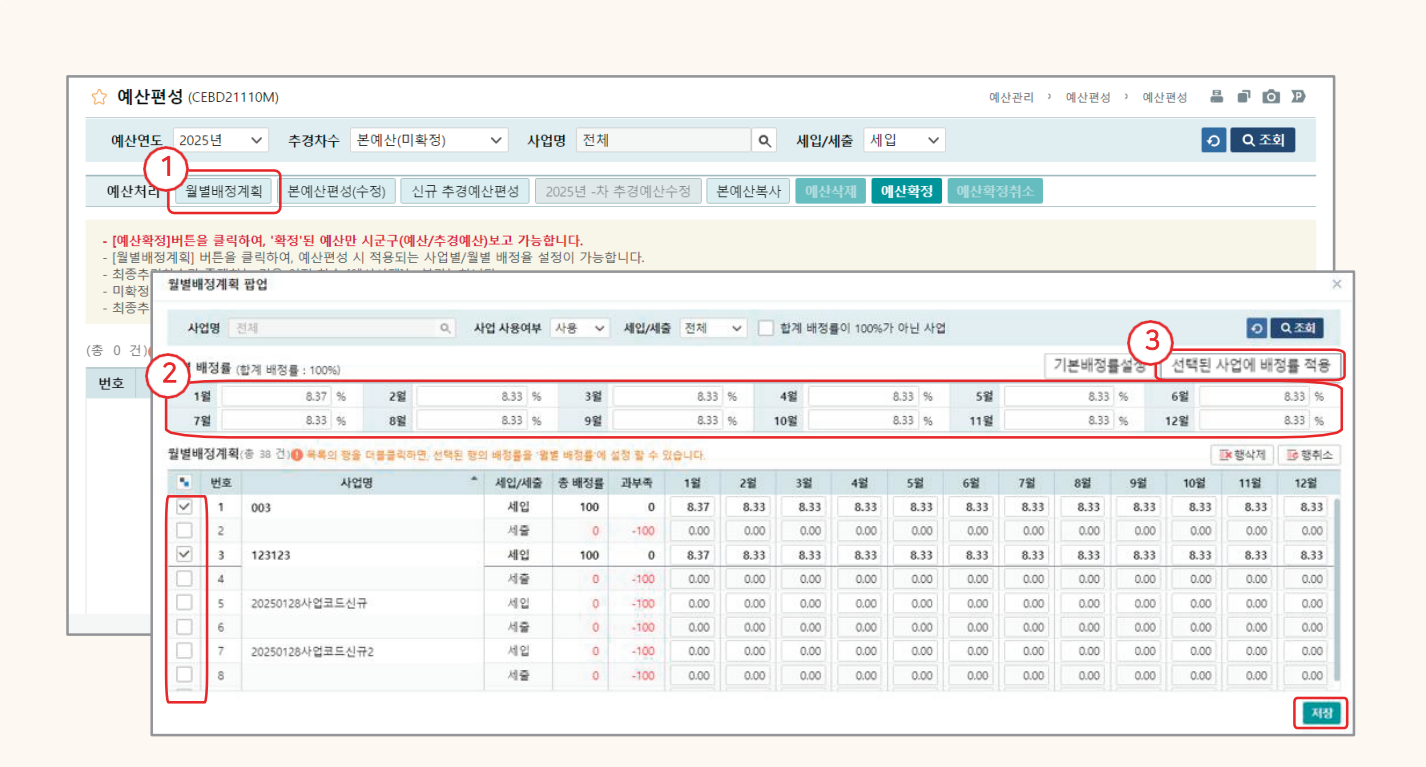

## 인사·회계 > 예산관리 > 예산편성 1-1 이산편성(월별배정계획)

## 1-2 인사·회계 > 예산관리 > 예산편성 이산편성 (본예산편성)

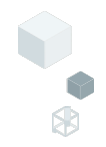

| 도 2025년          | 추경차수                                   | 본예산(미확정) 🔨                   | / 사업명 전체                     | a                                     | <b>세입/세출</b> 세입                      | ~              |                   |                                    | 0     | Q 3      |
|------------------|----------------------------------------|------------------------------|------------------------------|---------------------------------------|--------------------------------------|----------------|-------------------|------------------------------------|-------|----------|
| 리 월별배정계          | )<br>본예산편성( <del>*</del>               | 수정) 신규 추경예산                  | 편성 2025년 -차 추                | ·경예산수정 본예산복                           | 사 예산삭제 예산혁                           | <b>학정</b> 에산확정 | 취소                |                                    |       |          |
| 2 예산작성           |                                        |                              |                              |                                       |                                      |                |                   |                                    |       |          |
| 경<br>이 예산연도<br>경 | 2025년 ~                                | 추경차수 본예산(미후                  | (정) 🗸 사업                     | 명 전체                                  | 으, 세인/세출                             | 세입 🗸           |                   |                                    | 9     | •        |
| 예산편성 목록          | <b>(</b> 종 0 건)                        |                              |                              |                                       |                                      |                | ▶ 행삭자             | i 📴 행취소 📗                          | · 행추가 | E        |
| 4                | La la com                              |                              |                              |                                       |                                      |                |                   |                                    |       |          |
| , 비 번호           | * 사업                                   | ^ 계정코드 '                     | * <del>2</del>               | * *                                   |                                      | £ЛI            | 세목                | • <b>A</b> BB0                     | 예산액   | 9        |
| ; <u>번호</u>      | * 사업                                   | ^ 계정코드 '                     | * 관                          | * ġ                                   | 1                                    | 271            | 세복                | • <b>N</b> B20                     | 예산액   | 9        |
| 변호               | * 사업<br>* 사업                           | · 계정코드 ·                     | * <del>2</del>               | e e e e e e e e e e e e e e e e e e e | 역<br>• 자금원친 [                        | 2계<br>~        | 세막                | · 사람원선                             | 예산액   | 9        |
| · 번호             | * 사업<br>* 에산액<br>1분기                   | · 계정코드 ·                     | · 관<br>2분기                   | * *<br>~<br>~                         | 역<br>• 자금원천 [<br>3분기 ]               | ±211<br>  ↓    | 0                 | • 사람원선<br>4분기                      | 예산액   | 9        |
| · 번호             | * 사업<br>• 예산액<br>1분기<br>1월             | · 계정코드 ·                     | * 관<br>2분기<br>4월             | * *<br>*<br>*                         | 역<br>• 자금원천<br>S분기<br>7월             | ঃসা<br>৵       | 0                 | • 사람원선<br>4분기<br>10월               | 예산액   | 9        |
| · 번호             | * 사업<br>* 예산액<br>1분기<br>1월<br>2월       | · 계정코드 ·<br>0<br>0<br>0      | * 관<br>2분기<br>4월<br>5월       | * *<br>*<br>*<br>*                    | 역<br>• 자금원천<br>3분기<br>7월<br>8월       | ÷ग।<br>♥       | 세석<br>0<br>0<br>0 | · 사람원진<br>4분기<br>10월<br>11월        | 예산책   | <b>7</b> |
| · 번호             | * 사업<br>• 세산역<br>1분기<br>1월<br>2월<br>3월 | · 계정코드 ·<br>0<br>0<br>0<br>0 | · 관<br>2분기<br>4월<br>5월<br>6월 | * *<br>*<br>*<br>*<br>*               | 역<br>• 자금원친<br>3분기<br>7월<br>8월<br>9월 | 27I            | 0<br>0<br>0<br>0  | · 사람원진<br>4분기<br>10월<br>11월<br>12월 | 예산책   | n        |

### 업무순서

[본예산편성] 버튼을 클릭합니다.
 ② 예산작성(팝업) 창이 열립니다.

▷ 다음 페이지에 계속

### 참고사항

### 예산작성 × 3 오 조회 ✓ 사업명 전체 세입 예산연도 2025년 🗸 추경차수 본예산(미확정) 9. 세인/세출 $\sim$ 4 ■ 행추가 **예산편성 목록**(총 0 건) ★ 행삭제 ■ 행취소 다운로드 번호 계정선택 회계연도 2025년 🗸 계정명/코드 계정구분 세입 🗸 자금원천 전체 $\sim$ • Q 조회 \* 사인 (총 21 건) (단위 : 원) • 예산 9 번호 구분 계정코드 계정명(세) 자금원천 2025년 예산 5 1분기 401010101 입소비용수입 0 1 12 2 402010101 한국사회보장정보원사업수입세목 0 2% 0 3 과년도수입 403010101 3% 4 404010101 국고보조금 0 산출근거 0 $\checkmark$ 5 404010201 시도보조금 시군구보조금 0 6 404010301 0 7 404010401 기타보조금 정 세입 0 8 405010101 지정후원금 테스트 0 9 405010102 10 405010201 비지정후원금 0 장기요양급여수입 0 11 406010101 확인

인사·회계 > 예산관리 > 예산편성

**예산편성** (본예산편성)

### 업무순서

1-3

③ 세입/세출을 선택합니다.

▷ 다음 페이지에 계속

④ [행추가] 버튼을 클릭합니다.

⑤ 계정선택(팝업) 창이 열리면, 필요한 계정과목을 선택하고 확인버튼 클릭합니다.

### 참고사항

### 활용Tip!

- 하나의 계정과목에 원천별로 구분하여 예산을 작성해야 하는 경우, [행추가] 버튼을 활용하여 동일 계정을 추가 후 작업할 수 있습니다.

주의사항

계정선택(팝업)에서 나타나는 계정과목은 [회계관리 > 회계기준정보 >계정코드관리]에서
 사용여부가체크된 계정만 검색됩니다.

## 인사·회계 > 예산관리 > 예산편성 이산편성 (본예산편성)

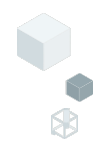

| 예신 | 난작성    |                 |       |           |        |                |                  |        |              |         |                        |             |             |                       |            | ×     |
|----|--------|-----------------|-------|-----------|--------|----------------|------------------|--------|--------------|---------|------------------------|-------------|-------------|-----------------------|------------|-------|
|    | 예산연도   | 2025년           | ~     | 추경차수      | - 본예신  | !(미확경          | 넘) ~             | 사업명    | 전체           |         | Q 세입/세출                | 툴 세입        | ~           |                       | <b>ଚ</b> ସ | 조회    |
| 예신 | 난편성 목록 | <b>록</b> (총 0 건 | )     |           |        |                |                  |        |              |         |                        |             | IX S        | 생삭제 📑 행취소 📋           | •행추가 🚺     | ·윤로드  |
| 6  | 번호     | *               | 사업    | •         | 계정코    | ⊑ ^            | 관                |        | * 항          | *       | 목                      |             | 세목          | ^ ★ 자금원천 <sup>▲</sup> | 예산액 '      | ÷ _ = |
| Ý  | 1      | [202501         | -001] | 어르신기      | 404010 | 201            | 보조금수입            |        | 보조금수입        |         | 시도보조금                  |             | 시도보조금       | 보조금                   | 12,000,000 |       |
|    | 2      | [202501         | -001] | 어르신기      | 401010 | 0101           | 입소자부담            | 금수입    | 입소비용수입       |         | 입소비용수입                 |             | 입소비용수입      | 수익사업                  |            |       |
|    |        |                 |       |           |        |                |                  |        |              |         |                        |             |             |                       |            |       |
|    |        |                 |       |           |        |                |                  |        |              |         |                        |             |             |                       |            |       |
|    |        |                 |       |           |        |                |                  |        |              |         |                        |             |             |                       |            |       |
|    |        |                 |       |           |        |                |                  |        |              |         |                        |             |             |                       |            |       |
|    |        |                 |       |           |        |                |                  |        |              |         |                        |             |             |                       |            |       |
|    | C      | 5               |       |           |        |                |                  |        |              |         |                        | 합계          |             |                       | 12,000,000 |       |
|    |        |                 | 12025 | 01 0011 0 | 사르시지의  | LLOID          | ојни             |        |              | 1       | * 피그이번                 | ADD         | N           |                       |            |       |
|    |        | * 에사에           | [2025 | 01-001] 0 | 기르전지컨  | 의사입[]<br>이 (에비 | 르긴]<br>홍배저게 하네 년 | ·초 배거리 |              | ) - 서저디 | * 작급권신<br>이 기비 배정애(/** |             | 의 이 이 기사리니  | r.                    |            |       |
|    |        | ~ 예전 곡<br>1보기   |       |           | 0      |                | 을메'8세획]에시<br>2년  | 등 매명물  | 이 100여 여런 값- | 그도 열정되  | 이, 기존 매성적([원           | 5 %)/ 12(7) | 월//프로 계산[립덕 | 니.                    |            | 0     |
|    |        | 1월              |       |           | 0      |                |                  | 명      | 0            |         | 7뭑                     |             | 0           | 4년·<br>10원            |            | 0     |
|    |        | 2월              |       |           | 0      |                | 5                | 월      | 0            |         | 8월                     |             | 0           | 11월                   | ·          | 0     |
|    |        | 3월              |       |           | 0      |                | (                | 5월     | 0            |         | 9월                     |             | 0           | 12월                   | 1          | 0     |
|    |        |                 |       |           |        |                |                  |        |              |         |                        |             |             |                       |            |       |
|    |        | 산출근거            |       |           |        |                |                  |        |              |         |                        |             |             |                       |            |       |
|    |        |                 |       |           |        |                |                  |        |              |         |                        |             |             |                       | 6          |       |
|    |        |                 |       |           |        |                |                  |        |              |         |                        |             |             |                       | ୍          | 저자    |
|    |        |                 |       |           |        |                |                  |        |              |         |                        |             |             |                       | U          | ~13   |

### 업무순서

⑥ 추가된 목록에서 예산 입력할 계정과목을 선택합니다.
⑦ 사업, 자금원천, 예산액 등의 정보를 입력합니다.
⑧ [저장] 버튼을 클릭합니다.

▷ 다음 페이지에 계속

### 참고사항

- 잘못 추가된 계정 과목 삭제는 해당 계정과목을 체크하고 [행삭제] 버튼을 클릭한 후 [저장] 할 수 있습니다.
- ⑧[저장]버튼을 클릭하고, 세입/세출 구분값을 '세출' 로 선택하여 세출예산도 작성 할 수 있습니다.

### 활용Tip!

- [회계기준정보 > 회계환경설정 > 일반설정탭]에서 예산관리단위를 월단위로 설정하면 월별금액 수정이 가 능합니다.

## 15 인사·회계 > 예산관리 > 예산편성 이산면성 (본예산면성)

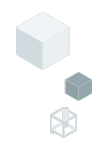

| ☆ 예                                             | 산편성 (CEBD21                                                                 | 110M)                                                                                   |                                                                                                    |                                                                         |                        |            |               | 예산관리 >   | 예산편성 〉 예산   | 편성 🚢 🖬 🙆 🕨                 |
|-------------------------------------------------|-----------------------------------------------------------------------------|-----------------------------------------------------------------------------------------|----------------------------------------------------------------------------------------------------|-------------------------------------------------------------------------|------------------------|------------|---------------|----------|-------------|----------------------------|
| 예산                                              | 연도 2025년                                                                    | ∨ 추경차수                                                                                  | 본예산(미확정)                                                                                                | ∨ 사업명 전                                                                 | <sup>던</sup> 체         | 오 세입/      | /세츠 세입 ~<br>9 |          |             | <ul> <li>오 조회</li> </ul>   |
| 예산기                                             | 처리 월별배정                                                                     | 계획 본예산편성(                                                                               | 수정) 신규 추경(                                                                                              | 예산편성 2025년                                                              | -차 추경예산수정              | 본예산복사 예산   | 예산확정          | 산확정취소    |             |                            |
| - <b>[예신</b><br>- [월별<br>- 최종-<br>- 미확<br>- 최종- | <mark>!확정]버튼을 클릭</mark><br>배정계획] 버튼을<br>추경차수가 존재히<br>정 상태의 차수에<br>추경차수가 존재히 | <b>하여, '확정'된 예산만</b><br>클릭하여, 예산편성 /<br>는 경우 이전 차수 [0<br>대해 [예산확정]이 가·<br>는 경우 이전 차수 [0 | <mark>시군구(예산/추경예</mark><br>시 적용되는 사업별/<br><sup>[</sup><br>세산삭제]는 불가능합<br>능합니다.(* '확정'된 (<br>예산확정취소]는 불가 | <mark>산)보고 가능합니다.</mark><br>월별 배정율 설정이 기<br>니다.<br>계산은 [예산확정취소<br>능합니다. | '능합니다.<br>]후 수정가능합니다.) |            |               |          |             |                            |
| (총 2 건                                          | 1) (]) 예산을 편성(                                                              | 하시려면, 목록의 '계정                                                                           | g코드'를 클릭하거나,                                                                                            | 행을 더블클릭하십시                                                              | 오.                     |            |               |          | (단위 : 원) 엑실 | 넬업로드                       |
| 번호                                              | 계정코드 🔺                                                                      | 관 📍                                                                                     | 향 📍                                                                                                    | 목 🔺                                                                     | 세목 💧                   | 보조금(A) 📍   | 자부담(B) Å      | 후원금(C) 📍 | 수익사업(D) 🔺   | 예산총액(A+B+C+D) <sup>▲</sup> |
| 1                                               | <u>401010101</u>                                                            | 입소자부담금수입                                                                                | 입소비용수입                                                                                                  | 입소비용수입                                                                  | 입소비용수입                 | 0          | 0             | 0        | 10,000,000  | 10,000,000                 |
| 2                                               | <u>404010201</u>                                                            | 보조금수입                                                                                   | 보조금수입                                                                                                   | 시도보조금                                                                   | 시도보조금                  | 12,000,000 | 0             | 0        | 0           | 12,000,000                 |
|                                                 |                                                                             |                                                                                         |                                                                                                    |                                                                         |                        |            |               |          |             |                            |

### 업무순서

⑨ 세입·세출 예산 작성완료 후 시군구 보고 전 [예산확정] 버튼을 클릭합니다.

### 참고사항

- 예산확정취소 버튼으로 확정된 예산을 되돌려 수정이 가능합니다.
- [예산확정] 미진행 시 시군구 보고가 불가능합니다.

### 주의사항

-장기요양기관은 예산 보고 시 <u>세입·세출 예산 및 임직원보수일람표</u>를 작성하여 보고합니다. (임직원보수일람표 작성 후 [예산확정] 버튼 클릭)

- 시설기준의 사업코드, 계정코드, 자금원천을 정확히 입력해야 합니다.

주의사항

- [엑셀업로드]로 예산 작성 시 한 파일에 세입·세출 내역을 모두 입력하여 업로드합니다.

### 참고사항

③ [업로드]를 클릭하여 파일를 업로드하면. 화면에 작성 내용이 나타나며, [저장] 버튼을 클릭합니다.

② [양식다운로드]를 클릭하여 다운받은 양식을 열어 내용을 작성합니다.

① [엑셀업로드]를 클릭하면 예산작성Excel(팝업) 창이 열립니다.

### 업무순서

| ☆ 예산편성(CEBD21110M)                                                                                                    |                                                                                                    |                                                   |                |                  | 예산관                | 난리 〉 예산편성 〉 예산              | 편성 🖁 🖬 🙆 🕑                               |
|----------------------------------------------------------------------------------------------------|----------------------------------------------------------------------------------------------------|---------------------------------------------------|----------------|------------------|--------------------|-----------------------------|------------------------------------------|
| 예산연도 2025년 🗸 추경차수                                                                                                    | 본예산(미확정) 🗸                                                                                                    | 사업명 전체                                            | 오 세일           | /세출 세입           | ~                  |                             | <ul> <li>Q 조회</li> </ul>                 |
| 예산처리 월별배정계획 본예산편                                                                                                    | 성(수정) 신규 추경예산편성                                                                                                    | 2025년 -차 추경예산수정                                   | 본예산복사 에        | 산삭제 <b>예산확</b> 정 | 에산확정취              |                             |                                          |
| 예산작성Excel                                                                                                    |                                                                                                    |                                                   |                |                  |                    | ×                           |                                          |
| 예산연도 2025년 🗸 추경차수 본예산                                                                                                    | 산(미확정) 🗸 🚺 엑셀업로드시                                                                                                    | 신규 추경차수 예산이 편성됩니다.(본여                             | 예산이 없는 경우 본예산으 | 리 등록됩니다.)        |                    |                             |                                          |
| <ul> <li>사업코드는 양식액셀의 "Sheet1"의 증약된 사업군</li> <li>브레산이 없을 경우 브레산으로 저장, 본에산이 있</li> <li>에산 역셀적성시 자급원환은 [047부탁], [05]후원</li> <li>여셀 업로드시 사업별 열별 배정들이 아닌 기본 배</li> </ul> | [도를 참고, 계정코드는 양식액설의 "She<br>을 경우 추정차수로 저장됩니다.<br>금, [06)수익사업, (07) 보조금 맛 입작가는<br>정역((금액)/12(개월))으로 20다.<br>다.<br>다. 당 양· | et2"를 참고하여 작성하시면 됩니다.<br>합니다.<br>식다운로드 [다운로드]로 내려 | 받은 액셀파일과 동일한   | 양식의 예셀파일을 선      | <b>3</b><br>택해주세요. | 위 엑셀 (<br>위 엑셀 (<br>사업(D) ^ | 법로드 ▶ 다운로드<br>예산충액(A+B+C+D) <sup>▲</sup> |
| 번호 *사업코드 *사업명 *                                                                                                    | *계정코드 *세목명 * * 7                                                                                                    | 计금원천코드 ★ 자금원천 ▼                                   | 예산액 국          | 비 시도             | 비시                 | 군구비                         |                                          |
|                                                                                                    |                                                                                                    |                                                   |                |                  |                    |                             |                                          |
|                                                                                                    |                                                                                                    |                                                   |                |                  |                    |                             |                                          |
|                                                                                                    | 합계                                                                                                    |                                                   | 0              | 0                | 0                  | 0                           |                                          |
|                                                                                                    |                                                                                                    |                                                   |                |                  |                    | 저장                          |                                          |

# 1-6 인사·회계 > 예산관리 > 예산편성 이사·회계 > 예산편성

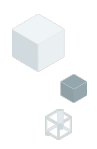

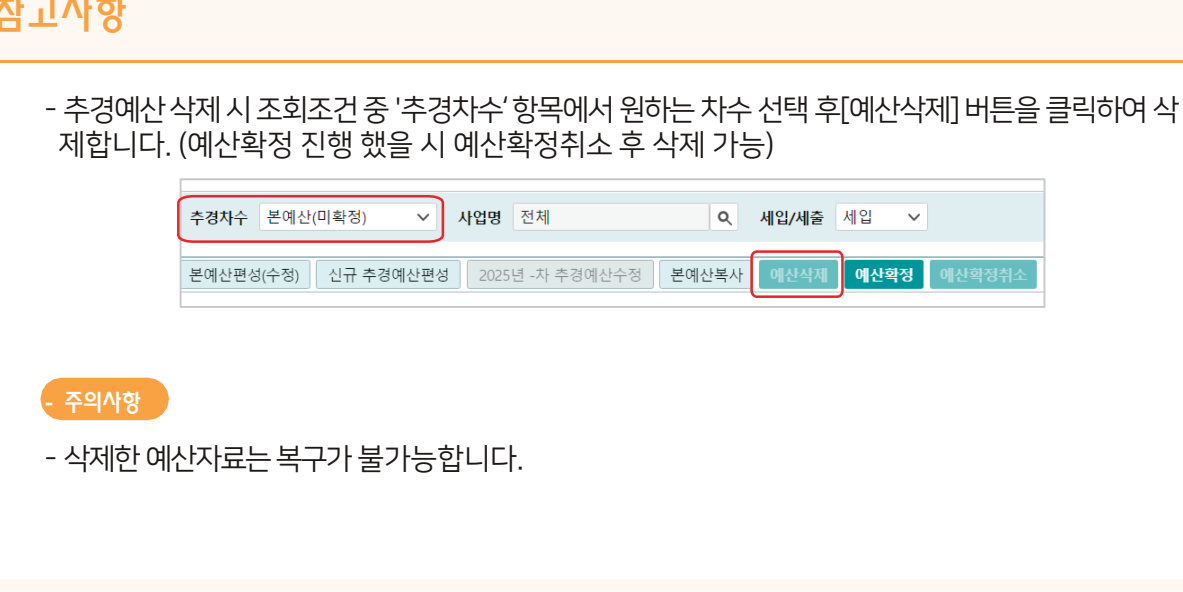

### 참고사항

② 확인창에서 추경하고자 하는 차수 확인 후 [확인] 버튼을 클릭합니다.

① [신규 추경예산편성] 버튼을 클릭합니다.

▷ 다음페이지에계속

### 업무순서

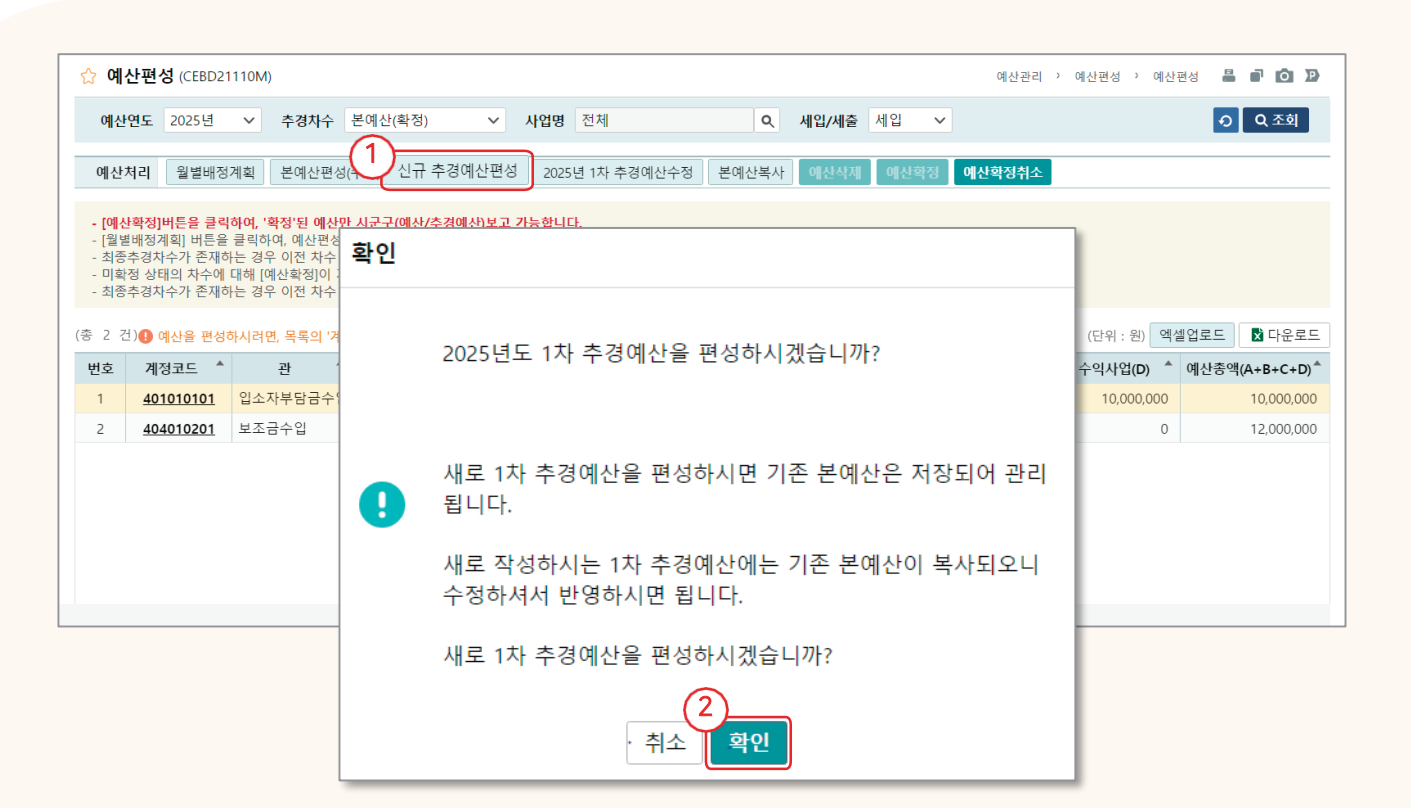

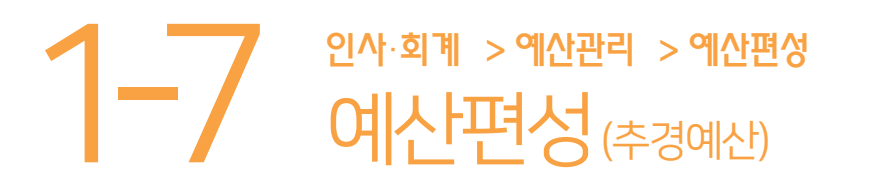

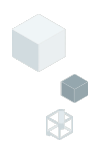

## 1-8 인사·회계 > 예산관리 > 예산편성 이산편성 (추경예산)

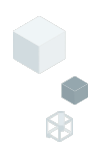

| ☆ 예                   | <b>산편성</b> (CE              | BD21110M)                     |                                            |               |                      | 6                                          |                       | 예산관리 >                                     | 예산편성 ' 예산편성          |                  | ÓÞ                                         |
|-----------------------|-----------------------------|-------------------------------|--------------------------------------------|---------------|----------------------|--------------------------------------------|-----------------------|--------------------------------------------|----------------------|------------------|--------------------------------------------|
| 예산                    | 년 <b>연도</b> 2025            | 5년 🗸 추경차수                     | 1차(미확정)                                    | (3)사업명 전체     |                      | <b>२</b> ॥॥॥//                             | 세출 세입                 | $\overline{}$                              |                      | ଚ୍               | Q 조회                                       |
| 예산                    | 처리 월빌                       | 별배정계획 본예산편성                   | (수정) 신규 추경예신                               | 산편성 2025년 1차· | 추경예산수정               | 본예산복사 <b>에산</b>                            | 삭제 예산확장               | 예산확정취소                                     |                      |                  |                                            |
| <b>- [예신</b><br>- [월빌 | <b>산확정]버튼</b> 을<br>별배정계획] ( | 예산작성                          |                                            |               |                      |                                            |                       |                                            |                      |                  | ×                                          |
| - 최종<br>- 미확          | §추경차수가<br>탁정 상태의 차          | 예산연도 2025년 🗸                  | <b>추경차수</b> 1차(미확정)                        | ✓ 사업명 전체      |                      | 직 세입/세출 세입                                 | ~                     |                                            |                      |                  | <ul> <li>Q 조회</li> </ul>                   |
| - 최종                  | 5추경차수가                      | <b>예산편성 목록</b> (총 2 건)        |                                            |               |                      |                                            |                       | 💽 행삭제                                      | 💽 행취소 📑 형            | 행추가              | 🗙 다운로드                                     |
| (총 2 건                | 건) 🔒 예산을                    | 4         번호         * 사업     | ^ 계정코드 ^                                   | 관 ^           | 향 ^                  | 목 ^                                        | 세목                    | ▲ ★ 자금원천 <sup>▲</sup> 예산 <sup>4</sup>      | 객 ^ 국비 ^             | 시도비              | ▲ 시군구비                                     |
| ш±                    | 제제ㅋㅋ                        | 1 [202501-001]                | 어르신지 401010101 1                           | 입소자부담금수입 입    | 실소비용수입               | 입소비용수입                                     | 입소비용수입                | 수익사업 10,0                                  | 000,000 0            |                  | 0                                          |
| 민오                    | 세성포드                        | 2 [202501-001]                | 어르신지 404010201 5                           | 보조금수입 보       | <sup>변</sup> 조금수입    | 시도보조금                                      | 시도보조금                 | 보조금 12,0                                   | 000,000 0            |                  | 0                                          |
| 1                     | 401010                      |                               |                                            |               |                      |                                            |                       |                                            |                      |                  |                                            |
| 2                     | 4040102                     |                               |                                            | _             |                      |                                            |                       |                                            |                      |                  |                                            |
|                       |                             |                               |                                            |               |                      | 함계                                         |                       | 22,0                                       | 00,000 0             |                  | 0                                          |
|                       |                             | * 사업                          | [202501-001] 어르신지원사?                       | 업[일반]         |                      | ~                                          | * 자금원천                | 수익사업 🗸                                     |                      |                  |                                            |
|                       |                             | * 예산액                         | 10,000,000                                 | [월별배정계획]에서 '종 | 배정률'이 100이 아닌 값!     | 으로 설정되어, 기본 배정액                            | ([금액]/12(개월))으로 겨     | [산됩니다.                                     |                      |                  |                                            |
|                       |                             |                               |                                            |               |                      |                                            |                       |                                            |                      |                  |                                            |
|                       |                             | 1분기                           | 2,500,030                                  | 2             | 분기                   | 2,499,990                                  | 3분기                   | 2,499,990                                  | 4분                   | 2                | 2,499,990                                  |
|                       |                             | 1분기<br>1월                     | 2,500,030<br>833,370                       | 2             | 분기<br>4월             | 2,499,990<br>833,330                       | 3분기<br>7월             | 2,499,990<br>833,330                       | 4분<br>10             | ·기<br>월          | 2,499,990<br>833,330                       |
|                       |                             | 1분기<br>1월<br>2월               | 2,500,030<br>833,370<br>833,330            | 2             | 분기<br>4월<br>5월       | 2,499,990<br>833,330<br>833,330            | 3분기<br>7월<br>8월       | 2,499,990<br>833,330<br>833,330            | 4분<br>10<br>11       | 기<br>월<br>월      | 2,499,990<br>833,330<br>833,330            |
|                       |                             | 1분기<br>1월<br>2월<br>3월         | 2,500,030<br>833,370<br>833,330<br>833,330 | 2             | 분기<br>4월<br>5월<br>6월 | 2,499,990<br>833,330<br>833,330<br>833,330 | 3분기<br>7월<br>8월<br>9월 | 2,499,990<br>833,330<br>833,330<br>833,330 | 4분<br>10<br>11<br>12 | 기<br>월<br>월<br>일 | 2,499,990<br>833,330<br>833,330<br>833,330 |
|                       |                             | 1분기<br>1월<br>2월<br>3월<br>사중근거 | 2,500,030<br>833,370<br>833,330<br>833,330 | 2             | 분기<br>4월<br>5월<br>6월 | 2,499,990<br>833,330<br>833,330<br>833,330 | 3분기<br>7월<br>8월<br>9월 | 2,499,990<br>833,330<br>833,330<br>833,330 | 4분<br>10<br>11<br>12 | 기<br>월<br>월      | 2,499,990<br>833,330<br>833,330<br>833,330 |
|                       |                             | 1분기<br>1월<br>2월<br>3월<br>산출근거 | 2,500,030<br>833,370<br>833,330<br>833,330 | 21            | 분기<br>4월<br>5월<br>6월 | 2,499,990<br>833,330<br>833,330<br>833,330 | 3분기<br>7월<br>8월<br>9월 | 2,499,990<br>833,330<br>833,330<br>833,330 | 4분<br>10<br>11<br>11 | 7]<br>93<br>93   | 2,499,990<br>833,330<br>833,330<br>833,330 |
|                       |                             | 1분기<br>1월<br>2월<br>3월<br>산출근거 | 2,500,030<br>833,370<br>833,330<br>833,330 | 2             | 분기<br>4월<br>5월<br>6월 | 2.499.990<br>833.330<br>833.330<br>833.330 | 3분기<br>7월<br>8월<br>9월 | 2,499,990<br>833,330<br>833,330<br>833,330 | 4분<br>10<br>11<br>11 | 기<br>월<br>월      | 2,499,990<br>833,330<br>833,330<br>833,330 |

### 업무순서

- ③ 기존 예산 내역이 들어오며,[추경예산수정]버튼을 클릭하여 작성 화면을 불러옵니다. ④ 추경 할계정을 선택합니다.(새로운계정을 추가할때는[행추가]버튼 클릭)
- 해당계정과목에대한정보를입력합니다.
- ⑤ [저장] 버튼을 클릭합니다.
- ⑥ 구분값을 '세출'로 변경하여 세출예산도 작성합니다.

### 참고사항

### 활용Tip!

- [추경예산편성] 버튼을 클릭하여 추경했을 경우 조회조건 중 <추경차수> 항목에 본예산이 아닌 해당차수로 변경되어 있습니다.

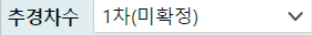

### 주의사항

- 추경예산서 금액은 본예산과 추경예산을 포함하는 최종 누계금액을 입력합니다. (예: 본예산 100만원 + 추경 50만원 증가 = 추경예산서 총금액 150만원)

## 1-9 인사·회계 > 예산관리 > 예산편성 이산편성 (추경예산)

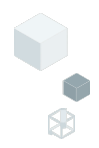

| රු ර                              | 예산편성 (                                                       | CEBD2111                                                   | 0M)                                                                 |                                                                    |                                                                   |                                                                     |                      |     |        |         |                  |    | 예산관리 >   | 예산편성 〉 예산           | 편성   | ÌÒ       | P    |
|-----------------------------------|--------------------------------------------------------------|------------------------------------------------------------|---------------------------------------------------------------------|--------------------------------------------------------------------|-------------------------------------------------------------------|---------------------------------------------------------------------|----------------------|-----|--------|---------|------------------|----|----------|---------------------|------|----------|------|
| q                                 | 산연도 20                                                       | 25년                                                        | ✓ 추경차수                                                              | 1차(미확정                                                             | ġ)                                                                | ∨ 사업명 김                                                             | 전체                   |     | ٩      | 세입/사    | // 세입<br>7       | ~  |          |                     | 4    | Q 조회     |      |
| 예                                 | 산처리 울                                                        | 빌별배정계                                                      | 획 본예산편                                                              | 넝(수정) [                                                            | 신규 추경예                                                            | 산편성 2025년                                                           | 1차 추경예산수?            | 정   | 본예산복사  | 예산      | <sub>삭제</sub> 예산 | 확정 | 산확정취소    |                     |      |          |      |
| - [0<br>- [월<br>- 최<br>- 미<br>- 초 | <mark>[산확정]버</mark> 튼<br>별배정계획<br>종추경차수:<br>확정 상태의<br>종추경차수: | <mark>을 클릭하</mark><br>  버튼을 클<br>가 존재하는<br>차수에 대<br>가 존재하는 | <b>겨, '확정'된 예신</b><br>릭하여, 예산편<br>경우 이전 차수<br>해 [예산확정]이<br>경우 이전 차수 | <mark>만 시군구(예</mark><br>성 시 적용되는<br>[예산삭제]는<br>가능합니다.(*<br>[예산확정취4 | <mark>산/추경예산</mark><br>- 사업별/월!<br>- 불가능합니<br>'확정'된 예·<br>소]는 불가능 | <mark>)보고 가능합니다.</mark><br>별 배정율 설정이 7<br>I다.<br>산은 [예산확정취소<br>합니다. | 가능합니다.<br>:]후 수정가능합니 | 다.) |        |         |                  |    |          |                     |      |          |      |
| (총 2                              | 건) 🚺 예산                                                      | 을 편성하시                                                     | 려면, 목록의 ')                                                          | 정코드'를 클                                                            | 릭하거나, 형                                                           | 행을 더블클릭하십시                                                          | . 오.                 |     |        |         |                  |    |          | (단위 : 원) <b>엑</b> ( | 넬업로드 | 🗴 다운프    | 르드   |
| 번호                                | 계정코                                                          | <u> </u>                                                   | 관                                                                   | * 향                                                                |                                                                   | 목 ^                                                                 | 세목                   |     | 보조금(A) | <b></b> | 자부담(B)           | •  | 후원금(C) 📍 | 수익사업(D) 🔺           | 예산충  | 액(A+B+C+ | D) ^ |
| 1                                 | <u>40101</u>                                                 | 0101 <sup>6</sup>                                          | 실소자부담금수                                                             | 입 입소비용                                                             | 수입                                                                | 입소비용수입                                                              | 입소비용수입               |     |        | 0       |                  | 0  | 0        | 12,000,000          |      | 12,000,0 | 00   |
| 2                                 | <u>40401</u>                                                 | <u>0201</u>                                                | 브조금수입                                                               | 보조금수                                                               | 입                                                                 | 시도보조금                                                               | 시도보조금                |     | 12,000 | ,000    |                  | 0  | 0        | 0                   |      | 12,000,0 | 00   |
|                                   |                                                              |                                                            |                                                                     |                                                                    |                                                                   |                                                                     |                      |     |        |         |                  |    |          |                     |      |          |      |

### 업무순서

⑦ 세입·세출 예산 작성완료 후 [예산확정] 버튼을 클릭합니다.

### 참고사항

- 예산확정취소 버튼으로 확정된 예산을 되돌려 수정이 가능합니다.
- '예산 확정' 미진행 시 시군구 보고가 불가능합니다.

### 주의사항

-장기요양기관은 예산 보고 시 <u>세입·세출 예산 및 임직원보수일람표</u>를 작성하여 보고합니다. (임직원보수일람표 작성 후 [예산확정] 버튼 클릭)

| 2-1                                                                             | 인사·회계 > 에<br>이산전                              | 산관리 > °<br>용   | 산편성                      |                |              | •                |
|---------------------------------------------------------------------------------|-----------------------------------------------|----------------|--------------------------|----------------|--------------|------------------|
| ☆ 예산전용 (CEBD22110M)         회계연도       2025년         사업정보       회계(견의서, 장부, 예산) | * 전용차수 전체 차수생성<br>에 반영되지 않음, 세입세출결산보고 시 [과목전용 | 조세]탭에 연동.      |                          | 예산관리 > 예       | 산편성 ' 예산전용 🚆 | ি 🕜 🕑<br>Q ক্রহা |
| * 전용일 2025-01-27 📰<br>(종 0 건)                                                   | * <b>사업명</b> 사업을 선택하세요.                       | (단위 : 원) 💽 행삭자 | ✔<br>┃ <b>●</b> 행추가 ⑦ 결자 | 선을 선택하세요. 🗸 기인 | 자 추가 🗸 🖨 출력  | 🗴 다운로드           |
| 번호 사업명                                                                          | ▲ 차수 ▲ 관 ▲                                    | 항 📍 목          | ▲ 세목                     | ▲ 전용일 ▲        | 예산액 ▲<br>(1) | 전용액 ▲<br>(2)     |
|                                                                                 | 확인<br>? 차수를 생성?                               | 하시겠습니까?        |                          |                |              |                  |

취소 확인

### 업무순서

① [차수생성] 버튼을클릭합니다.

▷다음페이지에계속

②차수생성을묻는창에[확인]버튼을클릭합니다.

### 참고사항

- 관,항,목 간의 예산전용이 발생 할 경우, 이에 대한 정보를 등록 및 관리할 수 있습니다.

### 주의사항

- 예산전용을 등록 저장 결의서, 장부, 예산에 반영되지 않습니다.

- 세입세출결산보고 시 '과목전용조서 탭'에 연동되어 보여집니다.

# 2-2 인사·회계 > 예산관리 > 예산편성 이산전용

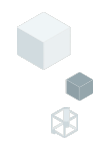

| ☆ 예산전용 (CEBD22110M)                                         |               |          |                                   | 예산관리        | > 예산편성 >  | 예산전용 📇 🗗 🙆 🕽               |
|-------------------------------------------------------------|---------------|----------|-----------------------------------|-------------|-----------|----------------------------|
| 회계연도 2025년 🗸 * 전용차구 1차 🗸 차수생성                               |               |          |                                   |             |           | <ul> <li>• Q 조회</li> </ul> |
|                                                             |               |          |                                   |             |           |                            |
| 사업정보 () 회계(결의서, 장부, 예산)에 반영되지 않음, 세입세출결산보고 시 [과목전용조서]탭에 연동. |               |          |                                   |             |           |                            |
| *전용일 2025-08-01 📰 *사업명 어르신지원사업[일반]                          | (             | <u>4</u> |                                   |             |           |                            |
| (충 0 건) (단위                                                 | : 원) 💽 행      | Ý        | ·행추가 📀                            | 결재선을 선택하세요. | ✔ 기안자 추가  | ∨ 🖨 출력 🚺 다운로.              |
| 버호 사업명 ^ 차수 과 ^ 호                                           |               | <u> </u> |                                   | *           | ▲ Oil     | 사애 🔺 저요애                   |
|                                                             | 예산전           | 용        |                                   |             |           | ×                          |
|                                                             | 검             | 색구분      | <ul> <li>세입</li> <li>사</li> </ul> | 출 코드/명      |           | <ul> <li>• Q 조회</li> </ul> |
|                                                             |               |          |                                   |             |           |                            |
|                                                             | (총 51         | 건)       |                                   |             |           |                            |
|                                                             | (5)           | 번호       | 목코드                               | 목명          | 세목코드      | 세목명                        |
|                                                             | $M^{\square}$ | 1        | 501010100                         | 급여          | 501010101 | 급여                         |
|                                                             |               | 2        | 501010200                         | 제수당         | 501010201 | 제수당                        |
| 조취되                                                         |               | 3        | 501010300                         | 일용잡급        | 501010301 | 일용잡급                       |
| ~외관                                                         |               | 4        | 501010400                         | 퇴직금 및 퇴직적립금 | 501010401 | 퇴직금 및 퇴직적립금                |
|                                                             |               | 5        | 501010500                         | 사회보험부담금     | 501010501 | 사회보험부담금                    |
|                                                             |               | 6        | 501010600                         | 기타후생경비      | 501010601 | 기타후생경비                     |
|                                                             |               | 7        | 501020100                         | 기관운영비       | 501020101 | 기관운영비                      |
|                                                             |               | 8        | 501020200                         | 직책보조비       | 501020201 | 직책보조비                      |
|                                                             |               | 9        | 501020300                         | 회의비         | 501020301 | 회의비                        |
|                                                             |               | 10       | 501030100                         | 여비          | 501030101 | 여비                         |
|                                                             |               | 11       | 501030200                         | 수용비 및 수수료   | 501030201 | 수용비 및 수수료                  |
|                                                             |               | 12       | 501030300                         | 공공요금        | 501030301 | 공공요금                       |
|                                                             |               | J        |                                   |             |           | 확인                         |

### 업무순서

③전용차수를확인하고,전용일과사업명을 입력합니다.

▷다음페이지에계속

④[행추가]버튼을클릭합니다.

⑤계정코드목록창에서전용할계정을[선택]하고확인을클릭합니다.

# 2-3 인사·회계 > 예산관리 > 예산편성 이산전용

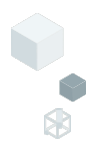

| ۲  | <sub>?</sub> 여 | 산전용   | 용 (CEBD22110M)     |       |        |        |             |              |            |              | 예산관리 >       | 예산편성 〉 예산전        | 8 🖥 🛛      | i o d       |
|----|----------------|-------|--------------------|-------|--------|--------|-------------|--------------|------------|--------------|--------------|-------------------|------------|-------------|
|    | 회기             | 붸연도   | 2025년 🗸 * :        | 전용차수  | 1차     | ~      | 차수생성        |              |            |              |              |                   | Ð          | Q 조회        |
| 사  | 업정             | 보 🕕 호 | 티계(결의서, 장부, 예산)에 반 | 영되지 않 | 놓음, 세입 | 세출결산보고 | 시 [과목전용조서]탑 | 에 연동.        |            |              |              |                   |            |             |
|    | * 전            | 현용일   | 2025-08-01 📰       | * 사업  | 겁명 0   | H르신지원사 | 업[일반]       |              | ~          |              |              |                   |            |             |
| (총 | 2              | 건)    |                    |       |        |        |             | (단위 : 원) 💽 형 | 방삭제 ➡ 행추   | 가 ⑦ 결재선을     | 선택하세요. 🗸 💈   | 기안자 추가 🗸          | ) 출력       | x 다운로드      |
|    |                | 번호    | 사업명 💧              | 차수    | 관 🕈    | 향 📍    | 목 📍         | 세목           | 전용일 (6     | 예산액 ^<br>(1) | 전용액 ▲<br>(2) | 예산현액 ▲<br>(1+2=3) | 지출액<br>(4) | ▲ 불용<br>(3· |
|    |                | 1     | 어르신지원사업[일 🗸        | 1     | 사무비    | 업무추진비  | 기관운영비       | 기관운영비        | 2025-08-01 | 4,000,000 🗘  | -500,000 🗘   | 3,500,000         | 0          | С 3         |
|    |                | 2     | 어르신지원사업[일반]        | 1     | 사무비    | 운영비    | 수용비 및 수수료   | 수용비 및 수수료    | 2025-08-01 | 10,000,000   | 500,000      | 10,500,000        |            | 0 10        |
|    |                |       |                    |       |        |        |             |              |            |              |              |                   |            | _           |
|    |                |       |                    |       |        |        |             |              |            |              |              |                   |            |             |
|    |                |       |                    |       |        |        |             |              |            |              |              |                   |            |             |
|    |                |       |                    |       |        |        |             |              |            |              |              |                   |            |             |
|    |                |       |                    |       |        |        |             |              |            |              |              |                   |            |             |
|    |                |       |                    |       |        |        |             |              |            |              |              |                   |            |             |
|    |                |       |                    |       |        |        |             |              |            |              |              |                   | G          | 2           |
|    |                |       |                    |       |        |        |             |              |            |              |              |                   | Ľ          | 저작          |
|    |                |       |                    |       |        |        |             |              |            |              |              |                   |            |             |

### 업무순서

⑥ 예산액, 전용액, 지출액을 입력합니다.⑦ [저장] 버튼을 클릭합니다.

### 참고사항

- 등록된 자료는 시군구 결산보고서를 작성할 때, <과목전용조서>라는 첨부문서에 자동으로 반영됩니다.

### 주의사항

- 예산전용에 자료를 등록하더라도 기존 예산서에 반영되지 않습니다.

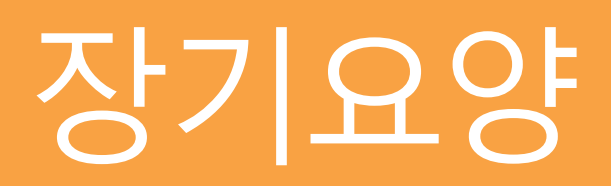

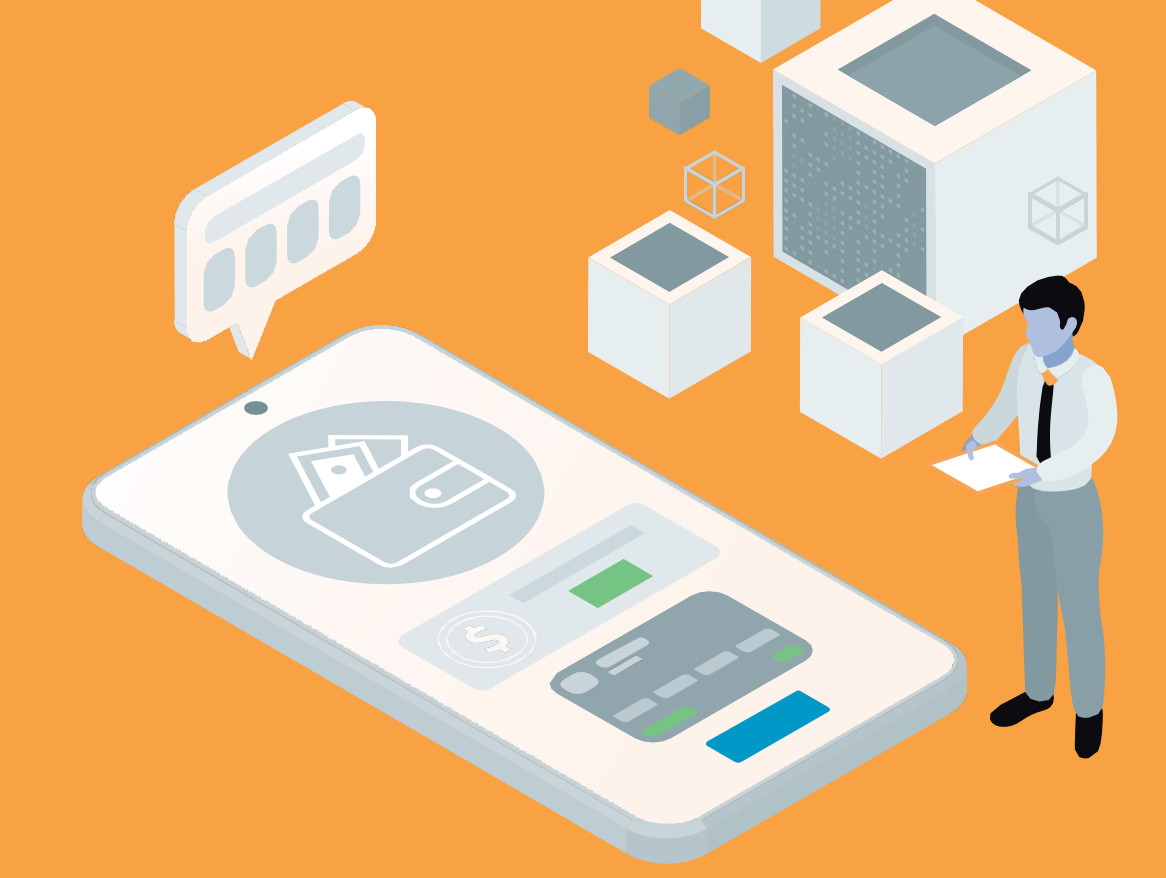

1. 장기요양급여대장

임직원보수일람표

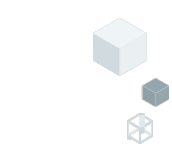

## 인사·회계 > 장기요양 > 급여 장기요양급여대장(버튼설명)

|    | <u>л</u> т |                           |                  |                                |                         |                                    |                             |                                   |             |                |           | i e et e et et et et |           |
|----|------------|---------------------------|------------------|--------------------------------|-------------------------|------------------------------------|-----------------------------|-----------------------------------|-------------|----------------|-----------|----------------------|-----------|
|    | ୟ <b>୧</b> | NAS                       | 급여내경             | S. (CEL13111                   | 10M)                    |                                    |                             |                                   |             | 장기묘양           | › 급여 · 상/ | 요양급여대장 <b>é</b>      |           |
|    | * 1        | 회계년도                      | 2025 📰           |                                | * 급여년울                  | 2025-02                            |                             | 지급일자 📰                            | Ę           | 여유형 전체         |           | ~                    |           |
|    | 인          | 건비구분                      | 전체               | $\sim$                         | 직경                      | 5 전체                               | $\sim$                      | 직원명                               | * 급여항목적     | 용년도 2025 📰     |           | •                    | Q 조회      |
|    |            |                           | 2. 1170101       | 이러이(지켜나                        |                         |                                    |                             |                                   | 이야구여소이/이기비비 |                |           | * 100                |           |
|    |            | 1입미 미경<br>1셀 업로드<br>1세야지드 | : 직접미<br>E 시 직원번 | 인덕의(직접미<br>번호 급여유형·<br>특혜 제고디너 | 미 급여영곡+사외<br>은 수정 불가 항목 | 모임의사구님금<br>락입니다. 추가 등<br>에네야 시에 이이 | (+되직답 및 되직적)<br>및 수정 시 대상에서 | 립금) / (논인구립금수입+장/<br>제외됩니다.<br>니티 | 포장급여구입(인간미미 | (훈 반영)+가산급수입() | 신신마미술 인영) | ~ 100                |           |
| 1  | <u>)</u>   | 백혈양식다                     | '운도느들 (          | 동애 세공되는                        | 는 대상사 외에는 <sup>-</sup>  | 객실양식에 임의                           |                             | 니다.                               |             | (3             |           | _                    |           |
| Τ  | 급여         | 내장복사                      | 급여항              | 목등록                            |                         |                                    | 63                          | 여대장출력 🔂 🛱 개인별이                    | 헤내역출력 🔽 급여  | 가 0인경우 미출력     | 🖨 급여명세서   | 출력 💿 A4 1징           | O A4 2장   |
| (  | 총 2        | 건) <b>() 직</b>            | 원번호를 클           | 클릭하면 해당                        | 당 사원의 급여명               | 에서를 조회할                            | 수 있습니다.                     | 사업자동설경                            | 성 💽 행삭제 📑   | 행추가 📑 행복사      | ↓ 양식다운로   | 오드 🚺 업로드             | 🖬 다운로드    |
| h  | _          |                           |                  | <b>^</b>                       |                         | *                                  |                             |                                   | х т         | ▲ т ој 24 нј ▲ |           | 지 급 (직접비)            | 지 급 (간접비) |
|    |            | 번호                        | 급여년월             | 직원번호                           | * 직원명                   | * 지급일자                             | * 직종                        | * 급여유형                            | ⑦ 사업명       | 구분             | 계산방법      | 직접비 총액               | 간접비 총액    |
|    |            | 1                         | 2025-02          | 2-8922                         | 편건동 Q                   | 2025-02-10                         | 사회복지사                       | 재가장기요양기관 주야?                      | 보. 주야간보호(일  | 년 ✔ 직접비        | 항목수정      | 0                    | 0         |
|    |            | 2                         | 2025-02          | <u>2008-1</u>                  | 탑식동 <b>Q</b>            | 2025-02-10                         | 요양보호사 1급                    | 재가장기요양기관 방문요                      | 양 방문요양(일반)  | ✔ 직접비          | 항목수정      | 0                    | 0         |
|    |            |                           |                  |                                |                         |                                    |                             |                                   |             |                |           |                      |           |
|    |            |                           |                  |                                |                         |                                    |                             |                                   |             |                |           |                      |           |
|    |            |                           |                  |                                |                         |                                    |                             |                                   |             |                |           |                      |           |
| I. |            |                           |                  |                                |                         |                                    |                             |                                   |             |                |           |                      |           |
|    |            |                           |                  | 합계: 2 건                        | 건                       |                                    |                             |                                   |             |                |           | 0                    | 0         |
|    | 직건         | 업비비율                      |                  |                                | N/A%                    | (0원/0원) 직접                         | 법비 비율은 보고되·                 | 는 비율과 상이 할 수 있습                   | │ 급여유형/사업명  | 급여유형/사업명 신     | 넌택        | ✓ 지술                 | 결의서등록     |
|    |            |                           |                  |                                |                         |                                    |                             |                                   |             |                |           |                      |           |
|    |            |                           |                  |                                |                         |                                    |                             |                                   |             |                |           |                      | 저장        |

### 버튼설명

① 급여대장 복사 : 전월 또는 이전의 급여대장을 복사 하는 기능

급여항목 등록 : 기관에서 사용하는 급여(지급·공제)항목을 등록하는 기능

② 급여대장 출력 : 체크된 행 급여대장출력

개인별이체내역 출력 : 체크된 행 개인별이체내역 출력

- ③ 급여명세서출력 : 체크된 행 급여명세서 출력
- ④ 양식다운로드, 업로드 : 급여대장을 엑셀로 등록하기 위하여 양식을 다운받고 업로드하는 기능

### 참고사항

### 활용Tip!

- 종사자 인건비 내역을 지출결의서로 생성할 수 있습니다.

### 주의사항

-인건비 관련 지출결의서는 반드시 '급여대장등록'에서만 가능합니다. (일반 지출결의서에서는 인건비 관련 계정이 선택되지 않음)

## 1-2 인사·회계 > 장기요양 > 급여 장기요양급여대장복사)

| ☆ 장기요양급여대장 (CELT31110M)                                                                        |                                                                                              | 장기요양 > 급여 > 장기요양급여대장 📇 📄 🖸                          | P   |
|------------------------------------------------------------------------------------------------|----------------------------------------------------------------------------------------------|-----------------------------------------------------|-----|
| * 회계년도 2025 📰 * 급여년왕                                                                           | 월 2025-02 📰 지급일자 📰                                                                           | 급여유형 전체 🗸                                           |     |
| 인건비구분 전체 🗸 직종                                                                                  | 종 전체 🗸 직원명                                                                                   | * 급여항목적용년도 2025 📰 📀 Q 조회                            | I.  |
| ▶ 직접비 비율 : 직접비 인력의(직접비 급여항목+사호<br>▶ 액셀 업로드 시 직원번호 급여유형은 수정 볼가 항<br>▶ 액셀양식다운로드를 통해 제공되는 대상자 외에는 | [보험회사부담금+퇴직급 및 퇴직적립금) / (본인부담금수입+장기<br>옥입니다. 추가 및 수정 시 대상에서 제외됩니다.<br>엑셀양식에 임의로 추가 할 수 없습니다. | 기요양급여수입(인컨비비율 빈 <sub>어가기</sub> 상급수입(인컨비비율 반영) * 100 |     |
| 급여대장복사 급여항목등록                                                                                  | 급여대장출력 급개인별이                                                                                 | 체내역출력 2 여가 0인경우 미출력 3 급여명세서출력 ④ A4 1장 🔵 A4.         | 2장  |
| (총 2 건) 🕕 직원번호를 클릭하면 해당 사원의 급여명                                                                | 경세서를 조회할 수 있습니다. 사업자동설정                                                                      | 정 💽 행삭제 🕞 행추가 🖬 행복사 💷 양식다운로드 📓 업로드 🔯 다운:            | 로드  |
| 비승 그에너용 지위비승 수지위며                                                                              | ▲ ▲ T                                                                                        | ▲ T ▲ T 인건비 ▲ T 급여항목 지 급 (직접비) 지 급 (간접              | 걸비) |
| · · · · · · · · · · · · · · · · · · ·                                                          |                                                                                              | · 지입· 구분 계산방법 직접비 총액 간접비 총                          | 5액  |
|                                                                                                |                                                                                              |                                                     |     |
| 합계: 2 건                                                                                        |                                                                                              | 0                                                   | 0   |
| 직접비비율 N/A%                                                                                     | 6(0원/0원) 직접비 비율은 보고되는 비율과 상이 할 수 있습                                                          | 다 급여유형/사업명 급여유형/사업명 선택 V 지출결의서등록                    | ţ   |
|                                                                                                |                                                                                              | × 1                                                 | 허장  |

### 업무순서

### ※ 급여대장 등록 방법

- ① 급여대장복사 버튼으로 이전 작성한 대장을 복사해 사용
- ② '행추가' 버튼으로 직접입력
- ③ 엑셀등록(양식다운로드, 업로드) 하는 방법이 있습니다.

# 1-3 인사회계 > 장기요양 > 급여 장기요양 그 급여 장기요양급여대장복사)

| 5    | 장기요              | 양근여다            | (CELT31110                              | M)                     |                         |                  |                     |                |          |          |           | 장기요양     | › 규여 ›     | 장기요양      | 구여대장                   |          | Ð       |
|------|------------------|-----------------|-----------------------------------------|------------------------|-------------------------|------------------|---------------------|----------------|----------|----------|-----------|----------|------------|-----------|------------------------|----------|---------|
|      | 0,12             |                 |                                         | ,                      |                         |                  |                     |                |          |          |           | 0.1=0    | - 1        | 0.1-01    |                        |          |         |
|      | * 회계년5           | E 2025          |                                         | * 급여년월                 | 2025-02 📰               |                  | 지급일자                |                |          |          | 급여유형      | 전체       |            | ~         |                        |          |         |
|      | 인건비구븀            | 본 전체            | ~                                       | 직종                     | 전체                      | ~                | 직원명                 |                |          | * 급여항    | 록적용년도     | 2025 📰   |            |           | 4                      | 이 오 조회   | I.      |
|      | 지전비 비            | I용·직전H          | 비 이려이(지정비 -                             | - 여한모+사히보              | ·허히사부단금+!               | 퇴직금 및 !          | 티지전리금)/(보           | 이부단공수(         | 인+자기요양근  | 금여수인(이거) | 비비용 바 ~   |          | 이거비비용 바    | 98) * 100 |                        |          |         |
|      | 역설 업로<br>에셋양신    | 드 시 직원<br>다운로드를 | · 변국의(국립국)<br>· 번호 급여유형은<br>· 통해 제공되는 [ | 수정 불가 항목(<br>내산자 이에는 엔 | 입니다. 추가 및 :<br>세양신에 인이루 | 수정 시 대<br>초가 한 4 | 상에서 제외됩니[<br>실 없습니다 | 8, 80 m        | 8.8.1205 | -118(22- | -1-12 20, |          |            | 0, 100    |                        |          |         |
| 1)_  | 7207             |                 | 8 8 M M 8 4 C 5                         | 18시 피에는 ㅋ              | 20 기에 급취과               |                  |                     |                |          |          |           |          |            |           |                        |          |         |
| T d' | 여대장복시            | · 급여형           | 항목등록                                    |                        |                         |                  | 🖨 급여대장출             | 벽 출개           | 인별이체내역   | 출력 🗸 🖥   | h여가 0인경   | 영우 미출력   | 🖨 급여명서     | 서출력       | • A4 18                | 5 🔿 A4 2 | 상       |
| (총   | 2 건)             | 직원번호를           | 클릭하면 해당기                                | 사원의 급여명서               | 네서를 조회할 ~               | ┝ 있습니[           | -ŀ.                 | 사업자            | 다동설정 📕   | ▶행삭제     | ■ 행추가     | ➡ 행복사    | ▶ 양식다      | 운로드       | 🗙 업로드                  | 📘 다운로    | <u></u> |
|      |                  |                 | <b>A</b>                                |                        |                         |                  | A T                 |                | A T      |          | ▲ T       |          |            | 지         | 급 (직접비)                | 지 급 (간접비 | I))     |
|      | 급여다              | <b> 장복사</b>     | $\bigcirc$                              |                        |                         |                  |                     |                |          |          |           |          |            | × 직       | 접비 총액                  | 간접비 총역   | 4       |
|      | * 3              | 구여여유            | H 1 2025-02                             |                        |                         |                  |                     |                |          |          |           | 0        | O 조회       |           |                        |          |         |
|      |                  | 9-12-           |                                         |                        |                         |                  |                     |                |          |          |           |          |            |           |                        |          |         |
|      | 3) <sup>81</sup> | 대상 정보           |                                         |                        |                         |                  |                     |                |          |          |           |          |            | _         |                        |          |         |
|      | ¥*               | 근무년원            | 2025-01                                 | * 7                    | 지급일자                    | 2025-0           | 2-18 📰              | 적용             |          |          |           |          |            |           |                        |          |         |
|      | 급여다              | 장 목록            |                                         |                        |                         |                  |                     |                |          |          |           |          |            |           |                        |          |         |
|      | $\checkmark$     | 번호              | 직원명                                     |                        | 직종                      |                  | 급여유형                |                | 인건비구분    | 회계연5     | E BO      | 여연월      | 지급일자       | )  -      | 0                      |          | 0       |
|      | $\checkmark$     | 1               | 편건동                                     | 사회복기                   | 지사                      | 재가               | 장기요양기관 주            | 야간보호           | 직접비      | 2025     | 202       | 25-01 20 | 25-02-18   | 1 🗆       | 0                      |          | 0       |
|      | $\checkmark$     | 2               | 탑식동                                     | 요양보                    | 호사 1급                   | 재가               | 장기요양기관 빙            | 문요양            | 직접비      | 2025     | 202       | 25-01 2  | 025-02-1 📖 |           | <ul> <li>মা</li> </ul> | 출결의서등록   |         |
|      |                  |                 |                                         |                        |                         |                  |                     |                |          |          |           |          |            |           |                        | 5        | Χŀ      |
|      | <b>@</b> 2건      | 이상 등록           | 된 증사자는 지급                               | 일자 중복시 지               | 급일자가 제거 됩               | 입니다. 지금          | 금일자를 다른일지           | <b>ト로 입력</b> 후 | 진행하세요    |          |           |          |            |           |                        |          | ð       |
|      |                  |                 |                                         |                        |                         |                  |                     |                |          |          |           |          | া মন্ত     |           |                        |          |         |
|      |                  |                 |                                         |                        |                         |                  |                     |                |          |          |           |          |            |           |                        |          |         |

### 업무순서

- <1. 급여대장복사>
- ① [급여대장복사] 버튼을 클릭하여 팝업을 호출 시킵니다.
- ② 복사할 [급여연월] 선택 후 [조회]를 클릭하면 아래 급여대장 목록이 나타납니다.
- ③ 적용대상 정보에서 근무년월과 지급일자를 선택 후 적용을 클릭합니다.
- ④ 급여대장 목록에서 급여연월과 지급일자를 확인 후 저장합니다.
- ⑤ 급여대장이 화면에 반영되며 내용 확인 및 수정 후 저장합니다.

## 인사·회계 > 장기요양 > 급여 장기요양급여대장(행추가)

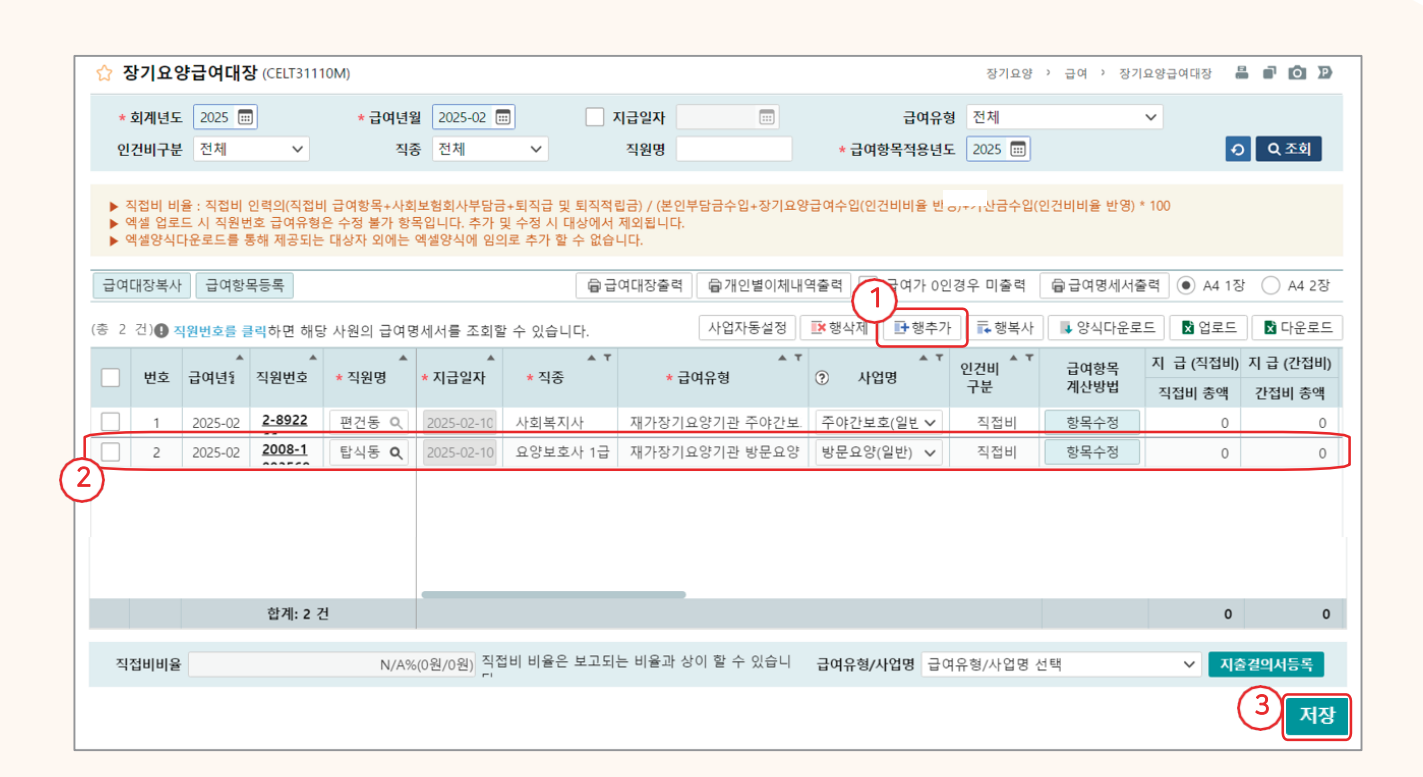

### 업무순서

<2. 행추가> ① 행추가 버튼을 클릭하여 새로운 행을 추가 시킵니다. ② 직원명. 지급일자 등 \* 표시 된 필수입력 항목들에 값을 입력합니다. ③ [저장] 버튼을 클릭합니다.

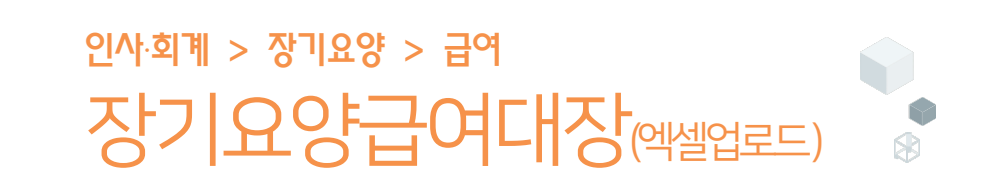

| ☆ 장기요양급여대장 (CELT31110M) 정기요양급여 장기요양 > 급여 > 장기요양급여                                                                                                    | 대장 📇 🖬 🖸 🕑                                     |
|----------------------------------------------------------------------------------------------------|------------------------------------------------|
| * 회계년도 2025 📰 * 급여년월 2025-02 📰 지급일자 📰 급여유형 전체 🗸                                                                                                    |                                                |
| 인건비구분 선제 ♥ 직종 선제 ♥ 직원명 * 급여항복적용년도 2025 Ⅲ                                                                                                    | <ul><li>전 소회</li></ul>                         |
| ▶ 직접비 비율 : 직접비 인력의(직접비 급여항목+사회보형회사부담금+퇴직급 및 퇴직적립급) / (본인부담금수입+장기요양급여수입(인건비비율 빈 <sub>07*1</sub> 산금수입(인건비비율 반영) * 100<br>▶ 예셸 업로드 시 직원번호 급여유형은 수정 불가 항목입니다. 추가 및 수정 시 대상에서 제외됩니다.<br>▶ 예셸양식다운로드를 통해 제공되는 대상자 외에는 예셸양식에 임의로 추가 할 수 없습니다.                                                                                                    |                                                |
| 급여대장복사 급여항목등록 🗇 급여대장출력 🗇 개인별이체내역출력 🗹 급여가 0인경우 미출력 🗍 급여명세서출력 3                                                                                                    | A4 1장 🔵 A4 2장                                  |
| (중 2 건) 🕒 직원번호를 클릭하면 해당 사원의 급여명세서를 조회할 수 있습니다. 사업자동설정 💽 행삭제 📑 행추가 📪 행복사 📑 양식다운로드                                                                                                    | ੇ 업로드                                          |
| 번호     급여년5     직원번호     * 지급일자     * 지급일자     * 지금     * 지금 | (직 <mark>접</mark> 비) 지 급 (간접비)<br>비 총 액 간접비 총액 |
| 퇴직자 포함/미포함 선택 ×                                                                                                    |                                                |
| 에셀업로드팝업                                                                                                    | ×                                              |
| - 퇴직자포함: 퇴사자를 포함한 전체종사자<br>- 퇴직자미포함: 현재 입사 상태인 종사자<br>티사자 포함 여부를 서택하세요!                                                                                                    | 🖉 🖹 업로드                                        |
| · · · · · · · · · · · · · · · · · · ·                                                                                                    |                                                |
| 퇴직자미포함 퇴직자포함                                                                                                    |                                                |
| 는 비율과 상이 할 수 있습니 급여유형/사업명 급여유형/사업명 선택 🔨                                                                                                    | ✓ 지출결의서등록                                      |
|                                                                                                    | <del>4</del> ি মন্ড                            |

### 업무순서

1-5

<3. 엑셀등록> ① [엑셀양식다운로드]를 클릭합니다. ② 퇴직자 포함/미포함 선택 팝업에 알맞게 선택하고, 다운받은 파일을 열어 내용을 입력합니다. ③ [업로드]를 클릭 하여 뜨는 팝업에 클립버튼( 🛷 ) 으로 파일을 찾아 업로드 합니다. ④ [저장] 합니다.

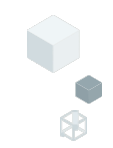

### 인사·회계 > 장기요양 > 급여 장기요양급여대장(지출결의서등록)

|   | 습 전               | 당기요영                     | · 급여대 경                       | <b>당</b> (CELT3111             | 10M)                                 |                                   |                                                      |                                 |              |        |           | 장기요양      | › 급여 › 장기 | 요양급여대장     | i o d     |
|---|-------------------|--------------------------|-------------------------------|--------------------------------|--------------------------------------|-----------------------------------|------------------------------------------------------|---------------------------------|--------------|--------|-----------|-----------|-----------|------------|-----------|
|   | * 3               | 회계년도                     | 2025 🗉                        | •                              | * 급여년월                               | 2025-02                           |                                                      | 지급일자                            |              |        | 급여유형      | 형 전체      |           | ~          |           |
|   | 인경                | 건비구분                     | 전체                            | ~                              | 직종                                   | 전체                                | $\sim$                                               | 직원명                             |              | * 급여   | 항목적용년도    | E 2025 📰  |           | Ð          | Q 조회      |
|   | ▶ 조<br>▶ 연<br>▶ 연 | 시접비 비<br>예셀 업로!<br>예셀양식디 | 율 : 직접비<br>드 시 직원빈<br>ት운로드를 통 | 인력의(직접비<br>번호 급여유형·<br>통해 제공되는 | 급여항목+사회<br>은 수정 불가 항목<br>· 대상자 외에는 ( | 보험회사부담금<br>탁입니다. 추가 5<br>엑셀양식에 임의 | +퇴직급 및 퇴직 <sup>?</sup><br>및 수정 시 대상에/<br>I로 추가 할 수 없 | 덕립금) / (본인복<br>너 제외됩니다.<br>습니다. | 부담금수입+장기요잉   | 급여수입(인 | 건비비율 반약   | 명)+가산금수입( | 인건비비율 반영) | * 100      |           |
|   | 급여대               | 대장복사                     | 급여항                           | 목등록                            |                                      |                                   | ē                                                    | 급여대장출력                          | 급개인별이체내      | 역출력 🗸  | ] 급여가 0인  | 경우 미출력    | 🖨 급여명세서를  | 돌력 💿 A4 1정 | O A4 2장   |
| ( | 총 2               | 건) 🕘 🏹                   | 원번호를 클                        | 클릭하면 해딩                        | : 사원의 급여명                            | 세서를 조회힐                           | 수 있습니다.                                              |                                 | 사업자동설정       | ➡행삭제   | ■ 행추기     | ■ 행복사     | ▶ 양식다운로   | 드 🚺 업로드    | ▶ 다운로드    |
|   |                   | 버승                       | _<br>ភ្លាផ្នុន                | ▲<br>지위버리                      | ▲<br>★ 지위며                           | * 지그이다                            | ▲ <sup>1</sup><br>★ 지조                               | <del>،</del> ع                  | <b>⊺ ▲</b>   | 0 H    | т.<br>Апк | 인건비 🔺 🏹   | 급여항목      | 지 급(직접비)   | 지 급 (간접비) |
| 1 | 片                 | ĊŦ                       | 8451                          | 1001                           | 20                                   | . 4054                            | " " O                                                |                                 | Ч <b>т</b> 8 | 0 1    | 80        | 구분        | 계산방법      | 직접비 총액     | 간접비 총액    |
| T | $\checkmark$      | 1                        | 2025-02                       | 2-8922                         | 편건동 Q                                | 2025-02-10                        | 사회복지사                                                | 재가장기와                           | 요양기관 주야간보.   | 주야간보   | 호(일빈 🗸    | 직접비       | 항목수정      | 0          | 0         |
| Ĩ |                   | 2                        | 2025-02                       | 2008-1                         | 탑식동 <b>Q</b>                         | 2025-02-10                        | 요양보호사 1급                                             | 과 재가장기와                         | 요양기관 방문요양    | 방문요양   | (일반) 🗸    | 직접비       | 항목수정      | 0          | 0         |
|   |                   |                          |                               |                                |                                      |                                   |                                                      |                                 |              |        |           |           |           |            |           |
|   |                   |                          |                               | 합계: 2 건                        | <u>4</u>                             |                                   |                                                      |                                 |              |        | (2)       |           |           | 3          | 0         |
|   | 직갑                | 접비비율                     |                               |                                | N/A%                                 | (0원/0원) 직접                        | 비 비율은 보고!                                            | 되는 비율과 상                        | 이 할 수 있습니    | 급여유형// | 사업명 재기    | 장기요양기관    | 방문요양/방문   | 요양(일 🗸 🗡   | 출결의서등록    |
|   |                   |                          |                               |                                |                                      |                                   |                                                      |                                 |              |        |           |           |           |            | 저장        |

### 업무순서

① 지출결의서 등록 할 종사자를 체크합니다.
 ② 해당 종사자의 등록된 사업명을 선택합니다.
 ③[지출결의서등록] 버튼을 클릭합니다. (결의서관리 화면으로 자동 이동)

① 현화면에서 A일자 내용 작성 및 저장 ② 이전 화면의 '지출결의서 등록' 버튼 재클릭하여 B일자 결의서 내용 작성 및 저장

- → 지출일이 다른 결의서 작성 시
- 지출일이 항목별로 다른 경우에는 [행추가],[행삭제] 버튼을 이용하여 수정 후 작성할 수 있습니다.
- [인건비여부]를 체크하면 인력변경관리에 등록된 종사자 정보가 표시됩니다.

### 참고사항

결의일자를 입력합니다.
 예산계정, 상대계정, 자금원천, 인건비여부체크 등 정보를 입력합니다.
 [저장] 버튼을 클릭합니다.

| Ю |   | Λ | М |
|---|---|---|---|
| H | T | ᆂ | 1 |

| ☆ 결의서관리 (CEAC32110M)  |                                                      |                   |                     |                                       | 회계관리 > 회계    | 처리 > 결의사 | [관리 🖁 🖬 🙆 🕨                                                                                                    |
|-----------------------|------------------------------------------------------|-------------------|---------------------|---------------------------------------|--------------|----------|----------------------------------------------------------------------------------------------------|
| 회계단위 Q<br>결의유형 전체 ✓   | <ul> <li>★회계연도 2025년 ✓</li> <li>승인상태 전체 ✓</li> </ul> | * 결의일자 2025<br>적요 | -02-01 ~ 2025-02-10 | ····································· | 1            | م<br>م   | •         •         •         •         •         •         •         •         •         •         •         •         •         •         •         •         •         •         •         •         •         •         •         •         •         •         •         •         •         •         •         •         •         •         •         •         •         •         •         •         •         •         •         •         •         •         •         •         •         •         •         •         •         •         •         •         •         •         •         •         •         •         •         •         •         •         •         •         •         •         •         •         •         •         •         •         •         •         •         •         •         •         •         •         •         •         •         •         •         •         •         •         •         •         •         •         •         •         •         •         •         •         •         •         •         •         • |
| <b>결의서 목록</b> (종 0 건) | 결의삭제 결의복사                                            | 승인 승인취소           | 문서작성 🛛 다음           | 으로드 결재란                               | ② 결재선을 선택하세요 | 요. 🗸 기입  | 자 추가 🗸 🖨 출력                                                                                                    |
| 번호 결의번호 ^             | 결의유형 ^ 사업명                                           | ି ଖ               | 산과목 ^               | 적요 ^                                  | 거래처 ^ 자      | 금원천 ^ 작  | 작성자 ^ 수입금액                                                                                                    |
|                       |                                                      | ę                 | 5계<br>-             |                                       |              |          |                                                                                                    |
| 결의정보 1                |                                                      |                   |                     |                                       |              |          | • •                                                                                                    |
| * 결의일자 2025-02-10 📰   | * 결의번호 1                                             | * 회계단위            | 센터 × (              | ★ 원인행위일자                              | 2025-02-10 📰 | 발의일자     | 2025-02-10 📰                                                                                                    |
| * 결의유형 지술결의서          | ✔                                                    | ✓ 품의서참조           | ٩                   | 수입/지출원명                               | 구장살          | 결재일자     | 2025-02-10 📰                                                                                                    |
| * 사업명 00              | 주야간보호 ×                                              | Q. 처에내용           | 급여 1,200,000(직접법    | 비) 제 수당 20,000(직접                     | [비)          | 출납일자     | 2025-02-10 📰                                                                                                    |
| *작성자 음양동              | 승인자                                                  | ۹. ۲۰۰۰           |                     |                                       |              | 등기일자     | 2025-02-10 📰                                                                                                    |
| 결의내역 물풍내역             |                                                      |                   | 보조                  | 금카드 사용내역 🏾 계                          | 산서내역 📑 행추가   | ▶ 행삭제    |                                                                                                    |
| (2)번호 * 예산계 * 결제수단    | <u>반</u> * 계좌/카드 * 적요 *                              | *금액 ^ *공;         | 급가액 🔺 * 부가.^        | • 상대계정 🍐 \star 자금융                    | 실친~ 거래처코^ 거래 | 처 ^ 인건비  | <u> 0</u> ▲ VAT <sup>▲</sup> ★ 과세구분                                                                                                    |
| 1 예금                  | ~ 주간보호(운영백) Q 1,2                                    | 200,000 0 1,200   | 0,000 0 0 0         | Q. 선택                                 | ✓            | ٩        | 기타                                                                                                    |
| 2 오 예금                | ~ 주간보호(운영버) Q 2                                      | 20,000 0          | ,000 0 0 0          | Q. 선택                                 | ~ J          | ٩        | ] ] 기타                                                                                                    |
| 합계                    |                                                      | 1,220,000 1,      | 220,000 0           |                                       | 합계           |          | 합계 합계                                                                                                    |
|                       |                                                      |                   |                     |                                       |              |          | 신규 저장                                                                                                    |

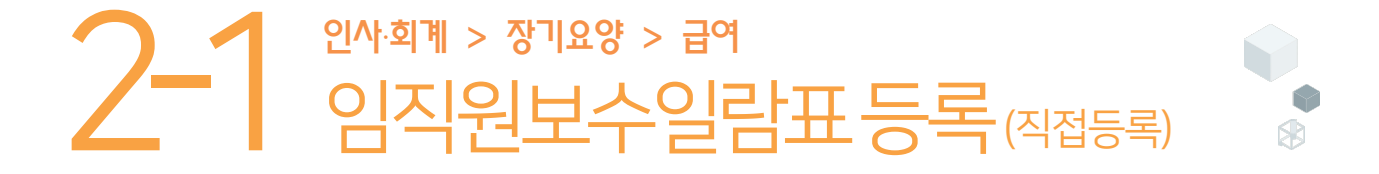

| ☆ 임 | 직원보                                     | 수일람표    | (CELT | '32110M)   |        |       |              |            |               |      |     |        |    |       | 장기   | 요양 | > 급여           | 임   | 직원보수일람표     |       | Ð   |
|-----|-----------------------------------------|---------|-------|------------|--------|-------|--------------|------------|---------------|------|-----|--------|----|-------|------|----|----------------|-----|-------------|-------|-----|
| ¢   | 계연도                                     | 2025년   | ~     | 예산/결산      | 예산     | ✓ Ł   | ·예산(미확정) ·   | ~          | 급여유형          | 전체   |     |        |    |       |      | ~  |                |     |             |       |     |
| 012 | 비구분                                     | 전체      | ~     | 사연         | 전체     |       |              | ~          | 지종            | 전체   |     |        |    |       |      | ~  |                |     |             | 0 0 7 | 히   |
|     | 2011.02                                 | II      |       | 10         |        |       |              | -          | 10            |      |     |        |    |       |      |    |                |     |             |       |     |
| ▶ 적 | 접비 비율                                   | : 직접비 인 | 력의(3  | 직접비 급여항목+사 | 회보험회사부 | 당금+퇴직 | 급 및 (1)립금) / | (본인-       | 부담금수입+장       | 기요양급 | 여수입 | 법(인건비비 | 율빈 | !영)+7 | ·산금· | 수입 | 인건비비율          | 반영) | * 100       |       |     |
|     |                                         |         |       |            |        |       | 일괄 적         | 직접등        | 등록 📑 형        | 추가   | X   | 행삭제    | =0 | 행취    | 소    | F  | 양식다운           | 로드  | ▮ 업로드       | 📘 다음  | 2로드 |
|     | 번호                                      | * 직원명   | •     | ★ 직종 ▲ ▼   | * 급여유형 | μ A τ | ⑦ 사업명        | <b>▲</b> Τ | 인건비 ▲ ▼<br>구분 | 급이   | 1   | 각종수    | 당  | 일용    | 감급   |    | 퇴직금 및<br>퇴직적립금 | 3   | 사회<br>보험부담금 | 계     |     |
|     | 1                                       | 당글동     | ۹     | 요양보호사세     | 재가장기요영 | 양기관 방 | 방문요양(일반)     | $\sim$     | 직접비           | 0    | \$  | 0      | \$ |       | o    |    | 0              | \$  | 0 🗘         |       | 0   |
|     | 2                                       | 나마동     | ۹     | 요양보호사세     | 재가장기요영 | 양기관 방 | 방문요양(일반)     | $\sim$     | 직접비           | 0    | \$  | 0      | \$ |       | o    |    | 0              | \$  | 0 🗘         |       | 0   |
|     | 조회 결과가 없습니다.                            |         |       |            |        |       |              |            |               |      |     |        |    |       |      |    |                |     |             |       |     |
|     |                                         |         |       |            | 직접 인건  | 비계    |              |            |               |      | 0   |        | 0  |       | 0    |    |                | 0   | 0           |       | 0   |
| 소기  | 계                                       |         |       |            | 간접 인건  | 비계    |              |            |               |      | 0   |        | 0  |       | 0    |    |                | 0   | 0           |       | 0   |
|     |                                         |         |       |            | 총 인건   | 비계    |              |            |               |      | 0   |        | 0  |       | 0    |    |                | 0   | 0           |       | 0   |
| 직접  | 접비 비율 N/A%(0원/0원) 직접비비율은 보고 되는 비율과 상이 할 |         |       |            |        |       |              |            |               |      |     |        |    |       |      |    |                |     |             |       |     |
|     |                                         |         |       |            |        |       |              |            |               |      |     |        |    |       |      |    |                |     |             |       | 저장  |

### 업무순서

- ① [일괄직접등록] 버튼을 클릭합니다.
- ② 표시된 목록에서 정보를 입력합니다. (종사자별 직종, 급여유형, 급여, 각종수당 등)
- ③ 채용예정 또는 추가고용이 필요할 경우 [행추가]하여 입력합니다.
- ④ [저장] 버튼을 클릭합니다.

### 참고사항

예산서에 작성되는 임직원보수일람표는 현재 근무중인 인력과 추가 인력에 대한 인건비 예상 금액을 입력하는 것입니다.

활용Tip!

- 직종과 급여유형을 선택하면 인건비구분은 자동으로 표시됩니다.

### 주의사항

### - 자료를 잘못 입력하면 화면에 주황색으로 표시됩니다.

- 2개 이상의 급여유형을 운영하는 기관에서는 직원별로 해당하는 급여유형을 복수 등록해야합니다.

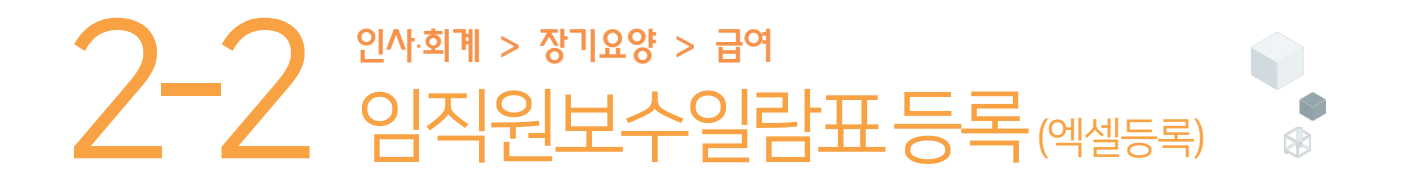

| ☆ 임직원보  | 년수일람표<br>                                                                                          | (CELT: | 32110M) |           |        |            |            |               |      |   |       | 장기요  | 양 가 급여 가 일     | 직원보수일람표     |             |
|---------|----------------------------------------------------------------------------------------------------|--------|---------|-----------|--------|------------|------------|---------------|------|---|-------|------|----------------|-------------|-------------|
| 회계연도    | 2025년                                                                                              | ~      | 예산/결산   | 예산        | ✓ Ł    | 예산(미확정)    | ~          | 급여유형          | 전체   |   |       |      | ~              |             |             |
| 인건비구분   | 전체                                                                                                 | ~      | 사업      | 전체        |        |            | ~          | 직종            | 전체   |   |       |      | ~              |             | Q 조회        |
|         |                                                                                                    |        |         |           |        |            |            |               |      |   |       |      |                |             |             |
| ▶ 직접비 비 | ▶ 직접비 비율 : 직접비 인력의(직접비 급여항목+사회보험회사부담금+퇴직급 및 퇴직적립금) / (본인부담금수입+장기요양급여수입(인건비비율 반영)+가상 1)(인건비비율 반영 2) |        |         |           |        |            |            |               |      |   |       |      |                |             |             |
|         |                                                                                                    |        |         |           |        | 일괄         | 직접등        | 등록 ┣ 행        | 추가   | × | 행삭제 📑 | 행취소  | 3 양식다운로드       | . 🛿 업로드     | 🗙 다운로드      |
| 번호      | * 직원명                                                                                              | *      | ★직종 ▲ ▼ | * 급여유형    | a ∎    | ⑦ 사업명      | <b>▲</b> T | 인건비 ▲ ▼<br>구분 | 급여   |   | 각종수당  | 일용잡급 | 퇴직금 및<br>퇴직적립금 | 사회<br>보험부담금 | 계           |
| 1       | 당글동                                                                                                | ۹      | 요양보호사세  | 재가장기요?    | 양기관 방  | 방문요양(일반)   | $\sim$     | 직접비           | 0    | Ŷ | 0 🗘   | 0 🗘  | 0 🗘            | 0 🗘         | 0           |
| 2       | 나마동                                                                                                | ۹      | 요양보호사세  | 재가장기요영    | 양기관 방  | 방문요양(일반)   | $\sim$     | 직접비           | 0    | ÷ | 0 🗘   | 0 🗘  | 0 🗘            | 0 🗘         | 0           |
|         |                                                                                                    |        |         |           |        | i          | 조회 김       | 결과가 없습니!      | 다.   |   |       |      |                |             |             |
|         |                                                                                                    |        |         | 직접 인건     | 비계     |            |            |               |      | 0 | 0     | 0    | 0              | 0           | 0           |
| 소 계     |                                                                                                    |        |         | 간접 인건     | 비계     |            |            |               |      | 0 | 0     | 0    | 0              | 0           | 0           |
|         |                                                                                                    |        |         | 총 인건      | 비계     |            |            |               |      | 0 | 0     | 0    | 0              | 0           | 0           |
| 직접비 비율  |                                                                                                    |        |         | N/A%(0원/0 | )원) 직접 | 비비율은 보고 되는 | 는 비용       | 울과 상이 할 수     | ≥ 있습 |   |       |      |                |             | <u> </u>    |
|         |                                                                                                    |        |         |           |        |            |            |               |      |   |       |      |                |             | <u>3</u> 저장 |

### 업무순서

- ① [양식다운로드] 버튼을 클릭하고, 받은 엑셀 양식에 내용을 입력합니다.
- ② [엑셀업로드] 버튼을 클릭하여 작성한 파일을 업로드 합니다.
- ③ 업로드된 자료 확인 후 [저장] 버튼을 클릭합니다.

### 참고사항

-엑셀작성 시 파일 내 상단의 <인건비구분/급여유형 별 선택 가능 직종 정보>를 참고하여 입력합니다.

주의사항

- 자료가 잘못 입력되면 "급여유형을 올바르게 입력해 주세요."라는 메시지가 표시됩니다.
- 업로드 후 잘못 등록된 자료는 화면에 붉은색 글씨로 표시됩니다. (화면에서 바로 수정 가능)

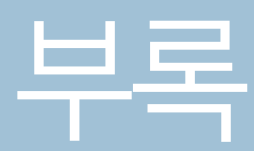

## 사회복지법인및사회복지시설 재무·회계규칙[별표]

[시행 2023.1.1.] [보건복지부령제928호, 2022.12.28., 일부개정]

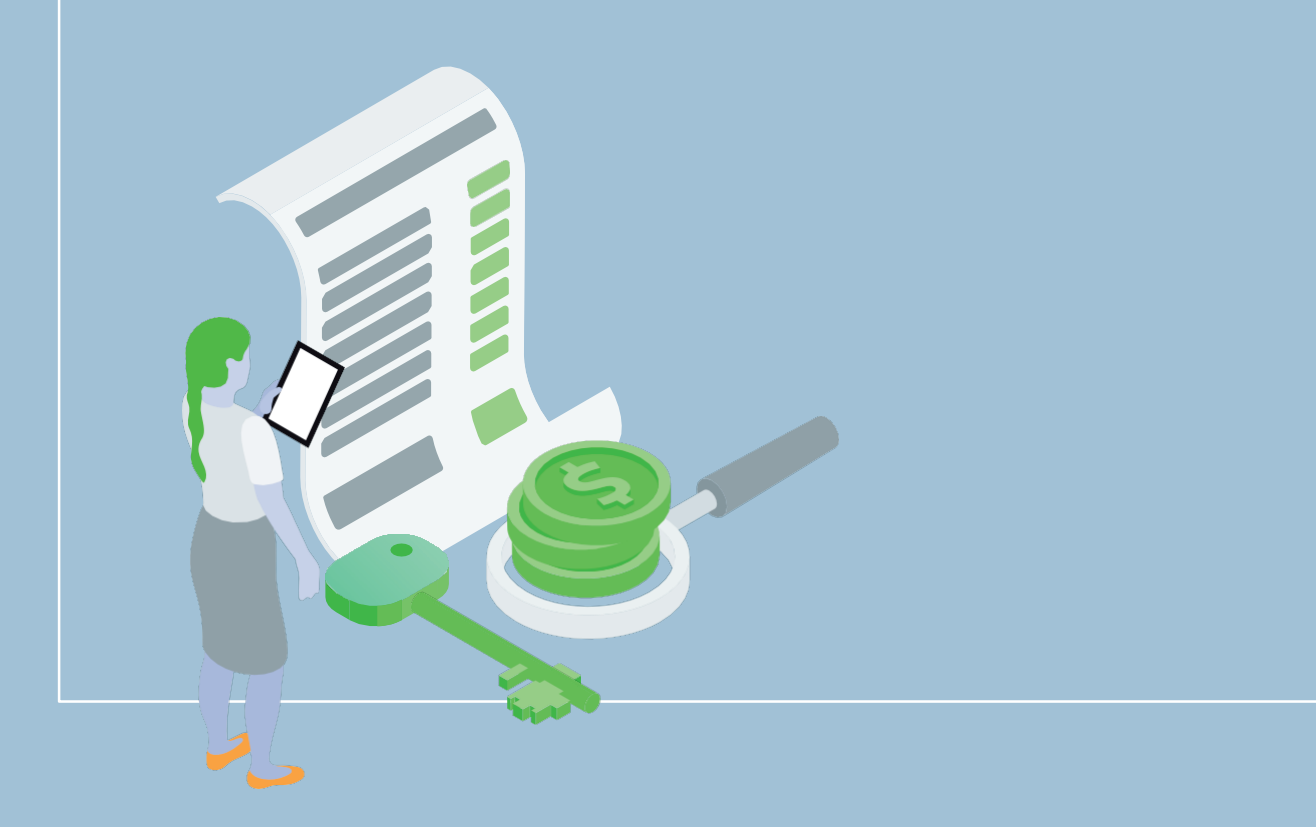

■사회복지법인및사회복지시설재무·회계규칙[별표1]<개정2012.8.7>

### 법인회계 세입예산과목구분(제10조제3항 본문 관련)

|    | 과목    |    |            |     |                  | 내역                                                                                          |  |  |  |  |
|----|-------|----|------------|-----|------------------|---------------------------------------------------------------------------------------------|--|--|--|--|
|    | 관     |    | 항          |     | 목                | 비ㅋ                                                                                          |  |  |  |  |
| 01 | 재산수입  | 11 | 기본재산<br>수입 | 111 | 임대료수입            | 부동산 임대수입                                                                                    |  |  |  |  |
|    |       |    |            | 112 | 배당및 이자수입         | 소유주식배당수입, 예금이자수입                                                                            |  |  |  |  |
|    |       |    |            | 113 | 재산매각수입           | 부동산매각수입                                                                                     |  |  |  |  |
|    |       |    |            | 114 | 기타수입             | 불용재산매각 등 그 밖의 재산수입                                                                          |  |  |  |  |
| 02 | 사업수입  | 21 | 사업수입       | 211 | ○○사업수입           | 법인의 자체사업으로 얻어지는 수입<br>※법인의 수익사업은 수익사업회계로 처리                                                 |  |  |  |  |
| 03 | 과년도수입 | 31 | 과년도수입      | 311 | 과년도수입            | 전년도에 세입조정된 수입으로서 금년도에<br>수입으로 확정된 것                                                         |  |  |  |  |
| 04 | 보조금수입 | 41 | 보조금수입      | 411 | 국고보조금            | 국가로부터 받은 경상보조금 및 자본보조금                                                                      |  |  |  |  |
|    |       |    |            | 412 | 시·도 보조금          | 시·도로부터 받은 경상보조금 및 자본보조금                                                                     |  |  |  |  |
|    |       |    |            | 413 | 시·군·구보조금         | 시·군·구로부터 받은 경상보조금 및 자본보조금                                                                   |  |  |  |  |
|    |       |    |            | 414 | 기타 보조금           | 그 밖에 국가, 지방자치단체 및 사회복지사업 기금<br>등에서 공모사업 선정으로 받은 보조금                                         |  |  |  |  |
| 05 | 후원금수입 | 51 | 후원금수입      | 511 | 지정후원금            | 국내외 민간단체 및 개인으로부터 후원명목으로<br>받은 기부금·결연후원금·위문금·찬조금 중<br>후원목적이 지정된 수입                          |  |  |  |  |
|    |       |    |            | 512 | 비지정후원금           | 국내외 민간단체 및 개인으로부터 후원명목으로<br>받은 기부금·결연후원금·위문금·찬조금 중<br>후원목적이 지정되지 아니한 수입과자선행사<br>등으로 얻어지는 수입 |  |  |  |  |
| 06 | 차입금   | 61 | 차입금        | 611 | 금융기관 차입금         | 금융기관으로부터의 차입금                                                                               |  |  |  |  |
|    |       |    |            | 612 | 기타차입금            | 개인·단체 등으로부터의 차입금                                                                            |  |  |  |  |
| 07 | 전입금   | 71 | 전입금        | 711 | 다른 회계로부터의<br>전입금 | 수익사업회계 및 시설회계로부터의 전입금                                                                       |  |  |  |  |

|    |     |    | 과목  |     |                 | 1 1103                                            |
|----|-----|----|-----|-----|-----------------|---------------------------------------------------|
|    | 관   |    | 항   |     | 목               |                                                   |
| 08 | 이월금 | 81 | 이월금 | 811 | 전년도이월금          | 전년도 불용액으로서 이월된 금액                                 |
|    |     |    |     | 812 | 전년도이월금<br>(후원금) | 전년도 후원금에 대한 불용액으로서 이월된 금액                         |
|    |     |    |     | 813 | ○○이월사업비         | 전년도에종료되지 못한ㅇㅇ사업의 이월된 금액                           |
| 09 | 잡수입 | 91 | 잡수입 | 911 | 불용품매각대          | 비품·집기·기계·기구 등과그 밖의 불용품의 매<br>각대                   |
|    |     |    |     | 912 | 기타예금이자수입        | 기본재산예금 외의 예금이자 수입                                 |
|    |     |    |     | 913 | 기타잡수입           | 그 밖의 재산매각수입, 변상금 및 위약금수입 등과<br>다른 과목에 속하지 아니하는 수입 |

| 법인회계세출예산과목구분(제10조제3항본문관련) | ) |
|---------------------------|---|
|---------------------------|---|

|    |     |    | 과목    |     |                | 내역                                                                                                    |  |  |  |
|----|-----|----|-------|-----|----------------|----------------------------------------------------------------------------------------------------|--|--|--|
|    | 관   |    | 항     |     | 목              | ר II -                                                                                                    |  |  |  |
| 01 | 사무비 | 11 | 인건비   | 111 | 급여             | 법인 임·직원에 대한 기본 봉급<br>(기말·정근수당 포함)                                                                                 |  |  |  |
|    |     |    |       | 112 | 제수당            | 법인 임·직원에 대한 상여금 및<br>제수당(직종·직급별로 일정액을 지급하는 수당과<br>시간외근무수당·야간근무수당·휴일근무수당 등)<br>및 기타 수당                             |  |  |  |
|    |     |    |       | 113 | 일용잡급           | 일급 또는 단기간 채용하는 임시직에 대한 급여                                                                                         |  |  |  |
|    |     |    |       | 115 | 퇴직금 및<br>퇴직적립금 | 법인 임·직원퇴직급여제도에 따른 퇴직급여 및<br>퇴직적립금(충당금)                                                                            |  |  |  |
|    |     |    |       | 116 | 사회보험 부담금       | 법인 임·직원의 사회보험(국민연금, 국민건강보험,<br>고용보험, 산업재해보상보험 등)부담금                                                               |  |  |  |
|    |     |    |       | 117 | 기타후생경비         | 법인 임·직원의 건강진단비·기타 복리후생에<br>소요되는 비용                                                                                |  |  |  |
|    |     | 12 | 업무추진비 | 121 | 기관운영비          | 기관운영 및 유관기관과의 업무협의 등에 소요되는<br>제경비                                                                                 |  |  |  |
|    |     |    |       | 122 | 직책보조비          | 법인 임·직원의 직책수행을 위하여 정기적으로<br>지급하는 경비                                                                               |  |  |  |
|    |     |    |       | 123 | 회의비            | 법인의 이사회·후원회 등 각종 회의의 다과비등에<br>소요되는 제경비                                                                            |  |  |  |
|    |     | 13 | 운영비   | 131 | 여비             | 법인 임·직원의 국내·외 출장여비                                                                                                |  |  |  |
|    |     |    |       | 132 | 수용비및 수수료       | 사무용품비·인쇄비·집기구입비(물건의 성질상<br>장기간사용 또는 고정자산으로 취급되는 집기류는<br>212목에계상)·도서구입비·공고료·수수료·등기료·<br>운송비·통행료 및 주차료·소규모수선비·포장비 등 |  |  |  |
|    |     |    |       | 133 | 공공요금           | 우편료·전신전화료·전기료·상하수도료·가스료 및<br>오물수거료                                                                                |  |  |  |
|    |     |    |       | 134 | 제세공과금          | 법령에 의하여 지급하는 제세(법인세·자동차세등),<br>협회가입비, 화재·자동차보험료, 기타 보험료                                                           |  |  |  |
|    |     |    |       | 135 | 차량비            | 차량유류대·차량정비유지비·차량소모품비                                                                                              |  |  |  |
|    |     |    |       | 136 | 연료비            | 보일러 및 난방시설연료비                                                                                                    |  |  |  |
|    |     |    |       | 137 | 기타운영비          | 그 밖에운영경비로 위에분류되지 아니한 경비                                                                                           |  |  |  |

|    |       |    | 과목    |     |         |                                                                        |  |  |  |
|----|-------|----|-------|-----|---------|------------------------------------------------------------------------|--|--|--|
|    | 관     |    | 항     |     | 목       |                                                                        |  |  |  |
| 02 | 재산조성비 | 21 | 시설비   | 211 | 시설비     | 시설 신·증축비 및 부대경비, 기타 시설비                                                |  |  |  |
|    |       |    |       | 212 | 자산취득비   | 법인운영에 필요한 비품구입비, 토지·건물·기<br>타 자산의 취득비                                  |  |  |  |
|    |       |    |       | 213 | 시설장비유지비 | 건물 및 건축설비(구축물·기계장치)·공구·기구·<br>비품수선비(소규모수선비는 132목에 계상) 기타<br>시설물의 유지관리비 |  |  |  |
| 03 | 사업비   | 31 | 일반사업비 | 311 | OO사업비   | 법인에서 시설운영외의 지원사업 등을 하는 경우의<br>사업비<br>예 : 학자금지원·저소득층지원 등 사업별로 목을        |  |  |  |
|    |       |    |       |     |         | 설정함                                                                    |  |  |  |
| 04 | 전출금   | 41 | 전출금   | 411 | OO시설전출금 | 법인이 유지·경영하는 시설에 대한 부담금을<br>시설별로 목을 설정함                                 |  |  |  |
|    |       |    |       | 412 | OO시설전출금 | 법인이 유지·경영하는 시설에 대한 부<br>담금(후원금)을 시설별로 목을 설정                            |  |  |  |
| 05 | 과년도지출 | 51 | 과년도지출 | 511 | 과년도지출   | 과년도미지급금 및 과년도사비의지출                                                     |  |  |  |
| 06 | 상환금   | 61 | 부채상환금 | 611 | 원금상환금   | 차입금원금상환금                                                               |  |  |  |
|    |       |    |       | 612 | 이자지급금   | 차입금이자지급금                                                               |  |  |  |
| 07 | 잡지출   | 71 | 잡지출   | 71  | 잡지출     | 법인이 지출하는 보상금·사례금·소송경비 등                                                |  |  |  |
| 08 | 예비비및  | 81 | 예비비및  | 811 | 예비비     | 예비비                                                                    |  |  |  |
|    | 기타    |    | 기타    | 812 | 반환금     | 정부보조금 반환금                                                              |  |  |  |

■ 사회복지법인및사회복지시설재무·회계규칙[별표3]<개정2012.8.7>

|    |               |    | 과목         | L HO3 |                |                                                                                                 |
|----|---------------|----|------------|-------|----------------|-------------------------------------------------------------------------------------------------|
| 관  |               | 항  |            | 목     |                | 비덕                                                                                              |
| 01 | 입소자<br>부담금 수입 | 11 | 입소<br>비용수입 | 111   | ○○비용수입         | 입소자로부터 받는 보호에 소요되는<br>비용수입을 종류별로 목을 설정                                                          |
| 02 | 사업수입          | 21 | 사업수입       | 211   | ○○사업수입         | 시설운영으로 인하여 발생되는 사업수입을<br>종류별로 목을 설정<br>예: 입소자가 제작한 물품판매 수입                                      |
| 03 | 과년도수입         | 31 | 과년도수입      | 311   | 과년도수입          | 전년도에 세입조정된 수입으로서 금년도에<br>수입으로 확정된 것                                                             |
| 04 | 보조금수입         | 41 | 보조금수입      | 411   | 국고보조금          | 국가로부터 받은 경상보조금 및<br>자본보조금                                                                       |
|    |               |    |            | 412   | 시·도 보조금        | 시·도로부터 받은 경상보조금 및<br>자본보조금                                                                      |
|    |               |    |            | 413   | 시·군·구 보조금      | 시·군·구로부터 받은 경상보조금 및<br>자본보조금                                                                    |
|    |               |    |            | 414   | 기타 보조금         | 그 밖에 국가, 지방자치단체 및<br>사회복지사업 기금등에서 공모사업<br>선정으로 받은 보조금                                           |
| 05 | 후원금수입         | 51 | 후원금수입      | 511   | 지정후원금          | 국내외 민간단체 및<br>개인으로부터 후원명목으로 받은<br>기부금·결연후원금·위문금·찬조금 중<br>후원목적이 지정된 수입                           |
|    |               |    |            | 512   | 비지정후원금         | 국내외 민간단체 및<br>개인으로부터 후원명목으로 받은<br>기부금·결연후원금·위문금·찬조금 중<br>후원목적이 지정되지 아니한 수입과<br>자선행사 등으로 얻어지는 수입 |
| 06 | 요양급여<br>수입    | 61 | 요양급여<br>수입 | 611   | 장기요양급여수입       | 노인장기요양보험급여 수입                                                                                   |
| 07 | 차입금           | 71 | 차입금        | 711   | 금융기관 차입금       | 금융기관으로부터의 차입금                                                                                   |
|    |               |    |            | 712   | 기타차입금          | 개인·단체 등으로부터의 차입금                                                                                |
| 08 | 전입금           | 81 | 전입금        | 811   | 법인전입금          | 법인으로부터의 전입금(국가 및<br>지방자치단체의 보조금은 제외함)                                                           |
|    |               |    |            | 812   | 법인전입금<br>(후원금) | 법인으로부터의 전입금(후원금)                                                                                |

### 시설회계세입예산과목구분(제10조제3항본문관련)

|    |     |     | 과목  | 1 11 03 |                 |                                                      |
|----|-----|-----|-----|---------|-----------------|------------------------------------------------------|
| 관  |     | 항   |     | 목       |                 | -11-7                                                |
| 09 | 이월금 | 91  | 이월금 | 911     | 전년도이월금          | 전년도 불용액으로서 이월된 금액                                    |
|    |     |     |     | 912     | 전년도이월금<br>(후원금) | 전년도에 후원금에 대한 불용액으로서<br>이월된 금액                        |
|    |     |     |     | 913     | ○○이월사업비         | 전년도에 종료되지 못한 〇〇 사업의<br>이월된 금액                        |
| 10 | 잡수입 | 101 | 잡수입 | 1011    | 불용품매각대          | 비품·집기·기계·기구 등과그 밖의<br>불용품의 매각대                       |
|    |     |     |     | 1012    | 기타예금이자수입        | 기본재산예금 외의 예금이자 수입                                    |
|    |     |     |     | 1013    | 기타잡수입           | 그 밖의 재산매각수입, 변상금 및<br>위약금수입 등과 다른 과목에 속하지<br>아니하는 수입 |
사회복지법인및사회복지시설재무·회계규칙[별표4]<개정2019.9.27.>

|    |     |    | 과목    |     |                | 1 1104                                                                                                    |
|----|-----|----|-------|-----|----------------|----------------------------------------------------------------------------------------------------|
|    | 관   |    | 항     |     | 목              | 비탁                                                                                                    |
| 01 | 사무비 | 11 | 인건비   | 111 | 급여             | 시설직원에 대한 기본 봉급(기말·정근수당 포함)                                                                                        |
|    |     |    |       | 112 | 제수당            | 시설직원에 대한 상여금 및<br>제수당(직종·직급별로 일정액을 지급하는 수당과<br>시간외근무수당·야간근무수당·휴일근무수당 등)<br>및 기타 수당                                |
|    |     |    |       | 113 | 일용잡급           | 일급 또는 단기간 채용하는 임시직에 대한 급여                                                                                         |
|    |     |    |       | 115 | 퇴직금 및<br>퇴직적립금 | 시설직원 퇴직급여제도에 따른 퇴직급여 및<br>퇴직적립금(충당금)                                                                              |
|    |     |    |       | 116 | 사회보험 부담금       | 시설직원의 사회보험(국민연금, 국민건강보험,<br>고용보험, 산업재해보상보험 등)부담금                                                                  |
|    |     |    |       | 117 | 기타후생경비         | 시설직원의 건강진단비·기타 복리후생에 소요되는<br>비용                                                                                   |
|    |     | 12 | 업무추진비 | 121 | 기관운영비          | 기관운영 및 유관기관과의 업무협의 등에<br>소요되는 제경비                                                                                 |
|    |     |    |       | 122 | 직책보조비          | 시설직원의 직책수행을 위하여 정기적으로<br>지급하는 경비                                                                                  |
|    |     |    |       | 123 | 회의비            | 후원회 등 각종 회의의 다과비등에 소요되는<br>제경비                                                                                    |
|    |     | 13 | 운영비   | 131 | 여비             | 시설직원의 국내·외 출장여비                                                                                                   |
|    |     |    |       | 132 | 수용비및<br>수수료    | 사무용품비·인쇄비·집기구입비(물건의 성질상<br>장기간사용 또는 고정자산으로 취급되는 집기류는<br>212목에계상)·도서구입비·공고료·수수료·등기료·<br>운송비·통행료 및 주차료·소규모수선비·포장비 등 |
|    |     |    |       | 133 | 공공요금           | 우편료·전신전화료·전기료·상하수도료·가스료 및<br>오물수거료                                                                                |
|    |     |    |       | 134 | 제세공과금          | 법령에 의하여 지급하는 제세(자동차세 등),<br>협회가입비, 화재·자동차보험료, 기타 보험료                                                              |
|    |     |    |       | 135 | 차량비            | 차량유류대·차량정비유지비·차량소모품비                                                                                              |
|    |     |    |       | 136 | 기타운영비          | 시설직원 상용피복비·급량비등 운영경비로 위에<br>분류되지 아니한 경비                                                                           |

# 시설회계세출예산과목구분(제10조제3항본문관련)

|    |       |    | 과목  |     |             | 1 1103                                                                   |
|----|-------|----|-----|-----|-------------|--------------------------------------------------------------------------|
|    | 관     |    | 항   |     | 목           |                                                                          |
| 02 | 재산조성비 | 21 | 시설비 | 211 | 시설비         | 시설신·증축비및 부대경비,그 밖에시설비                                                    |
|    |       |    |     | 212 | 자산취득비       | 시설운영에 필요한 비품구입비, 토지·건물·그 밖에<br>자산의 취득비                                   |
|    |       |    |     | 213 | 시설장비<br>유지비 | 건물 및 건축설비(구축물·기계장치),공구·기구,<br>비품수선비(소규모수선비는 132목에 계상) 그<br>밖의 시설물의 유지관리비 |
| 03 | 사업비   | 31 | 운영비 | 311 | 생계비         | 주식비, 부식비, 특별부식비, 장유비, 월동용 김장비                                            |
|    |       |    |     | 312 | 수용기관경비      | 입소자를 위한 수용비(치약·칫솔·수건구입비 등)                                               |
|    |       |    |     | 313 | 피복비         | 입소자의 피복비                                                                 |
|    |       |    |     | 314 | 의료비         | 입소자의 보건위생 및 시약대                                                          |
|    |       |    |     | 315 | 장의비         | 입소자중 사망자의 장의비                                                            |
|    |       |    |     | 316 | 직업재활비       | 입소자의 직업훈련재료비                                                             |
|    |       |    |     | 317 | 자활사업비       | 입소자의 자활을 위한 기자재 구입비                                                      |
|    |       |    |     | 318 | 특별급식비       | 입소자의 간식, 우유등 생계외의 급식제공을 위한<br>비용                                         |
|    |       |    |     | 319 | 연료비         | 보일러 및 난방시설연료비, 취사에 필요한 연료비                                               |
|    |       | 32 | 교육비 | 321 | 수업료         | 입소자중 학생에 대한 수업료                                                          |
|    |       |    |     | 322 | 학용품비        | 입소자중 학생에 대한 학용품비                                                         |
|    |       |    |     | 323 | 도서구입비       | 입소자중 학생에 대한 도서구입비, 부교재비                                                  |
|    |       |    |     | 324 | 교통비         | 입소자중 학생에 대한 대중교통비                                                        |
|    |       |    |     | 325 | 급식비         | 입소자중 학생에 대한 학교급식비                                                        |
|    |       |    |     | 326 | 학습지원비       | 입소자중 학생에 대한 사교육비(피아노교습,<br>사설학원 수강 등)                                    |
|    |       |    |     | 327 | 수학여행비       | 입소자중 학생에 대한 수학여행비                                                        |
|    |       |    |     | 328 | 교복비         | 입소자중 학생에 대한 교복비                                                          |
|    |       |    |     | 329 | 이미용비        | 입소자중 학생에 대한 이, 미용비                                                       |
|    |       |    |     | 330 | 기타교육비       | 입소자중 학생에 대한그 밖의 교육경비<br>(학습재료 등)                                         |

|    |                    |    | 과목        |          |               | 1 Hot                                                                       |
|----|--------------------|----|-----------|----------|---------------|-----------------------------------------------------------------------------|
|    | 관                  |    | 항         |          | 목             | -11-7                                                                       |
|    |                    | 33 | 이이사업비     | 331      | 의료재활사업비       | 입소자(재활·물리·작업·언어·청능)치료비,<br>수술비용,의수족등 장애인보조기기<br>제작수리비또는입소자를위한의료재활<br>프로그램비용 |
|    |                    |    |           | 332      | 사회심리<br>재활사업비 | 입소자를위한사회심리재활프로그램운영비                                                         |
|    |                    |    |           | 333      | 교육재활사업비       | 입소자를위한교육프로그램운영비                                                             |
|    |                    |    |           | 334      | 직업재활사업비       | 입소자를위한직업재활프로그램운영비                                                           |
|    |                    |    |           | 335<br>: | 이이사업비<br>:    | 의료재활,직업재활,교육재활등전문프로그램이<br>아닌입소자를위한프로그램운영비(하계캠프,<br>방과후공부방운영등)               |
| 04 | 전출금                | 41 | 전출금       | 411      | 법인회계전출금       | 법인회계로의 전출금(보건복지부장관이 정하는<br>경우만해당함)                                          |
| 05 | 과년도지출              | 51 | 과년도지출     | 511      | 과년도지출         | 과년도미지급금및과년도사업비의지출                                                           |
| 06 |                    | 61 | 부채상환금     | 611      | 원금상환금         | 차입금원금상환금                                                                    |
|    |                    |    |           | 612      | 이자지불금         | 차입금이자지급금                                                                    |
| 07 | 잡지출                | 71 | 잡지출       | 711      | 잡지출           | 시설이지출하는보상금·사례금·소송경비등                                                        |
| 08 | 예비비및기타             | 81 | 및비비비아<br> | 811      | 예비비           | 예비비                                                                         |
|    |                    |    | 기타        | 812      | 반환금           | 정부보조금반환금                                                                    |
| 09 | 삭제<br><2018.3.30.> |    |           |          |               |                                                                             |
| 10 | 삭제<br><2018.3.30.> |    |           |          |               |                                                                             |

## 복지관등시설회계세입예산과목구분(제10조제3항제1호관련)

|    |       |    | 과목    |     |                | 1 1103                                                                                         |
|----|-------|----|-------|-----|----------------|------------------------------------------------------------------------------------------------|
|    | 관     |    | 항     |     | 목              |                                                                                                |
| 01 | 사업수입  | 11 | 사업수입  | 111 | 00수입           | 시설에서 제공하는 각종 서비스의<br>이용자로부터 받은 수입을 종류별로 목을 설정                                                  |
| 02 | 과년도수입 | 21 | 과년도수입 | 211 | 과년도수입          | 전년도에 세입조정된 수입으로서 금년도에<br>수입으로 확정된 것                                                            |
| 03 | 보조금수입 | 31 | 보조금수입 | 311 | 국고보조금          | 국가로부터 받은 경상보조금 및 자본보조금                                                                         |
|    |       |    |       | 312 | 시·도보조금         | 시·도로부터 받은 경상보조금 및 자본보조금                                                                        |
|    |       |    |       | 313 | 시·군·구보조금       | 시·군·구로부터 받은 경상보조금 및 자본보조금                                                                      |
|    |       |    |       | 314 | 기타보조금          | 그 밖에 국가, 지방자치단체 및<br>사회복지사업기금 등에서 공모사업 선정으로<br>받은 보조금                                          |
| 04 | 후원금수입 | 41 | 후원금수입 | 411 | 지정후원금          | 국내외 민간단체 및<br>개인으로부터 후원명목으로 받은<br>기부금·결연후원금·위문금·찬조금 중<br>후원목적이 지정된 수입                          |
|    |       |    |       | 412 | 비지정후원금         | 국내외 민간단체 및<br>개인으로부터 후원명목으로 받은<br>기부금·결연후원금·위문금·찬조금 중<br>후원목적이 지정되지 아니한 수입과자선행사<br>등으로 얻어지는 수입 |
| 05 | 차입금   | 51 | 차입금   | 511 | 금융기관차입금        | 금융기관으로부터의 차입금                                                                                  |
|    |       |    |       | 512 | 기타차입금          | 개인·단체 등으로부터의 차입금                                                                               |
| 06 | 전입금   | 61 | 전입금   | 611 | 법인전입금          | 법인으로부터의 전입금<br>(국가 및 지방자치단체의 보조금은 제외함)                                                         |
|    |       |    |       | 612 | 법인전입금<br>(후원금) | 법인으로부터의 전입금(후원금)                                                                               |

|    |     |    | 과목  |     |                 | I HOI                                           |
|----|-----|----|-----|-----|-----------------|-------------------------------------------------|
|    | 관   |    | 항   | 목   |                 | -11-7                                           |
| 07 | 이월금 | 71 | 이월금 | 711 | 전년도이월금          | 전년도 불용액으로서 이월된 금액                               |
|    |     |    |     | 712 | 전년도이월금<br>(후원금) | 전년도 후원금에 대한 불용액으로서 이월된<br>금액                    |
|    |     |    |     | 713 | ○○이월사업비         | 전년도에 종료되지 못한 〇〇사업의 이월된<br>금액                    |
| 08 | 잡수입 | 81 | 잡수입 | 811 | 불용품매각대          | 비품·집기·기계·기구 등과그 밖의 불용품의<br>매각대                  |
|    |     |    |     | 812 | 기타예금<br>이자수입    | 기본재산예금 외의 예금이자 수입                               |
|    |     |    |     | 813 | 기타잡수입           | 그 밖의 재산매각수입, 변상금 및 위약금수입<br>등과다른 과목에속하지 아니하는 수입 |

사회복지법인및사회복지시설재무·회계규칙[별표6]<개정2015.12.24.>

## 복지관등시설회계세출예산과목구분(제10조제3항제1호관련)

|    |     |    | 과목    |     |                | 1 1103                                                                                                    |
|----|-----|----|-------|-----|----------------|----------------------------------------------------------------------------------------------------|
|    | 관   |    | 항     |     | 목              | -11-7                                                                                                    |
| 01 | 사무비 | 11 | 인건비   | 111 | 급여             | 시설직원에 대한 기본 봉급(기말·정근수당 포함)                                                                                        |
|    |     |    |       | 112 | 제수당            | 시설직원에 대한 상여금 및<br>제수당(직종·직급별로 일정액을 지급하는 수당과<br>시간외근무수당·야간근무수당·휴일근무수당 등) 및<br>기타 수당                                |
|    |     |    |       | 113 | 일용잡급           | 일급 또는 단기간 채용하는 임시직에 대한 급여                                                                                         |
|    |     |    |       | 115 | 퇴직금 및<br>퇴직적립금 | 시설직원 퇴직급여제도에 따른 퇴직급여 및<br>퇴직적립금(충당금)                                                                              |
|    |     |    |       | 116 | 사회보험 부담금       | 시설직원의 사회보험(국민연금, 국민건강보험,<br>고용보험, 산업재해보상보험 등)부담금                                                                  |
|    |     |    |       | 117 | 기타후생경비         | 시설직원의 건강진단비·기타 복리후생에 소요되는<br>비용                                                                                   |
|    |     | 12 | 업무추진비 | 121 | 기관운영비          | 기관운영 및 유관기관과의 업무협의 등에 소요되는<br>제경비                                                                                 |
|    |     |    |       | 122 | 직책보조비          | 시설직원의 직책수행을 위하여 정기적으로<br>지급하는 경비                                                                                  |
|    |     |    |       | 123 | 회의비            | 후원회 등 각종 회의의 다과비등에 소요되는<br>제경비                                                                                    |
|    |     | 13 | 운영비   | 131 | 여비             | 시설직원의 국내·외 출장 여비                                                                                                  |
|    |     |    |       | 132 | 수용비 및 수수료      | 사무용품비·인쇄비·집기구입비(물건의 성질상<br>장기간사용 또는 고정자산으로 취급되는 집기류는<br>212목에계상)·도서구입비·공고료·수수료·등기료·<br>운송비·통행료 및 주차료·소규모수선비·포장비 등 |
|    |     |    |       | 133 | 공공요금           | 우편료·전신전화료·전기료·상하수도료·가스료 및<br>오물수거료                                                                                |
|    |     |    |       | 134 | 제세공과금          | 법령에 의하여 지급하는 제세(자동차세 등),<br>협회가입비, 화재·자동차보험료, 기타 보험료                                                              |
|    |     |    |       | 135 | 차량비            | 차량유류대·차량정비유지비·차량소모품비                                                                                              |
|    |     |    |       | 136 | 연료비            | 시설의 냉난방연료비(보일러, 냉난방기 등)                                                                                           |
|    |     |    |       | 137 | 기타운영비          | 시설직원 상용피복비·급량비등 운영경비로 위에<br>분류되지 아니한 경비                                                                           |

|    |       |    | 과목    |     |         | ыноз                                                                     |
|----|-------|----|-------|-----|---------|--------------------------------------------------------------------------|
|    | 관     |    | 항     | 목   |         |                                                                          |
| 02 | 재산조성비 | 21 | 시설비   | 211 | 시설비     | 시설신·증축비및 부대경비,그 밖의시설비                                                    |
|    |       |    |       | 212 | 자산취득비   | 시설운영에 필요한 비품구입비, 토지·건물·그 밖의<br>자산의 취득비                                   |
|    |       |    |       | 213 | 시설장비유지비 | 건물 및 건축설비(구축물·기계장치),공구·기구,<br>비품수선비(소규모수선비는 132목에 계상) 그 밖의<br>시설물의 유지관리비 |
| 03 | 사업비   | 31 | 사업비   | 311 | ○○사업비   | 시설에서 이용자에게 제공하는 사업을<br>성격별·유형별로 구분하여 목으로 설정                              |
| 04 | 과년도지출 | 41 | 과년도지출 | 411 | 과년도지출   | 과년도미지급금 및 과년도 사업비의 지출                                                    |
| 05 | 상환금   | 51 | 부채상환금 | 511 | 원금상환금   | 차입금원금상환금                                                                 |
|    |       |    |       | 512 | 이자지급금   | 차입금이자지급금                                                                 |
| 06 | 잡지출   | 61 | 잡지출   | 611 | 잡지출     | 시설이 지출하는 보상금, 사례금, 소송경비 등                                                |
| 07 | 예비비및  | 71 | 예비비및  | 711 | 예비비     | 예비비                                                                      |
|    | 기타    |    | 기타    | 712 | 반환금     | 정부보조금 반환금                                                                |

■ 사회복지법인및사회복지시설재무·회계규칙[별표9]<신설2018.3.30.>

### 노인장기요양기관의세입예산과목구분(제10조제3항제3호관련)

|    |                 |    | 과목             | 1   |              | 내연                                                                                    |
|----|-----------------|----|----------------|-----|--------------|---------------------------------------------------------------------------------------|
|    | 관               |    | 항              |     | 목            | - II - I                                                                              |
| 01 | 입소자             | 11 | 입소(이용)<br>비용소의 | 112 | 본인부담금수입      | 장기요양급여비용 중 본인부담금                                                                      |
|    | (이용지)<br>부담금 수입 |    | 미용구입           | 113 | 식재료비수입       | 비급여대상중 식재료비 수납 비용                                                                     |
|    |                 |    |                | 114 | 상급침실이용료      | 비급여대상 중 상급침실료                                                                         |
|    |                 |    |                | 115 | 이미용비         | 비급여대상중 이용·미용비                                                                         |
|    |                 |    |                | 116 | 기타비급여수입      | 비급여대상 중 식재료비, 이용·미용비를 제외한<br>비급여                                                      |
| 02 | 사업수입            | 21 | 사업수입           | 211 | ○○사업수입       | 시설운영으로 인하여 발생되는 사업수입을 종류별로<br>목을 설정                                                   |
|    |                 |    |                |     |              | (예: 입소자(이용자)가 제작한 물품 판매 수입)                                                           |
| 03 | 과년도수입           | 31 | 과년도수입          | 311 | 과년도수입        | 전년도에 세입 조정된 수입으로서 금년도에 수입으로<br>확정된 것                                                  |
| 04 | 보조금수입           | 41 | 보조금수입          | 411 | 국고보조금        | 국가로부터 받은 경상보조금 및 자본보조금                                                                |
|    |                 |    |                | 412 | 시·도 보조금      | 시·도로부터 받은 경상보조금 및 자본보조금                                                               |
|    |                 |    |                | 413 | 시·군·구 보조금    | 시·군·구로부터 받은 경상보조금 및 자본보조금                                                             |
|    |                 |    |                | 414 | 기타 보조금       | 그 밖에 국가, 지방자치단체 및 사회복지사업 기금<br>등에서 공모사업 선정으로 받은 보조금                                   |
| 05 | 후원금수입           | 51 | 후원금수입          | 511 | 지정후원금        | 국내외 민간단체 및 개인으로부터 후원 명목으로<br>받은 기부금·결연후원금·위문금·찬조금 중<br>후원목적이 지정된 수입                   |
|    |                 |    |                | 512 | 비지정후원금       | 국내외 민간단체 및 개인으로부터 후원 명목으로<br>받은기부금·결연후원금·위문금·찬조금중 후원목적이<br>지정되지 않은 수입과 자선행사 등으로 생긴 수입 |
| 06 | 요양<br>급여수입      | 61 | 요양<br>급여수입     | 611 | 장기요양<br>급여수입 | 노인장기요양보험급여 수입                                                                         |
|    |                 |    |                | 612 | 가산금 수입       | 노인장기요양보험 가산금 수입                                                                       |
| 07 | 차입금             | 71 | 차입금            | 711 | 금융기관<br>차입금  | 금융기관으로부터의 차입금                                                                         |
|    |                 |    |                | 712 | 기타차입금        | 개인·단체 등으로부터의 차입금                                                                      |

|    |              |     | 과목               |      |                  | ГНОЗ                                                          |
|----|--------------|-----|------------------|------|------------------|---------------------------------------------------------------|
|    | 관            |     | 항                |      | 목                | 비덕                                                            |
| 08 | 전입금          | 81  | 전입금              | 811  | 법인전입금            | 법인으로부터의 전입금<br>(국가 및 지방자치단체의 보조금은 제외한다)                       |
|    |              |     |                  | 812  | 법인전입금<br>(후원금)   | 법인으로부터의 전입금(후원금)                                              |
|    |              |     |                  | 813  | 기타전입금            | 기타 법인, 개인 등 설치·운영자로부터의 운영지원금                                  |
|    |              |     |                  | 814  | 기타전입금<br>(후원금)   | 기타 법인, 개인 등 설치·운영자로부터의<br>운영지원금(후원금)                          |
| 09 | 이월금          | 91  | 이월금              | 911  | 전년도이월금           | 전년도 불용액으로서 이월된 금액                                             |
|    |              |     |                  | 912  | 전년도이월금<br>(후원금)  | 전년도에 후원금에 대한 불용액으로서 이월된 금액                                    |
|    |              |     |                  | 913  | 전년도이월금<br>(식재료비) | 전년도 식재료비수입에 대한 불용액으로서 이월된<br>금액                               |
|    |              |     |                  | 914  | ○○이월사업비          | 전년도에 종료되지 못한 〇〇 사업의 이월된 금액                                    |
| 10 | 잡수입          | 101 | 잡수입              | 1011 | 불용품매각대           | 비품·집기·기계·기구 등과그 밖의 불용품의 매각대                                   |
|    |              |     |                  | 1012 | 기타예금이자수입         | 기본재산예금 외의 예금이자 수입                                             |
|    |              |     |                  | 1013 | 직원식재료비수입         | 직원으로부터 수납하는 식재료비 수입                                           |
|    |              |     |                  | 1014 | 기타잡수입            | 그 밖의 재산매각수입, 변상금 및 위약금수입 등과<br>다른 과목에 속하지 않는 수입               |
| 11 | 적립금 및<br>준비금 | 111 | 운영충당<br>적립금      | 1111 | 운영충당적립금          | 노인장기요양기관의 안정적인 기관운영을 위해<br>세출되어(911목) 적립된 금액(특별회계)            |
|    | (특별회계)       |     | ~<br>환경개선<br>준비금 | 1112 | 시설환경개선<br>준비금    | 노인장기요양기관 입소자(이용자)에 대한 시설이미지<br>개선을 위해 세출되어(912목) 적립된 금액(특별회계) |

■ 사회복지법인및사회복지시설재무·회계규칙[별표10]<개정2022.12.28.>

노인장기요양기관의세출예산과목구분(제10조제3항제3호관련)

|    |     |    | 과목    |     |                       | 1 1104                                                                                                    |
|----|-----|----|-------|-----|-----------------------|----------------------------------------------------------------------------------------------------|
|    | 관   |    | 항     |     | 목                     | 비그                                                                                                    |
| 01 | 사무비 | 11 | 인건비   | 111 | 급여                    | 시설직원에 대한 기본 봉급(기말·정근수당을 포함한다)                                                                                      |
|    |     |    |       | 112 | 각종수당                  | 시설직원에 대한 상여금 및 각종 수당(직종·직급별로<br>일정액을 지급하는 수당과 시간외근무수당·야간근<br>무수당·휴일근무수당 등) 및 그 밖의 수당                               |
|    |     |    |       | 113 | 일용잡급                  | 일급 또는 단기간 채용하는 임시직에 대한 급여                                                                                          |
|    |     |    |       | 115 | 퇴직금 및<br>퇴직적립금        | 시설직원 퇴직급여제도에 따른 퇴직급여 및<br>퇴직적립금(충당금)                                                                               |
|    |     |    |       | 116 | 사회보험<br>부담금           | 시설직원의 사회보험(국민연금, 국민건강보험,<br>고용보험, 산업재해보상보험 등)부담금                                                                   |
|    |     | 12 | 업무추진비 | 121 | 기관운영비                 | 기관운영 및 유관기관과의 업무협의 등에 드는 각종<br>경비                                                                                  |
|    |     |    |       | 122 | 직책보조비                 | 시설직원의 직책 수행을 위하여 정기적으로 지급하는<br>경비                                                                                  |
|    |     |    |       | 123 | 회의비                   | 후원회 등 각종 회의의 다과비등에 소요되는 각종 경비                                                                                      |
|    |     | 13 | 운영비   | 131 | 여비                    | 시설직원의 국내외 출장여비                                                                                                    |
|    |     |    |       | 132 | 수용비및<br>수수료           | 사무용품비·인쇄비·집기구입비(물건의 성질상<br>장기간 사용 또는 고정자산으로 취급되는 집기류는<br>212목에계상)·도서구입비·공고료·수수료·등기료·<br>운송비·통행료 및 주차료·소규모수선비·포장비 등 |
|    |     |    |       | 133 | 공공요금 및<br>각종<br>세금공과금 | 우편료·전신전화료·전기료·상하수도료·가스료<br>및 오물수거료 및 법령에 따라 지급하는 각종<br>세금(자동차세 등), 협회가입비, 화재·자동차보험료, 그<br>밖의 보험료                   |
|    |     |    |       | 135 | 차량비                   | 차량유류대·차량정비유지비·차량소모품비                                                                                               |
|    |     |    |       | 136 | 임차료                   | 시설을 운영하는데 필요한 건물,토지 등에 대하여<br>지불한 임차료                                                                              |
|    |     |    |       | 137 | 기타운영비                 | 시설직원 건강진단비, 그 밖의 복리후생에 드는 비용,<br>상용의류비, 급량비 등 운영경비로 위에 분류되지 않은<br>경비                                               |

|    |       |    | 과목          |     |             | 1 1104                                                                    |
|----|-------|----|-------------|-----|-------------|---------------------------------------------------------------------------|
|    | 관     |    | 항           |     | 목           | -II-7                                                                     |
| 02 | 재산조성비 | 21 | 시설비         | 211 | 시설비         | 시설 개보수 등으로 발생하는 비용 및 부대경비                                                 |
|    |       |    |             | 212 | 자산취득비       | 시설운영에 필요한 비품구입비, 토지·건물 그 밖에<br>자산의 취득비                                    |
|    |       |    |             | 213 | 시설장비<br>유지비 | 건물 및 건축설비(구축물·기계장치), 공구·기구,<br>비품수선비(소규모수선비는 132목에 계상) 그 밖의<br>시설물의 유지관리비 |
| 03 | 사업비   | 31 | 운영비         | 311 | 생계비         | 주식비, 부식비, 특별부식비, 장유비, 월동용 김장비                                             |
|    |       |    |             | 312 | 수용기관경비      | 입소자(이용자)를 위한 수용비(치약·칫솔·수건 구입비<br>등)                                       |
|    |       |    |             | 314 | 의료비         | 입소자(이용자)의 보건위생 및 시약대(施藥代)                                                 |
|    |       |    |             | 315 | 장의비         | 입소자(이용자) 중 사망인을 위한 장의비                                                    |
|    |       | 33 | ○○사업비       | 331 | 프로그램<br>사업비 | 의료재활, 사회심리재활 등 입소자(이용자)를 위한                                               |
|    |       |    |             |     |             | 프로그램운영비                                                                   |
|    |       | 34 | 복지용구<br>취득비 | 341 | 대여용구<br>취득비 | 「노인장기요양법 시행령」제9조에 따른 대여용 용구<br>취득비                                        |
|    |       |    |             | 342 | 판매용구<br>취득비 | 「노인장기요양법 시행령」제9조에 따른 판매용 용구<br>취득비                                        |
| 04 | 전출금   | 41 | 전출금         | 411 | 법인회계<br>전출금 | 법인회계로의 전출금<br>(보건복지부장관이 정하는 경우에만 해당한다)                                    |
|    |       |    |             | 412 | 기타전출금       | 사회복지법인 이외의 법인, 개인 등 설치·운영자로의<br>전출금                                       |
| 05 | 과년도지출 | 51 | 과년도지출       | 511 | 과년도지출       | 과년도미지급금 및 과년도사업비의 지출                                                      |
| 06 | 상환금   | 61 | 부채상환금       | 611 | 원금상환금       | 차입금원금상환금                                                                  |
|    | 성관금   |    |             | 612 | 이자지불금       | 차입금이자지급금                                                                  |
| 07 | 잡지출   | 71 | 잡지출         | 711 | 잡지출         | 시설이 지출하는 보상금·사례금·소송경비 등                                                   |

|    |                             |     | 과목                            |      |                     | 1 11 03                                                                    |
|----|-----------------------------|-----|-------------------------------|------|---------------------|----------------------------------------------------------------------------|
|    | 관                           | 항   |                               | 목    |                     |                                                                            |
| 08 | 예비비및<br>기타                  | 81  | 예비비및<br>기타                    | 811  | 예비비                 | 예비비                                                                        |
|    |                             |     |                               | 812  | 반환금                 | 정부보조금반환금                                                                   |
| 09 | 적립금및<br>준비금                 | 91  | 운영충당<br>적립금및<br>환경개선          | 911  | 운영충당<br>적립금         | 노인장기요양기관의안정적인기관운영을위한<br>적립금(보건복지부장관이정하는경우에만해당한다)                           |
|    |                             |     | 준비금                           | 912  | 시설환경<br>개선준비금       | 입소자(이용자)에대한시설이미지개선을위한<br>시설환경개선준비금(보건복지부장관이정하는<br>경우에만해당한다)                |
| 10 | 적립금및<br>준비금<br>지출<br>(특별회계) | 101 | 운영충당<br>적립금지출<br>및환경개선<br>준비금 | 1011 | 운영충당<br>적립금지출       | 세입계정으로적립된운영충당적립금(1111목)중<br>노인장기요양기관의안정적인기관운영을위해지출한<br>비용(특별회계)            |
|    |                             |     | 지출                            | 1012 | 시설환경<br>개선준비금<br>지출 | 세입계정으로적립된시설환경개선준비금(1112목)중<br>노인장기요양기관입소자(이용자)에대한시설이미지<br>개선을위해지출한비용(특별회계) |

본교재는정보시스템의개선에따라내용이달라질수있습니다.본교재의 저작권은 한국사회보장정보원에 있으며 무단 전재나 복제를금합니다.

발행일 : 2025년2월 주 소 : (04933)서울시광진구능동로400 보건복지행정타운한국 사회보장정보원 교육홈페이지 : <u>http://edu.ssis.or.kr</u>

발행처 : 한국사회보장정보원

# 「ERP 예산, 회계관리」

### 사회복지시설및법인,장기요양기관